# マニュアルの使いかた

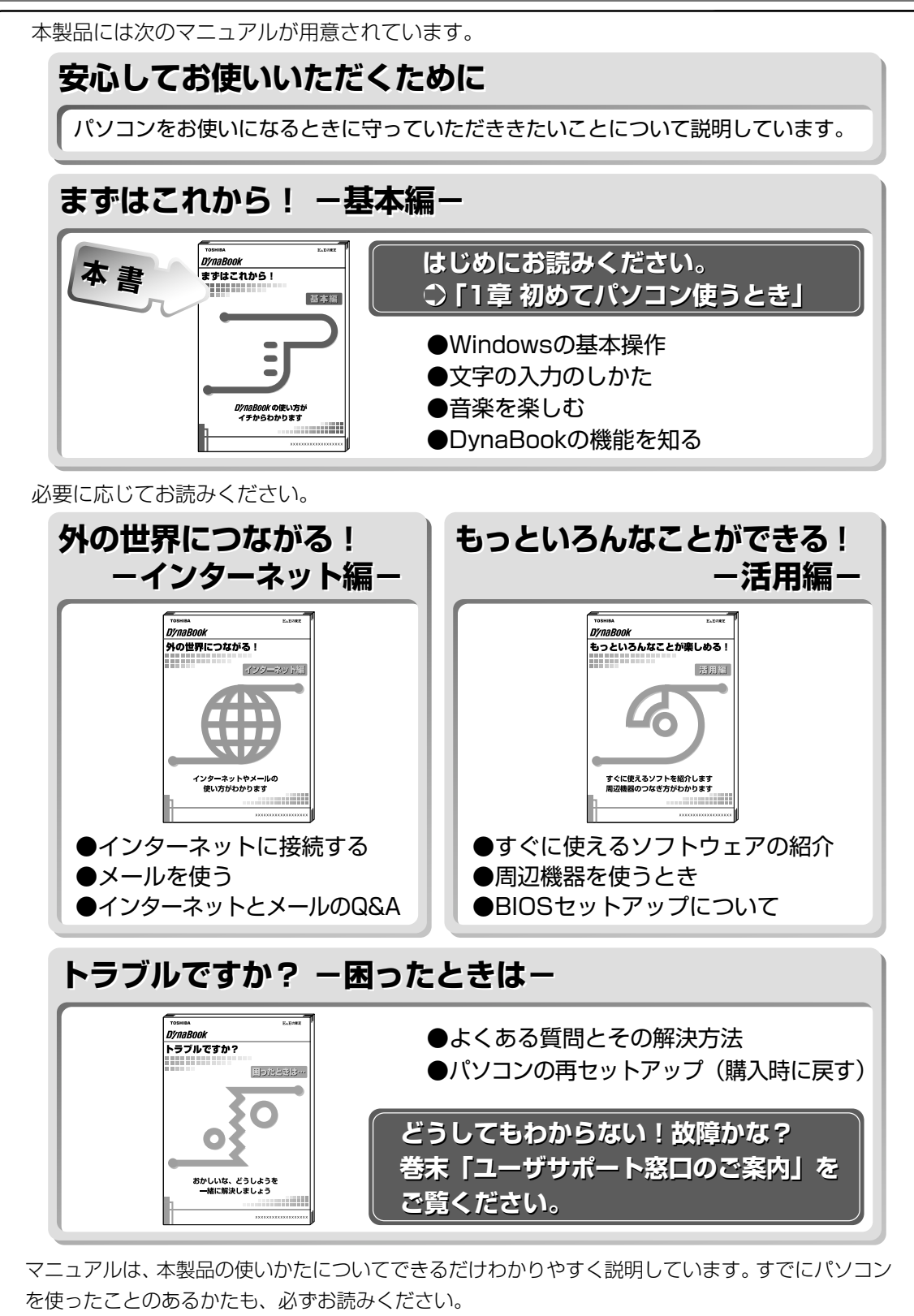

お読みなった後も、いつでも取り出してご覧になれるよう、保管しておいてください。

| マニュアルの使いかた | 1 |
|------------|---|
| もくじ        | 2 |
| はじめに       | 6 |
| 表記について     |   |

# (1章 初めてパソコンを使うとき

| 1 | パソコンの準備                | 14 |
|---|------------------------|----|
|   | 1. パソコンの置き場所           | 14 |
|   | 2. 電源につなぐ              | 16 |
| 2 | 電源を入れる                 |    |
|   | 1. 電源を入れる              | 18 |
|   | 2. Windows のセットアップ     | 18 |
|   | 3. イージーボタンとタッチパッドを使うには | 27 |
| 3 | 基本操作を覚える               | 29 |
| 4 | マウスを使う                 | 31 |
|   | 1. 取り付ける               | 31 |
|   | 2. マウスの使いかた            | 33 |
| 5 | 電源を切る                  |    |
| 6 | ユーザ登録をする               |    |
|   |                        |    |

# 2章 電源を入れる/切る

| 1 | 電源を入れる   | 40 |
|---|----------|----|
| 2 | 電源を切る    | 42 |
| З | 作業を中断する  | 44 |
| 4 | 簡単に電源を切る | 47 |

# 3章 パソコンをさわってみよう

| 1 | デスクトップとは        | 50 |
|---|-----------------|----|
| 2 | ウィンドウを開く        | 51 |
| З | ファイルやフォルダを作る    | 52 |
| 4 | ファイルやフォルダをコピーする | 59 |
| 5 | ファイルやフォルダを削除する  | 61 |

# (4章 文字を入力してみよう

| 1 | メモ帳を開く          | 68 |
|---|-----------------|----|
| 2 | キーボードについて       | 69 |
| З | 文字を入力する         | 70 |
|   | 1. 日本語入力システムとは  | 70 |
|   | 2. 入力モードを決める    | 71 |
|   | 3. ひらがなを入力する    | 74 |
|   | 4. ひらがなを漢字に変換する | 75 |
|   | 5. カタカナを入力する    | 76 |
|   | 6. 記号を入力する      | 77 |
|   | 7. 英数字を入力する     | 78 |
|   | 8. 入力がうまくできないとき | 79 |
| 4 | 文書を保存する         |    |

# 5章 音楽を楽しもう

| 1 | 音楽 CD を聴く                              | . 90 |
|---|----------------------------------------|------|
|   | 1. Windows を起動して音楽 CD を聴く              | 90   |
|   | 2. Windows を起動しないで音楽 CD を聴く(音楽 CD モード) | 92   |
| 2 | 音楽ファイルを聴く                              | . 93 |

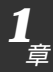

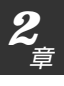

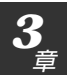

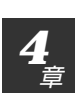

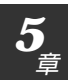

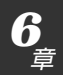

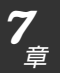

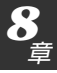

# 

# 7章 本体の機能を知ろう

| 1 | 各部の名前               |     |
|---|---------------------|-----|
|   | 1. 本書で説明しているところ     |     |
|   | 2.『活用編』で説明しているところ   |     |
| 2 | 状態表示パネル             |     |
| З | タッチパッド              | 110 |
| 4 | キーボード               | 116 |
| 5 | ディスプレイ              | 124 |
| 6 | ハードディスクドライブ         | 125 |
| 7 | サウンド機能              |     |
|   | 1. スピーカの音量を調整する     |     |
|   | 2. 音楽/音声の録音レベルを調整する |     |
|   | 3. システムスピーカの音量を調整する |     |
| 8 | バッテリ                |     |
|   | 1. バッテリ充電量を確認する     |     |
|   | 2. バッテリを充電する        |     |
|   | 3. バッテリパックを交換する     |     |

| 9  | フロッピーディスク138             |  |
|----|--------------------------|--|
|    | 1. フロッピーディスク             |  |
|    | 2. フロッピーディスクのセットと取り出し139 |  |
|    | 3. フロッピーディスクのフォーマット 140  |  |
| 10 | CD 142                   |  |
|    | 1. CD                    |  |
|    | 2. CDのセットと取り出し144        |  |
| 11 | イージーボタン                  |  |
| 12 | 赤外線ポート 152               |  |
| 13 | 日常の取り扱いとお手入れ 153         |  |

# 8章 ローマ字入力一覧表

| 1  | ローマ字入力一覧表 | 160 |
|----|-----------|-----|
| さく | くいん       | 162 |

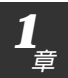

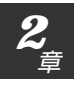

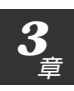

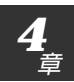

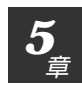

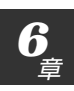

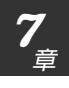

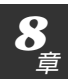

このたびは、DynaBookをお買い求めいただき、まことにありがとうございます。

本製品は高性能・コンパクトを特長とするパーソナルコンピュータです。 本書は本製品の基本的な取り扱いかたをできるだけ簡単に、正しく理解できるように作られています。お読みになった後も、いつでも取り出せる場所に保管しておいてください。

### ■ 漏洩電流自主規制について

この装置は、社団法人 日本電子工業振興協会のパーソナルコンピュータ業 界基準(PC-11-1988)に適合しております。

### ■ 瞬時電圧低下について

この装置は、社団法人 日本電子工業振興協会の定めたパーソナルコン ピュータの瞬時電圧低下対策のガイドラインを満足しております。しかし、 ガイドラインの基準を上回る瞬時電圧低下に対しては、不都合を生じること があります。

# ■ 電波障害自主規制について

この装置は、情報処理装置等電波障害自主規制協議会(VCCI)の基準に基づ くクラスB情報技術装置です。この装置は、家庭環境で使用することを目的 としていますが、この装置がラジオやテレビジョン受信機に近接して使用さ れると、受信障害を引き起こすことがあります。 取扱説明書に従って正しい取り扱いをしてください。

# ■ 国際エネルギースタープログラムについて

当社は国際エネルギースタープログラムの参加事業者として、本製品が国際エネルギースタープログラムの対象 製品に関する基準を満たしていると判断します。

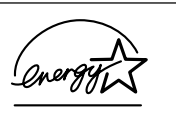

፻ 🏙 省電力設定について 🖸 『活用編 4章 消費電力を節約する』

# ■ レーザー製品の取り扱いについて

・本製品は、レーザーシステムを使用しています。本製品を正しくお使いいただくため、説明書をよくお読みください。また、お読みいただいた後も必ず保管してください。修理などが必要な場合は、お買い求めの販売店、または東芝 PC 集中修理センタに依頼してください。

・本説明書に記載された以外の調整・
 改造を行うと、レーザー被爆の原因
 になりますので絶対におやめください。
 ・レーザー光に直接被爆しないため、
 絶対に製品を分解しないでください。

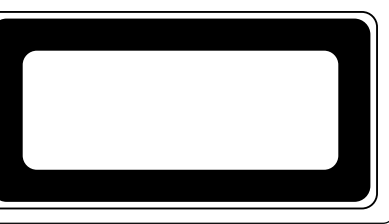

6

#### ■ 著作権について

音楽、映像、コンピュータ・プログラム、データベースなどは著作権法によ り、その著作者及び著作権者の権利が保護されています。こうした著作物を 複製することは、個人的に又は家庭内で使用する目的でのみ行うことができ ます。上記の目的を超えて、権利者の了解なくこれを複製(データ形式の変 換を含む)、改変、複製物の譲渡、ネットワーク上での配信などを行うと、「著 作権侵害」「著作者人格権侵害」として損害賠償の請求や刑事処罰を受けるこ とがあります。本製品を使用して複製などをなされる場合には、著作権法を 遵守の上、適切なご使用を心がけていただきますよう、お願いいたします。

#### ■ 仕様について

本製品の仕様は国内向けになっております。海外ではご使用にならないでく ださい。

# **Image Select License**

Notice : POWERQUEST CORPORATION LICENSES THE ENCLOSED SOFTWARE TO YOU ONLY UPON THE CONDITION THAT YOU ACCEPT ALL OF THE TERMS CONTAINED IN THIS LICENSE AGREEMENT. PLEASE READ THE TERMS CARE-FULLY BEFORE OPENING THIS PACKAGE, AS OPENING THE PACKAGE WILL INDICATE YOUR ASSENT TO THEM. IF YOU DO NOT AGREE TO THESE TERMS, THEN POWERQUEST IS UNWILLING TO LICENSE THE SOFTWARE TO YOU, IN WHICH EVENT YOU SHOULD RETURN THE FULL PRODUCT WITH PROOF OF PURCHASE TO TOSHIBA FROM WHOM IT WAS ACQUIRED WITHIN SIXTY DAYS OF PURCHASE.

#### LICENSE AND WARRANTY:

The software which accompanies this license (the "Software") is the property of PowerQuest Corporation or its licensors and is protected by copyright law. While Power Quest Corporation continues to own the Software, you will have certain rights to use the Software after your acceptance of this license. Ownership of the Software and all copies, modifications, and merged portions thereof shall at all times remain with PowerQuest or its licensors. Except as may be modified by a license addendum which accompanies this license, your rights and obligations with respect to the use of this Software are as follows:

- You may:
  - (i.) use Image Select to apply a hard drive image onto that number of hard drives equal to the number of Image Select licenses granted by PowerQuest under this license
  - (ii.) reuse an Image Select license for a specific hard drive to reapply additional images onto the same hard drive as long as you are doing so in the capacity of the end user of the hard drive and not as a reseller of systems containing that hard drive and
  - (iii.) include an image file created by Image Select for disaster recovery purposes with any such hard drive transferred to you by a third party.
  - You may not:
  - (i.) reuse a license for Image Select after successfully using that license to create an image file onto a hard drive;
  - (ii.) copy the documentation which accompanies the Software;
  - (iii.) sublicense, assign, transfer, rent or lease any portion of the Software, or
  - (iv.) reverse engineer, decompile, disassemble, modify, translate, make any attempt to discover the source code of the Software, or create derivative works from the Software.
- NO WARRANTY. The Software is being provided to you AS IS. PowerQuest does not warrant the Software to end users. If the Software fails to perform substantially in accordance with the documentation provided to Toshiba, PowerQuest will repair or replace the copy of the Software provided to Toshiba and will authorize Toshiba to provide such repaired or replaced Software to you without charge.

• Disclaimer of Damages:

REGARDLESS OF WHETHER ANY REMEDY SET FORTH HEREIN FAILS OF ITS ESSENTIAL PURPOSE, IN NO EVENT WILL POWERQUEST CORPORATION OR ITS SUPPLIERS BE LIABLE FOR ANY DAMAGES WHATSOEVER ARISING OUT OF OR RELATED TO THE USE OR INABILITY TO USE THE SOFTWARE, INCLUDING BUT NOT LIMITED TO DIRECT, INDIRECT, SPECIAL, INCIDENTAL, CONSEQUENTIAL, INCLUDING ANY LOST PROFITS, BUSINESS INTERRUPTION, LOST DATA ARISING OUT OF THE USE OR INABILITY TO USE THE SOFTWARE, OR OTHER PECUNIARY LOSS, EVEN IF POWERQUEST CORPORATION HAS BEEN ADVISED OF THE POSSIBILITY OF SUCH DAMAGES, WHETHER SUCH LIABILITY IS BASED ON CONTRACT, TORT, WARRANTY, OR ANY OTHER LEGAL OR EQUITABLE GROUNDS.

SOME STATES DO NOT ALLOW THE LIMITATION OR EXCLUSION OF LIABILITY FOR INCEDENTAL OR CONSEQUENTIAL DAMAGES SO THE ABOVE LIMITATION OR EXCLUSION MAY NOT APPLY TO YOU.

IN NO CASE SHALL POWERQUEST CORPORATION LIABILITY EXCEED THE PURCHASE PRICE FOR THE SOFTWARE. The disclaimers and limitations set forth above will apply regardless of whether you accept the Software.

NO WAIVER. Any failure by either party to this agreement to enforce a specific part of the
agreement in a specific situation is not a waiver of rights under the agreement. The party
may still enforce the rest of the agreement in that situation and may still enforce some or all
of the agreement in other situations.

• U.S. Government Restricted Rights:

RESTRICTED RIGHTS LEGEND. Use, duplication, or disclosure by the Government is subject to restrictions as set forth in subparagraph (c) (1) (ii) of the Rights in Technical Data and Computer Software clause at DFARS 525.227-7013 or subparagraphs (c) (1) and (2) of the Commercial Computer Software-Restricted Rights clause at 48 CFR 52.227-19, as applicable, PowerQuest Corporation, 1359 North Research Way, Bldg K, Orem, UT 84097.

• U.S. Government Restricted Rights:

RESTRICTED RIGHTS LEGEND. Use, duplication, or disclosure by the Government is subject to restrictions as set forth in subparagraph (c) (1) (ii) of the Rights in Technical Data and Computer Software clause at DFARS 252.227-7013 or subparagraphs (c) (1) and (2) of the Commercial Computer Software-Restricted Rights clause at 48 CFR 52.227-19, as applicable, Symantec Corporation, 10201 Torre Avenue, Cupertino, CA 95014.

• General:

This agreement constitutes the entire agreement between you and PowerQuest pertaining to its subject matter. This agreement will be governed by the laws of the State of Utah. This Agreement may only be modified by a license addendum which accompanies this license of by a written document which has been signed by both you and PowerQuest Corporation. Should you have any questions concerning this Agreement, or if you desire to contact PowerQuest Corporation for any reason, please write: PowerQuest Corporation Customer Service Department, 1359 North Research Way, Bldg K, Orem, UT 84097.

### Trademarks

- Microsoft、MS-DOS、Windowsは、米国 Microsoft Corporationの米
   国およびその他の国における登録商標です。
- ·SmartMedia、スマートメディアは(株)東芝の商標です。
- ・SoundBlasterは、合衆国やその他の国々における Creative の登録商標です。
- PS/2 は米国 International Business Machines Corporationの商標ま たは登録商標です。
- ・infoPepperは東芝情報システム株式会社の登録商標です。

取扱説明書に掲載の商品の名称は、それぞれ各社が商標および登録商標として使 用している場合があります。

#### お願い

- ・本書の内容の一部または全部を、無断で転載することは禁止されています。
- ・本書の内容は、予告なしに変更することがあります。
- ・記憶装置(ハードディスク、フロッピーディスクなど)に記録された内容は 故障や障害の原因にかかわらず保証いたしかねます。
- ・本製品にプレインストールされているシステム(OS)以外をインストール した場合の動作保証はいたしかねます。
- ・ご購入時に決められた条件以外での、製品およびソフトウェアの複製もしく はコピーをすることは禁じられています。お取り扱いにはご注意願います。
- ・パスワードを設定した場合は、忘れたときのために必ずパスワードを控えておいてください。パスワードを忘れてしまって、パスワードを削除できなくなった場合は、お使いの機種を確認後、東芝PC集中修理センタにご依頼ください。パスワードの解除を東芝PC集中修理センタにご依頼される場合は、 有償です。またそのとき、身分証明書(お客様ご自身を確認できる物)の提示が必要となります。

本書の内容について万一不可解な点や誤りなど、お気づきの点がございました ら、東芝 PC ダイヤルまでご一報ください。

お使いになる前に本体同梱のお客様登録カードに必要事項をご記入のうえ、返送 してください。

保証書は記入内容を確認のうえ、大切に保管してください。

# 表記について

本製品のマニュアルは、次のきまりに従って書かれています。

# 記号の意味

# <u>永</u>警告

・誤った取り扱いをすると、人が死亡する、または重傷を負う可能性があることを示します。

# ⚠ 注意

・誤った取り扱いをすると、人が傷害を負う可能性、または物的損害のみが発生する可能性があることを示 します。

# 🔁 お願い、 📕 お願い

·データの消失や、故障や性能低下を起こさないために守ってほしいこと、仕様や機能 に関して知っておいてほしいことです。

# **ER**

・知っておくと便利なことを説明しています。

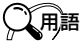

・覚えておくと役に立つ用語を説明しています。

どの取扱説明書や他の説明書への参照先を示しています。
「この取扱説明書の参照先」
『他の説明書への参照先』

(注)補足説明をしています。

# 画面の表しかた

画面の全部、または一部を表します。

【例】

 $Total = \underline{\times \times \times \times} KB$ 

- このように画面または本文中の文字を×で表している場合は、 実際にはさまざまな数字や記号が入ります。

| 入力するキー                               |
|--------------------------------------|
| 操作で入力するキーを本文中で表すときには、説明に必要な部分だけを□で囲ん |
| で書いています。                             |
| Yキーを押す→ 」                            |
| ①キーを押す→ []を押してください。                  |
| (Space)キーを押す→ (スペースキー)を押してください。      |
| 操作の表現                                |
| 操作や作業は、次のように示します。                    |
| 【例】                                  |
| ●操作が1つで済む場合は、次のように示します。              |
| (Yキーを押す                              |
| ●キーを「+」でつないで書いてあるときは、前のキーを押したまま離さずに  |

- 次のキーを押してください。
- (Fn)+(F2)キーを押す
- この場合は、(Fn)キーを押したまま(F2)キーを押します。

# 用語について

本書では、次のように定義します。

- アプリケーションまたはアプリケーションソフト
- .....アプリケーションソフトウェアを示します。
- Windows Me..... Microsoft<sup>®</sup> Windows<sup>®</sup> Millennium Edition operating system 日本語版を示します。
- MS-IME ...... Microsoft<sup>®</sup> IME2000 を示します。

# 1章

# 初めてパソコンを使うとき

初めて電源を入れるときの基本的な操作から、 電源を切るまでを説明しています。 初めにお読みください。

| 1 | パソコンの準備  | 14 |
|---|----------|----|
| 2 | 電源を入れる   |    |
| 3 | 基本操作を覚える |    |
| 4 | マウスを使う   |    |
| 5 | 電源を切る    |    |
| 6 | ユーザ登録をする |    |

# 1 パソコンの準備

# 1. パソコンの置き場所

# 

・水などの液体がかかったり、直射日光の当たる場所に置かないでください。 ショート、発煙のおそれがあります。

# ⚠注意

・ぐらついた台の上やかたむいた所など、不安定な場所に置かないでください。 パソコンが落ちたり、倒れたりしてケガをするおそれがあります。

パソコンを置く環境をととのえることによって、お使いになる人の疲れを少なく することができます。また、本製品をより長い間お使いいただけます。 ここでは、安全に、より快適に本製品をお使いいただく環境について説明します。

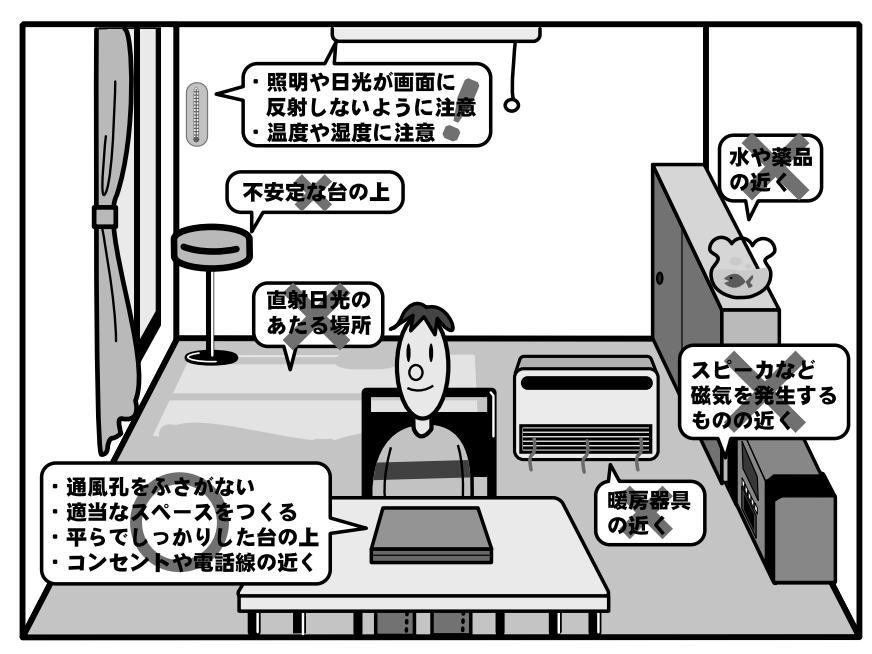

 ステレオスピーカなど、強い 磁気を発するもののそばに 置かないでください。
 そのまま使用するとデータが 消失するおそれがあります。

### 設置する環境

- ●温度は5~35℃、湿度は20~80%の環境にする
- ●急速に温度や湿度が変化するような環境は避ける
- ●暖房器具などの熱いものの近くには置かない
- ●腐食性の薬品のそばに置かない
- ●パソコン本体の通風孔をふさがないように置く
- ●適当な高さと距離をおき、平らな場所に置く 眼精疲労を避けるために、ディスプレイが目の高さより低くなるように設置 してください。
- ●パソコン本体に向かって正面に座り、マウスなどの周辺機器を操作するのに 適当な場所を確保する
- ●ディスプレイの角度を調節しやすくするために、パソコン本体の背面をある 程度空けておく
- 明るさと広い視界を得るために、ディスプレイの角度を調節してください。
- ●換気のために、パソコン本体の周囲に適当なスペースを確保する
- ●インターネットに接続するなら、電話線接続口の近くに置く

# 使うときの姿勢

- ●キーボードが肘よりも少し下にくるように椅子の高さを調節する
- ●おしりよりも膝が少し高くなるように座る
- ●背筋が曲がらないように、椅子の背もたれを調節する
- ●膝と肘はほぼ90度になるように、まっすぐ座る
- 前に屈んだり、背もたれによりかかったりしないで使用してください。

# 健康のために気をつけたいこと

●リラックスした姿勢で座る 肩や首が疲れないように、背中を楽にするために、椅子やマウスなどを正し い位置に置いてください。

- ●適度に姿勢を変える
- ●時々立ち上がってストレッチする
- 1日に何度も手首と首を動かしたりのばしたりしてください。
- ●長時間画面を見続けないようにする 15分ごとに30秒ぐらいの割合で遠くを見てください。
- ●一度の休憩は短くても良いので、なるべく回数を多くとる 30分に2~3分とるのが理想的です。

# 2. 電源につなぐ

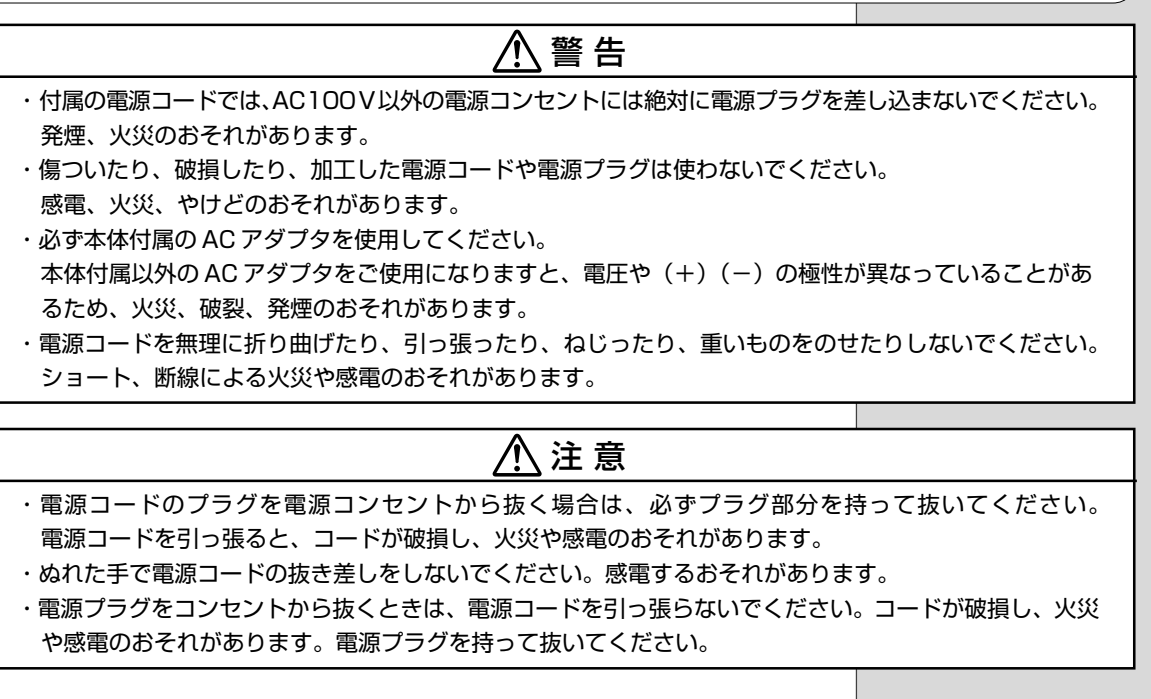

# **■** AC アダプタ

パソコン本体に電源を供給する機器です。電源コネクタに接続します。 ACアダプタを接続していると、ACアダプタやバッテリが温かくなることがあ りますが、故障ではありません。

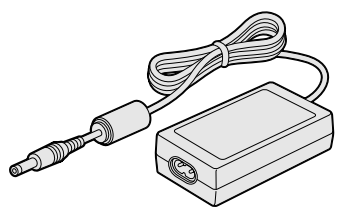

仕様は次のとおりです。

| 入力 | AC100V、1.5A、50-60Hz |
|----|---------------------|
| 出力 | DC19V、2.4A          |

るお願い

 AC アダプタをパソコン本 体に接続しないときは、電 源コードをコンセントから 抜いてください。

#### ■ 電源コード

電源コンセントから、AC アダプタに電源を供給するケーブルです。

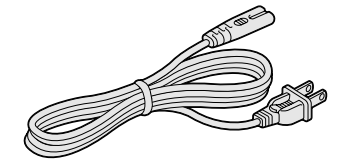

AC アダプタに接続します。

パソコン本体に電源を供給するときは、バッテリパックを必ず取り付けておいて ください。ACアダプタ、電源コードの接続は、次の図の①→②→③の順に行い ます。はずすときは逆の③→②→①の順で行います。

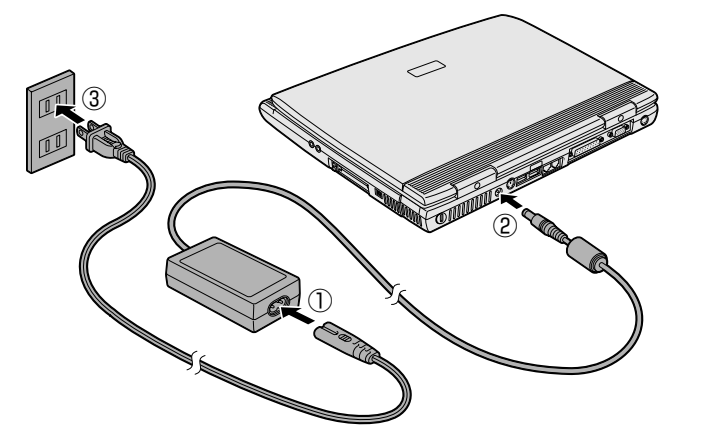

電源コードが接続できたら、ディスプレイを開きます。

ディスプレイ開閉ラッチを右にスラ イドさせ①、両手を使って、ディスプ レイをゆっくり起こしてください②。

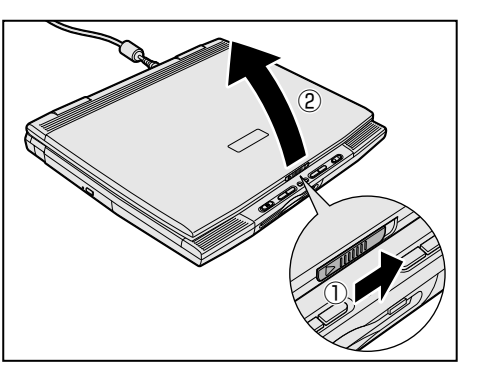

ディスプレイを開いたら、バッテリ充電マークが点滅し、電源入力マークとバッ テリ残量表示マークが点灯しているか確認してください。

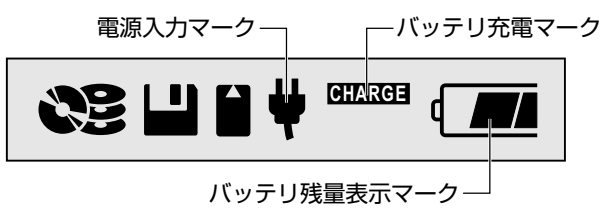

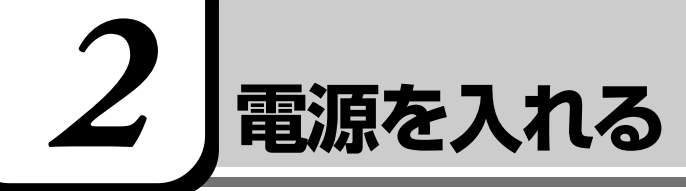

# 1. 電源を入れる

電源を入れるときには、次の手順で行なってください。

1 電源スイッチを押す

ゆっくり押してください。

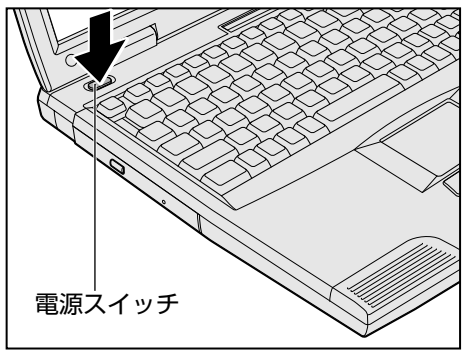

電源スイッチから指を離したら、次のランプが緑点灯するのを確認してください。

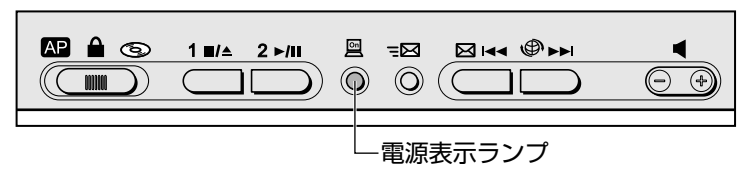

# 2. Windows のセットアップ

パソコンの電源を初めて入れたときには、Windowsが使えるようにするために「Windows セットアップ」という操作が必要です。

1度Windowsのセットアップをすれば、2回目以降は、電源を入れるとすぐに パソコンを使うことができます。

「Windowsセットアップ」は、ACアダプタと電源コードのみを接続した状態で 行なってください。その他の機器は接続しないでください。

セットアップには、キーボード、タッチパッド、左ボタンの操作が必要です。

# (キーボード)

セットアップでは次のキーを使用します。

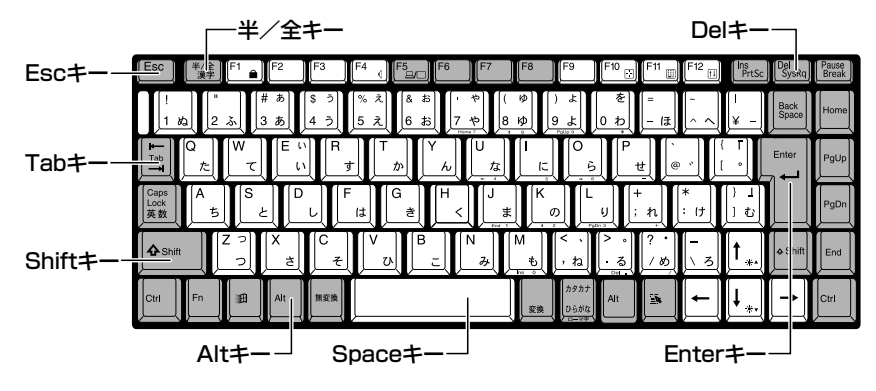

・お使いになるWindowsの管 <sup>フロダルキー</sup> 理番号を、「Product Key」 といいます。Product Key はパソコン本体に貼られて いるラベルに印刷されてい ます。このラベルは絶対に なくさないようにしてくだ さい。再発行はできません。 紛失した場合、マイクロソ フト社からの保守が受けら れなくなります。

VER)-

# (タッチパッドと左ボタンの使いかた)

Windows のセットアップをするために次の操作が必要です。 よく使う操作なので覚えてください。

# ■ マウスポインタを動かす

画面上にある矢印マーク( 🔓 )をマウスポインタといいます。 タッチパッドに指を置き、指を上下左右に動かすと、マウスポインタが移動します。

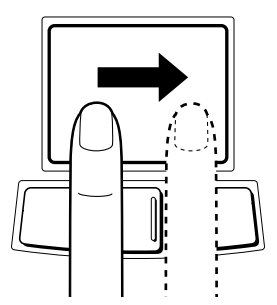

| 墬剄 タッチパッドの詳しい使いかた ▶ 「本章 3 基本操作を覚える」

# ■ クリックする

マウスポインタを、画面上の目的の位置にあわせ、左ボタンを1回押すことです。

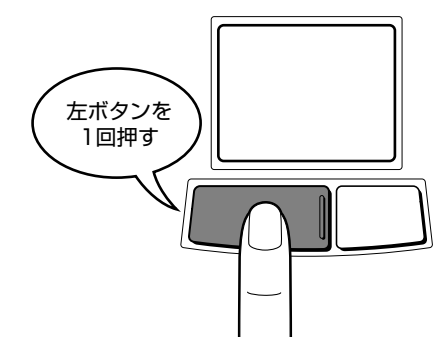

セットアップの手順) 次の手順に従って、セットアップを行なってください。 初めて電源を入れると、[Windowsパスワードの入力] 画面が表示されます。 1 ユーザー名を入力する (Shift)+(Tab)キーを押すと、カーソルがユーザー名に移動します。 (Del)キーを押して「既定」を削除してください。 ユーザー名はひらがな、漢字、半角英数文字が使用できます。 ひらがなや漢字を入力するには、日本語入力システムを起動します。 (半/全)キーを押してください。 |惨!!!|| 日本語入力システムについて ♥ 「4章 3 文字を入力する | ? × Windows が識別するユーザー名を入力してください。 パスワード も指定できます。 ÖK パスワードを入力しない場合は、次回からこのメッセージは表示 されません。 キャンセル ユーザー名(山): 既定 パスワード(<u>P</u>): ●ひらがなや漢字の入力のしかた 標準状態での入力方法は、ローマ字入力です。 【例】"なかた"または"中田"と入力する場合 1 (N)(A)(K)(A)(T)(A) とキーを押す "なかた"と表示されます。 入力ミスをした場合は、 (BackSpace) キーを押して入力ミスした文字を削除します。 2 ひらがなのままでよい場合は、(Enter)キーを押す "なかた"で確定されます。 漢字に変換する場合は(Space)キーを押し、目的の漢字が表示さ れたら、(Enter)キーを押す (Space)キーを押すたびに、漢字の候補が表示されます。(Enter) キーを押すと、選択した漢字で確定します。

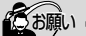

 「Windowsセットアップ」中 は、電源を切らないでくだ さい。

#### VER.

 「Windowsセットアップ」を 行う前に、30分以上タッチ パッドやキーを操作しな かった場合、画面に表示さ れる内容が見えなくなりま すが、故障ではありません。 もう1度表示するには、 Shift)キーを押すか、タッチ パッドを操作してください。

| 2 | パスワードを入力する                                                                                                    |                          |                                                                                                |  |  |  |
|---|----------------------------------------------------------------------------------------------------|--------------------------|------------------------------------------------------------------------------------------------|--|--|--|
|   | ユーザー名の入力が終わった後、(Tab)キーを押します。                                                                                                    |                          |                                                                                                |  |  |  |
|   | パスワードには次の文字(半角英数文字)が使用できます。4~8文字                                                                                                    |                          |                                                                                                |  |  |  |
|   | を目安に設定してください。ひらがなや漢字は入力できません。                                                                                                    |                          |                                                                                                |  |  |  |
|   | Windows パスワードの入力     21×       Windows が満掛けるユーザー名を入力してください。パスワード<br>も指定できます。<br>パスワードを入力しない場合は、次回からこのメッセージは表示<br>されません。     OK       ユーザー名(型)     中田                             |                          |                                                                                                |  |  |  |
|   | パスワード(2):                                                                                                    |                          |                                                                                                |  |  |  |
|   |                                                                                                    | アルファベット(半角)              | A B C D E F G H I J K L M N<br>O P Q R S T U V W X Y Z                                         |  |  |  |
|   | 使用できる文字                                                                                                    | 数字(半角)                   | 0123456789                                                                                     |  |  |  |
|   |                                                                                                    | 記号(単独のキーで入<br>力できる文字の一部) | -^@[];:,./ (スペース)                                                                              |  |  |  |
|   | 使用できない文字       ・ 全角文字(2バイトス<br>・日本語入力システム(<br>【例】漢字、カタカ:<br>が供給する記号         ・単独のキーで入力できなどを使用する)文号         【例】   (バーチカ,<br>~(チルダ) れ         ・¥ (エン)         「」         「」キーや「、」キー |                          | 字)<br>記動が必要な文字<br>、ひらがな、日本語入力システム<br>みど<br>ない(入力するときに(Shift)キー<br>マ<br>・ライン)、&(アンド)、<br>ど<br>や |  |  |  |

入力したパスワードは「\*\*\*\*」で表示されます。
 パスワードは間違いのないように入力してください。入力ミスをした場合は、(BackSpace)キーを押して入力ミスした文字を削除します。パスワードの入力が終わったら、[OK] ボタンをクリックします。
 [Windows パスワードの設定] 画面が表示されます。

# 3 登録したパスワードをもう1度入力し、[OK] ボタンをクリッ クする

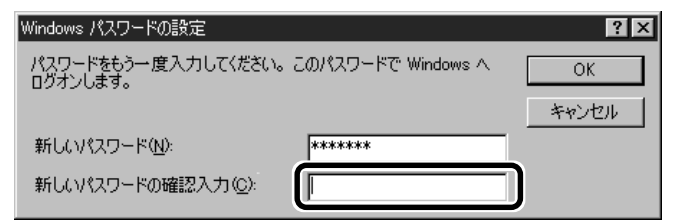

入力したパスワードが間違っている場合は、メッセージが表示されますの で、[OK] ボタンをクリックしてメッセージを消した後、パスワードをも う1度入力し直してください。

●登録したパスワードを正しく入力できない場合

- 1 Delキーで [新しいパスワードの確認入力] のパスワードをす べて削除する
- **2** (Shift)キーと(Tab)キーを同時に押す カーソルが [新しいパスワード] に戻ります。
- **3** Del キーを押して、いったんパスワードをすべて削除する
- 4 新しいパスワードを入力する
- **5** (Tab)キーを押す
- 6 [新しいパスワードの確認入力] に同じパスワードを入力する
- 7 [OK] ボタンをクリックする

[システム設定の変更] 画面が表示されます。

**4** [はい] ボタンをクリックする

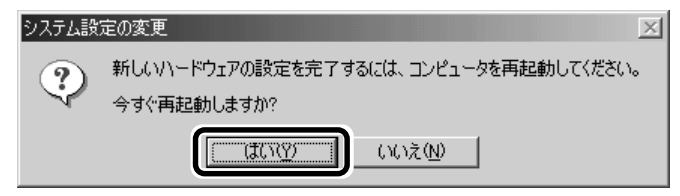

メッセージが表示されたら、すぐに [はい] ボタンをクリックして、再起動してください。

このメッセージが表示された状態でしばらく操作を行わないと、再起動できなくなる場合があります。操作できなくなった場合は、(Ctrl)+(Alt)+(Del) キーを2度押して再起動してください。

[Windows へようこそ] 画面が表示されたら、ユーザー名とパスワード を入力して [OK] ボタンをクリックしてください。

[Microsoft Windows へようこそ] 画面が表示されます。

マーリンの自己紹介が始まります。マーリンは、操作が途中でわからなく なったときに助けてくれるキャラクタです。

操作が途中でわからなくなったときは、マーリンをクリックするか、F1 キーを押してください。メニューが表示されます。ご覧になりたい項目を クリックすると説明が始まります。

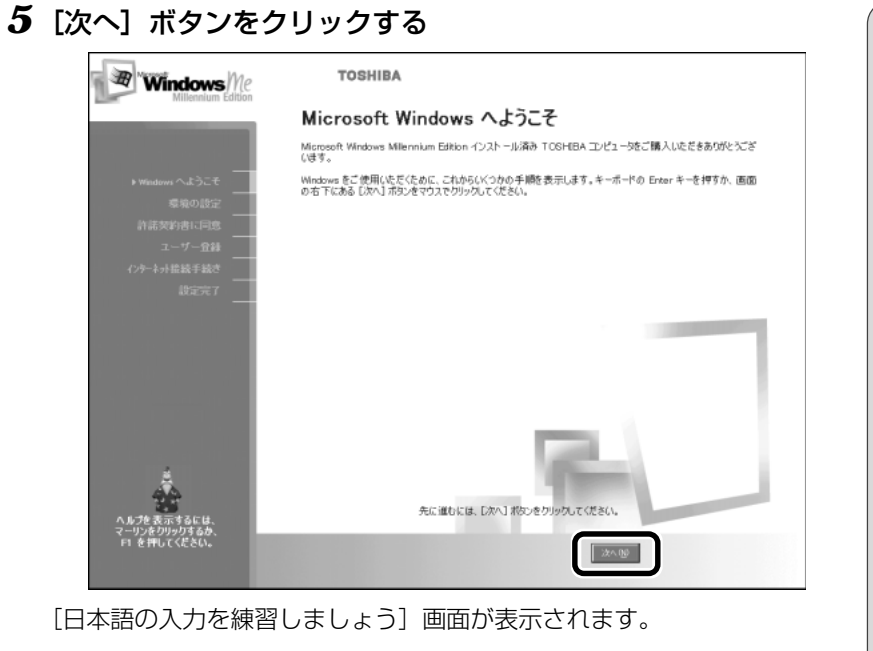

# 6 [省略] ボタンをクリックする

| Windows Me<br>Millennium Edition                                 | TOSHIBA<br>日本語の入力を練習しましょう                                                                                                    |
|------------------------------------------------------------------|----------------------------------------------------------------------------------------------------|
| Wadow へようこそ<br>→ 環境の設定<br>算話送的書に同意<br>ニーザー目結<br>二・デー目結<br>(注定元 7 | 日本語の人力方法には、ローマ学説みで入力する「ローマ学入力」とキーボードのかな表記のキーを押して入力<br>する「かな入力」があります。ここでは、ローマ学入力の構築を行います。<br>次のページに増加えている力は、このでは、ローマ学入力の「かくします。<br>つかる「かったます」で、「かった」ので、「ない」ので、「ない<br>日本語人力システムを使い慣れている力は、【音■】オウンをクリックして、次の画面に進んでください。 |
| へあプを表示するには、<br>マーリンをひり少りするか。<br>ドリ を押してください。                     | (446)<br>850 (346)                                                                                                    |

日本語入力の練習を行う場合は[次へ]ボタンをクリックして次の画面に 進んでください。

[省略] ボタンをクリックした場合は、[タイムゾーンを選択する] 画面が 表示されます。

ここでは、日本語入力の練習は省略します。

| 圏 日本語入力について ▶ 「4章3文字を入力する」

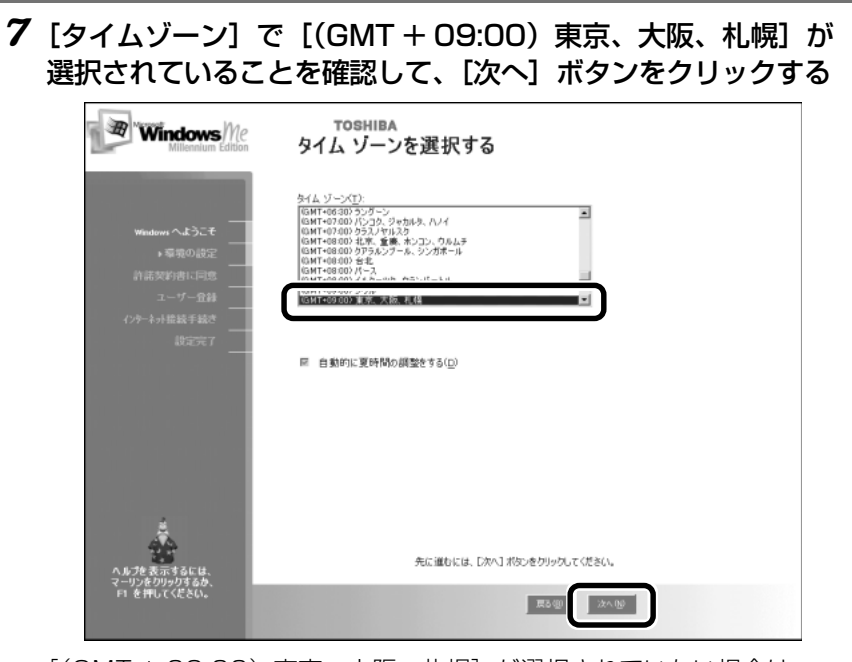

[(GMT + 09:00)東京、大阪、札幌]が選択されていない場合は、
 ▼ボタンをクリックし、一覧から選択してください。
 [使用許諾契約書に同意]画面が表示されます。
 契約内容を必ずお読みください。表示されていない部分を見るには、
 ▼ボタンをクリックするか、(PgUp)キー、(PgDn)キーを使って画面を動かしてください。

 ぽに同意します]をチェック(左側の○印をクリック)して、[次
 へ]ボタンをクリックする

|                                      | TOSHIBA<br>使用許諾契約書に同意                                                                                                    |
|--------------------------------------|----------------------------------------------------------------------------------------------------|
| Windows へようこそ<br>爆発の設定<br>+ 許諾契約者に同意 | AUD 使用(TRB)を目を)(こ)によるいようし、Window Mailernum London といた用)するには、10円(TRB)を目分通しに)地<br>する必要数がはす。<br>Microsoft(1)、10円(August)) 第111ennius Edition<br>(パージン) 日本規模<br>使用地理和時<br>重量 しいううくを22.5% 計畫してお読みください。本使用時<br>認知ら違い(以下であかを使いまた)とおしてお読みください。本使用時<br>認知ら違い(以下であかを使いまた)とおしてお読みください。本使用時<br>認知ら違い(以下であかを使いまた)とおしておなマイクロンフト<br>シアトウェア製品(以下でホウントウェア解論)または「キンフトウ<br>ェア」といいます) それ、たちないこ本を |
| ユーザー全静<br>インケーネオ指統手続き<br>設定完了        | Removements<br>の<br>同題でする<br>(の)                                                                                                    |
|                                      |                                                                                                    |
| へルプを表示するには、                          | 先に進むには、「次へ」 ポないき グリックしてくだきい。                                                                                                    |
| マーリンだりりりりゅつ。<br>F1 を押してください。         | <b>250</b> (****                                                                                                    |

契約に同意しなければ、セットアップを続行することはできません。 [登録先:Microsoft] 画面が表示されます。

9 [いいえ、今は登録しません]をチェック(左側の○印をクリック)して、[次へ]ボタンをクリックする

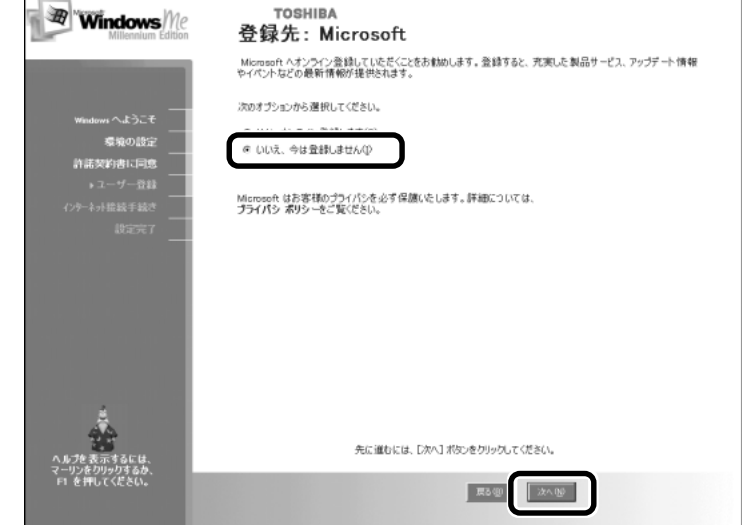

オンライン登録には、インターネット(モデム)への接続が必要です。こ こではインターネットへの接続は行いません。インターネットへの接続と オンライン登録は、セットアップ後に行えます。 [AOL に入会して今すぐインターネットをはじめよう。] 画面が表示され ます。

# 10 [次へ] ボタンをクリックする

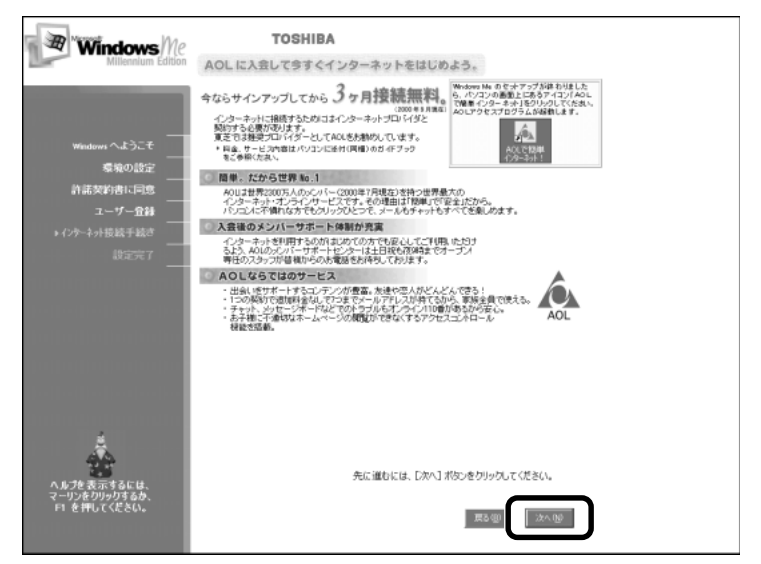

[設定が完了しました] 画面が表示されます。

# 11 [完了] ボタンをクリックする

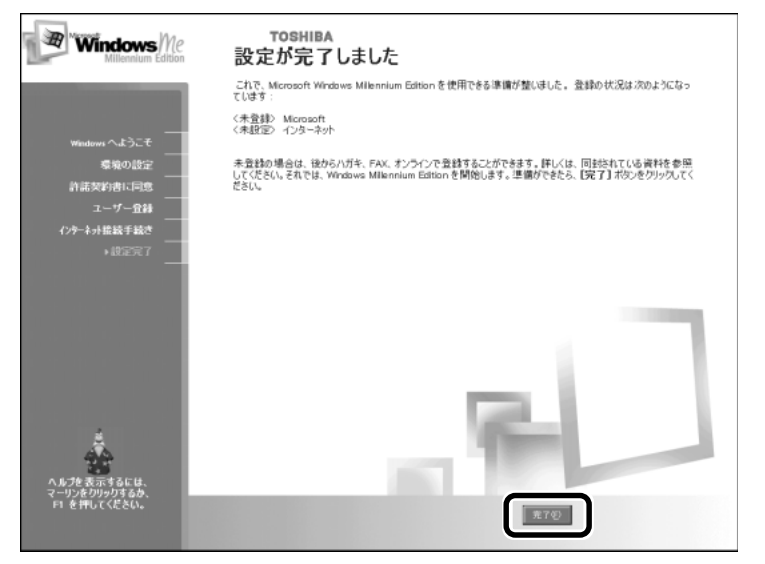

Windows のセットアップが終了し、デスクトップ画面が表示されます。

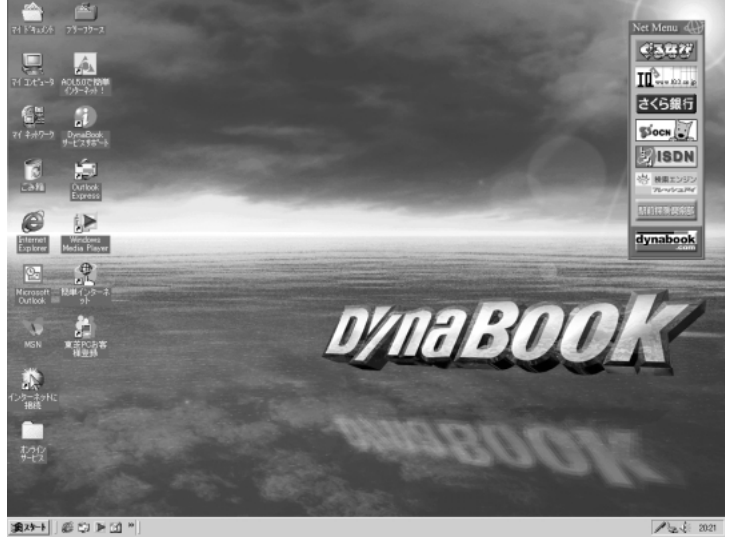

(表示例)

[ஊ] デスクトップについて ♥ [3章 1 デスクトップとは」

# Windows の使いかた)

Windows の使いかたについては、「3章 パソコンをさわってみよう」、 または同梱されている『Windows Me クイックスタートガイド』をご覧 ください。

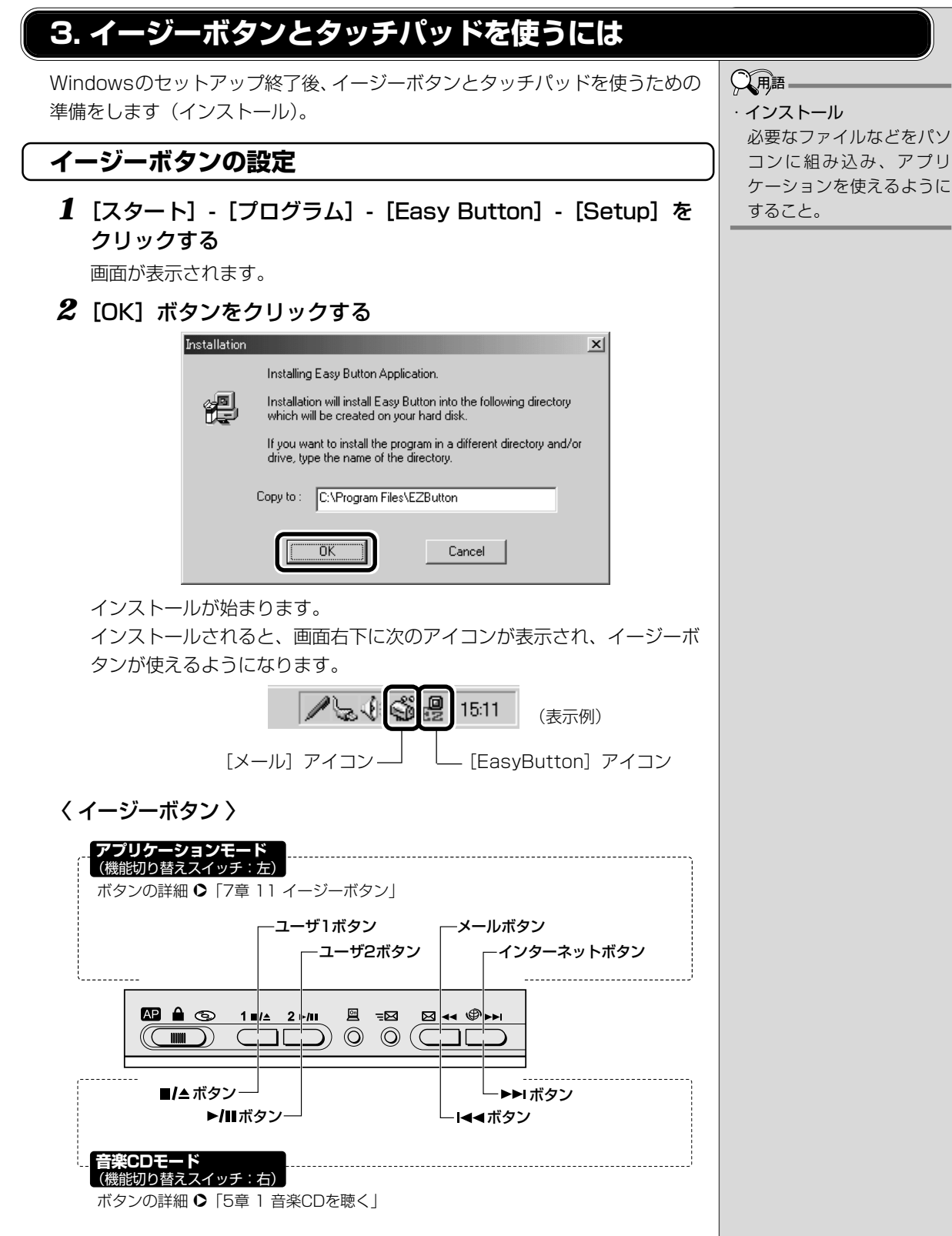

[閉じる] ボタン( 📕 )をクリックして、開いている画面を閉じてください。

| 1 | [スタート] - [プログラム] - [タッチパッド] - [セットアッ<br>プ] をクリックする<br>画面が表示されます                                                                                                    |  |  |  |  |  |
|---|----------------------------------------------------------------------------------------------------|--|--|--|--|--|
| 2 |                                                                                                    |  |  |  |  |  |
| ~ |                                                                                                    |  |  |  |  |  |
|   | <ul> <li>ALPS Touch Pad Driver もかみプ プロゲえへようこそ。このプロゲカは、ユビューダニーALPS Touch Pad Driver セクストールします。</li> <li>ALPS Touch Pad Driver をクストールします。</li> <li>Contended Driver をクストールします。</li> <li>Contended Driver をクストールします。</li> </ul> |  |  |  |  |  |
|   |                                                                                                    |  |  |  |  |  |
| 3 | インストールが始まります。<br>終了すると、画面が表示されます。<br>【はい、直ちにコンピュータを再起動します。】が選択されてい                                                                                                    |  |  |  |  |  |
|   | るのを確認し①、[完了] ボタンをクリックする②                                                                                                    |  |  |  |  |  |
|   | セルアップ切売了                                                                                                    |  |  |  |  |  |
|   | パソコンが再起動します。[Windows へようこそ] 画面が表示されたら                                                                                                    |  |  |  |  |  |
|   | パスワードを入力し、[OK] ボタンをクリックしてください。                                                                                                    |  |  |  |  |  |

画面右下に次のアイコンが表示され、タッチパッドの便利な機能を使える ようになります。

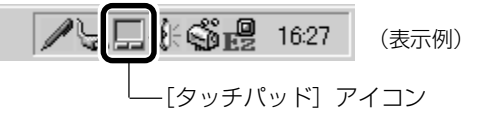

▶ タッチパッドの設定方法について つ 「7章3タッチパッド」

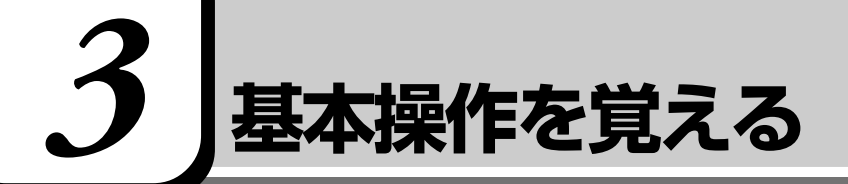

画面上に表示される( 🎝 )を「マウスポインタ」といいます。タッチパッドと 左ボタン/右ボタンを使って、マウスポインタを動かし、パソコンを操作します。

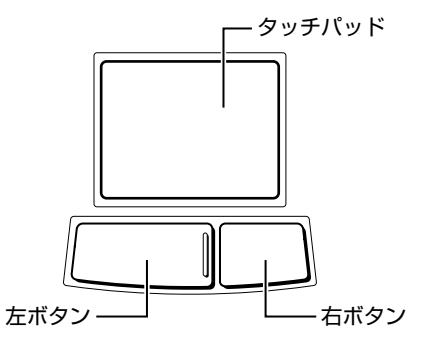

# (マウスポインタを動かす)

タッチパッドに指を置き、指を上下左右に動かすと、マウスポインタが指の方向 にあわせて動きます。

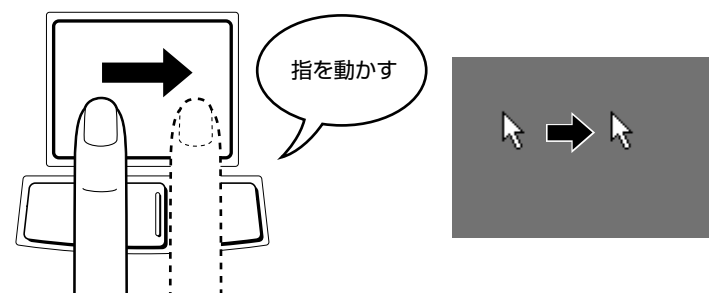

 ・指がタッチパッドの端まで きてしまいそれ以上動かせ なくなったときは、いったん 指をタッチパッドから離し て、指をタッチパッドの中 央に置き直して操作します。

お願い

でください。

れがあります。

・タッチパッドを強く押さえ
 たり、ボールペンなど先の

鋭いものを使ったりしない

タッチパッドが壊れるおそ

# (クリックする)

マウスポインタを目的の位置にあわせて、左ボタンを1回押すことです。

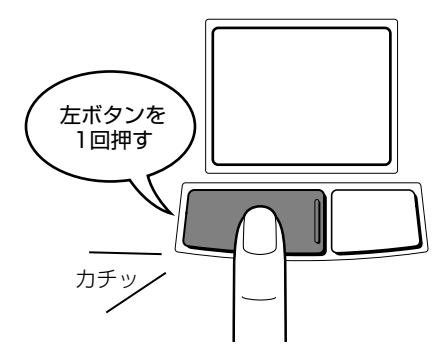

(ダブルクリックする)

マウスポインタを目的の位置にあわせて、左ボタンをすばやく2回押すことです。

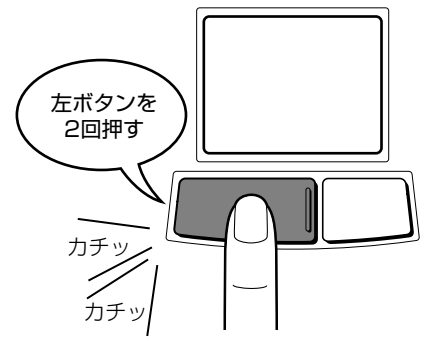

# (右クリックする)

マウスポインタを目的の位置にあわせて、右ボタンを1回押すことです。

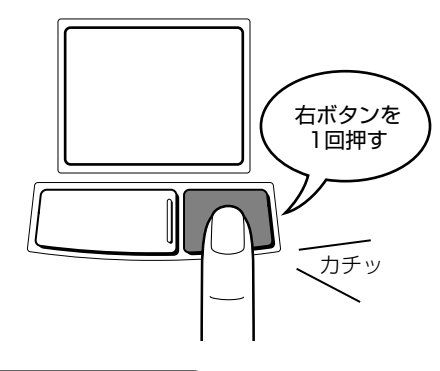

# (ドラッグアンドドロップする)

左ボタンを押したまま①、タッチパッドでマウスポインタを動かします②(ド ラッグ)。マウスポインタが目的の位置に移動したら、左ボタンから指を離しま す③(ドロップ)。

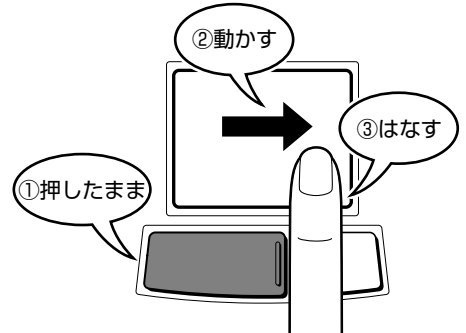

ここで説明した内容はタッチパッドの基本的な機能です。

タッチパッドの設定を変更したり、便利な機能を使ってみたいときは「7章3 タッチパッド」をご覧ください。

便利な機能を使うときは、Windowsセットアップ終了後、タッチパッドのユー ティリティを必ずインストールしてください。

[ 2-3 イージーボタンとタッチパッドを使うには」

# 4 マウスを使う

本製品に同梱されているマウスをパソコンに接続して使用します。 パソコンの操作はタッチパッドから行えますが、マウスを使うと、より簡単にで きます。

# <u>₹</u>注意

・PS/2マウスを接続する場合には、必ず電源を切ってから行なってください。電源を入れたまま接続する と、故障のおそれがあります。

# 1. 取り付ける

PS/2マウスは必ず電源を切って接続します。

**1** 画面左下にある [スタート] ボタンをクリックし①、[Windows の終了] をクリックする②

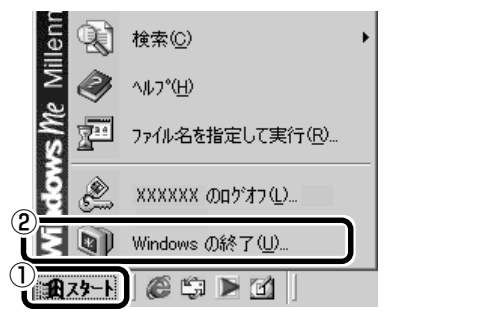

(表示例)

[Windowsの終了] 画面が表示されます。

2 [終了] が選択されていることを確認し①、[OK] ボタンをク リックする②

| Windows ()                    | 終了             | × |
|-------------------------------|----------------|---|
|                               | 次の中から選択してください。 |   |
|                               | 総了             | J |
| Windows を終了して、電源を安全に切れるようにします |                |   |
|                               |                |   |
|                               |                |   |
|                               |                |   |

画面が暗くなり、パソコン本体の電源表示ランプが消えます。 電源表示ランプが消えると、電源が切れたことになります。  3 PS/2 コネクタに、PS/2 マウスのプラグを差し込む 接続するときは、プラグに印 刷されているマークを上にし てしっかりと奥まで差し込ん でください。 コネクタに無理な力が加わる とピンが折れたり、曲がった りして、パソコン本体やマウ スが使えなくなることがあり ます。
 4 電源スイッチを押す

電源が入ります。 [Windows へようこそ] 画面 が表示されたら、パスワード を入力し、[OK] ボタンをク リックしてください。

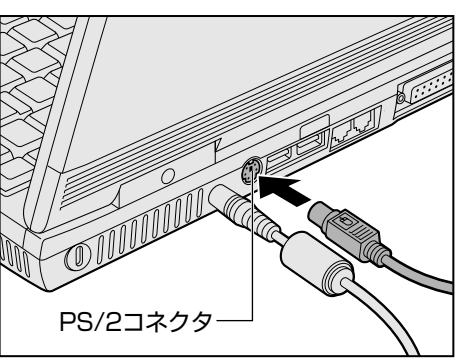

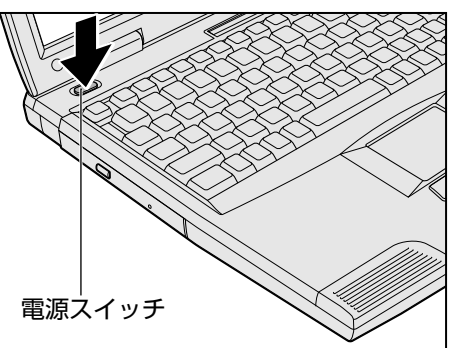

1章-4マウスを使う

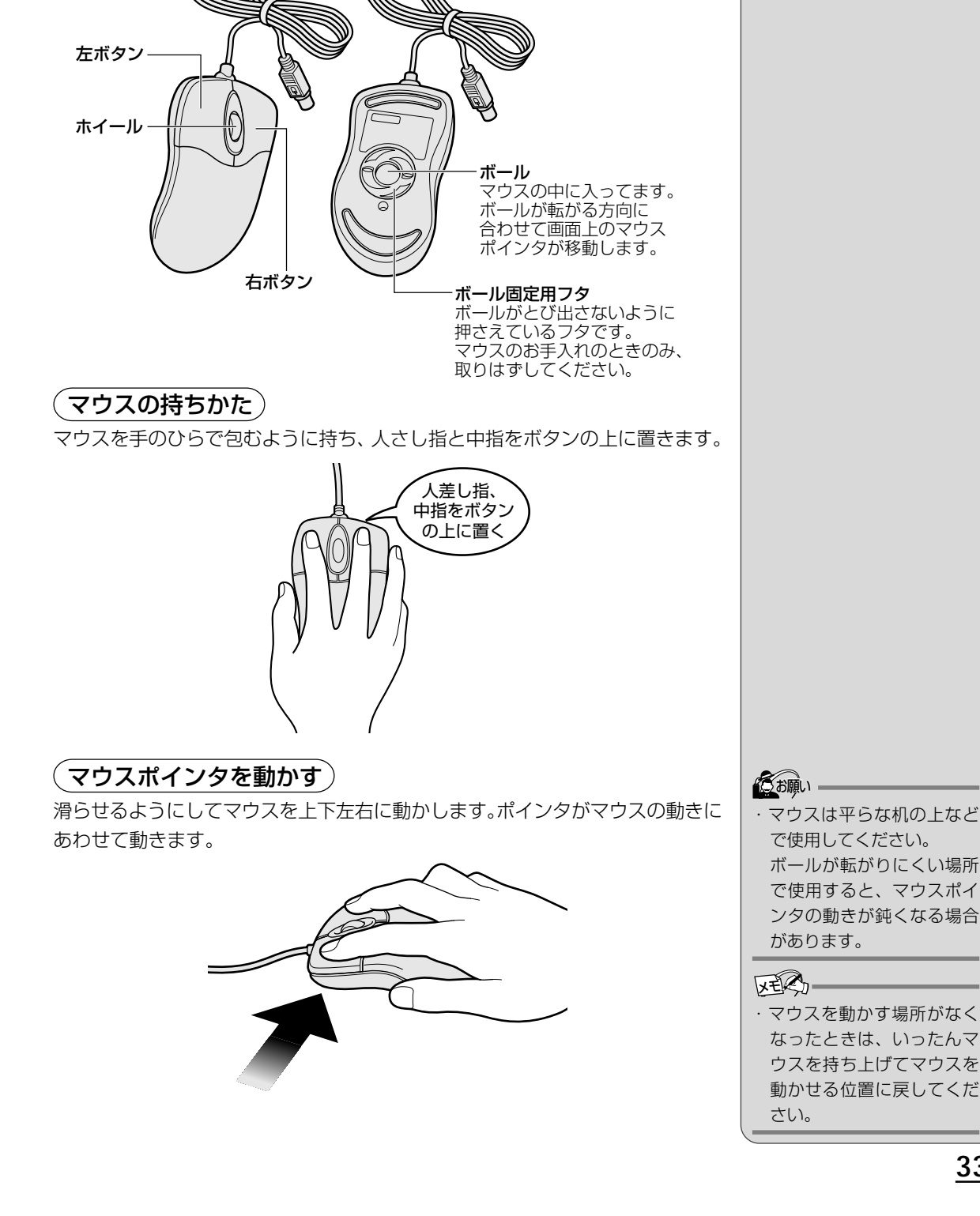

2. マウスの使いかた

マウスはタッチパッドや左ボタン/右ボタンと同じ働きをします。

(クリックする)

マウスポインタを目的の位置にあわせて、左ボタンを1回押すことです。

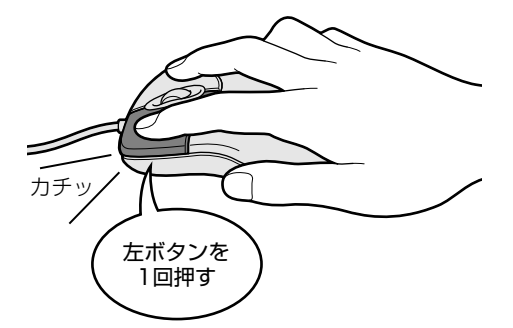

# (ダブルクリックする)

マウスポインタを目的の位置にあわせて、左ボタンをすばやく2回押すことです。

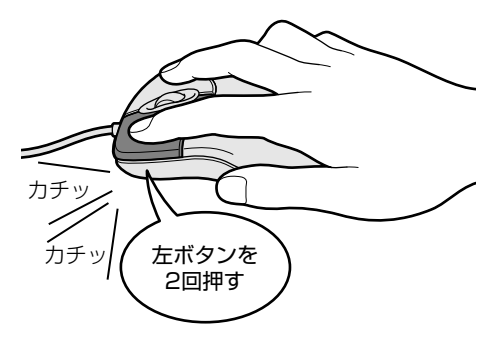

# (右クリックする)

マウスポインタを目的の位置にあわせて、右ボタンを1回押すことです。

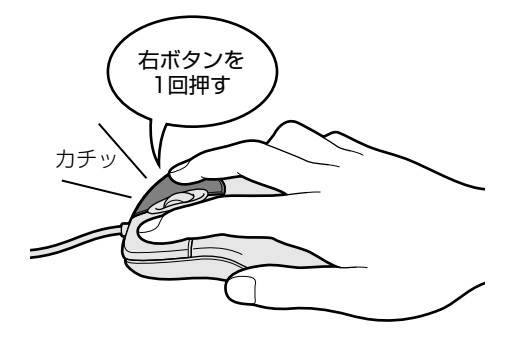

初めてパソコンを使うとき

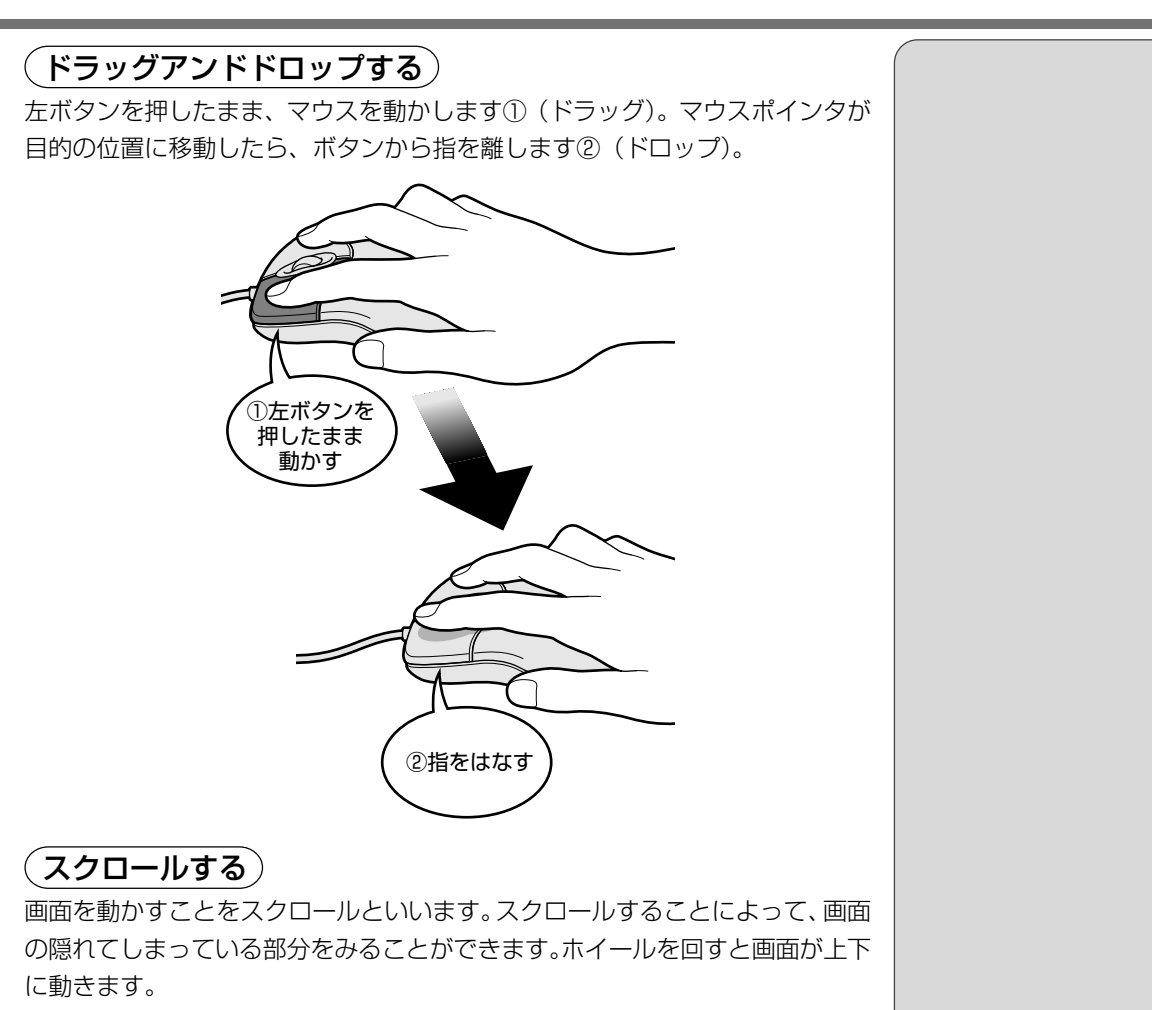

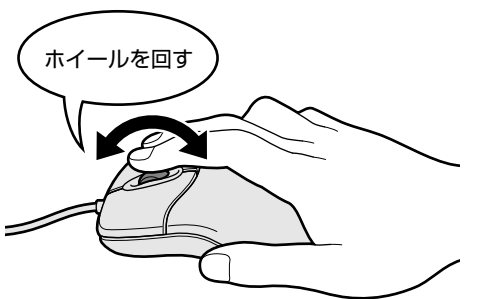

ここで説明したのはマウスの基本的な機能です。ボタンの役割など使いやすいように設定したい場合は、Windowsの[マウスのプロパティ]で変更することができます。

🏙 [マウスのプロパティ]

◆ [スタート] - [設定] - [コントロールパネル] をクリック- [マウス] を ダブルクリック  マウスの動きを滑らかにす るためには、マウスパッド のご使用をおすすめします。
 左ききのかたの場合は、左右 のボタンの役割を入れ替え て、パソコンの左側にマウ スを置くと便利です。

35

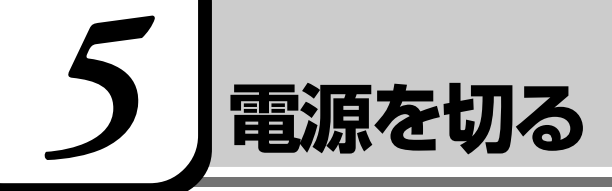

ひとまず Windows を終了して電源を切ってみましょう。 画面左下の [スタート] ボタンから行います。

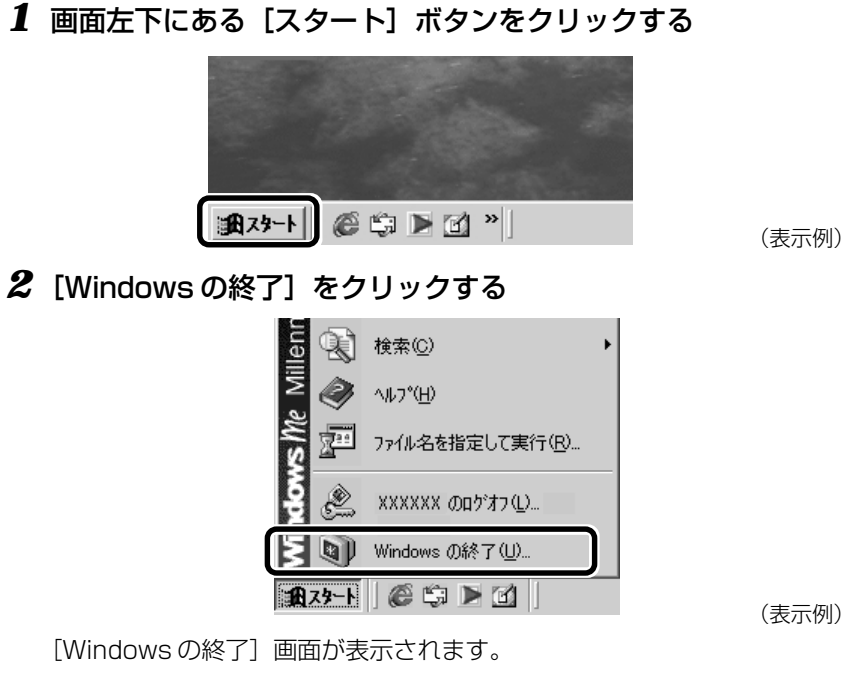

3 [終了] が選択されていることを確認し①、[OK] ボタンをク リックする②

| Windows の終了                   | x         |
|-------------------------------|-----------|
| ▶ 次の中から選択してください。              |           |
|                               |           |
| Windows を終了して、電源を安全に切れるようにします | •         |
|                               |           |
| 2                             |           |
| OK *+>>セル                     | <u>H)</u> |

画面が暗くなり、パソコン本体の電源表示ランプが消えます。 電源表示ランプが消えると、電源が切れたことになります。
本製品をお使いになるにあたって、東芝とマイクロソフト社のユーザ登録を行 なってください。今後のサービス・サポートが受けられます。

# 東芝へのユーザ登録

同梱されている登録はがき、またはインターネットで登録できます。

インターネットで登録する場合は、パソコンの内蔵モデムをモジュラーケーブル で電話回線につなぎ、インターネットに接続する必要があります。 曖

インターネットをご利用になるには、プロバイダとの契約が必要です。

# ■ インターネットで登録する

- [スタート] [プログラム] [東芝 PC お客様登録] [東芝 PC お客様登録]
   録] をクリックする
- ② 表示される画面の内容を読み、[次へ] ボタンをクリックする
- ③ 表示される画面に従って操作する
- [インターネットプロバイダと未契約の方]を選択した場合:

インターネットプロバイダ「infoPepper」に入会することになります。接続 した時間などに応じて、料金がかかりますので、あらかじめご了承ください。

[インターネットプロバイダと契約済みの方、もしくはLAN経由でインターネット接続されている方]を選択した場合:

インターネットに接続してユーザ登録できます。

[インターネット経由での登録を希望しない方]を選択した場合: はがきでユーザ登録するメッセージが表示されます。

## ■ すでに他のプロバイダに入会している場合

インターネットに接続するための設定を行なった後、次のアドレスを入力し、表示された画面から登録を行う

http://www5.toshiba.co.jp/tpmc/nkhh.htm

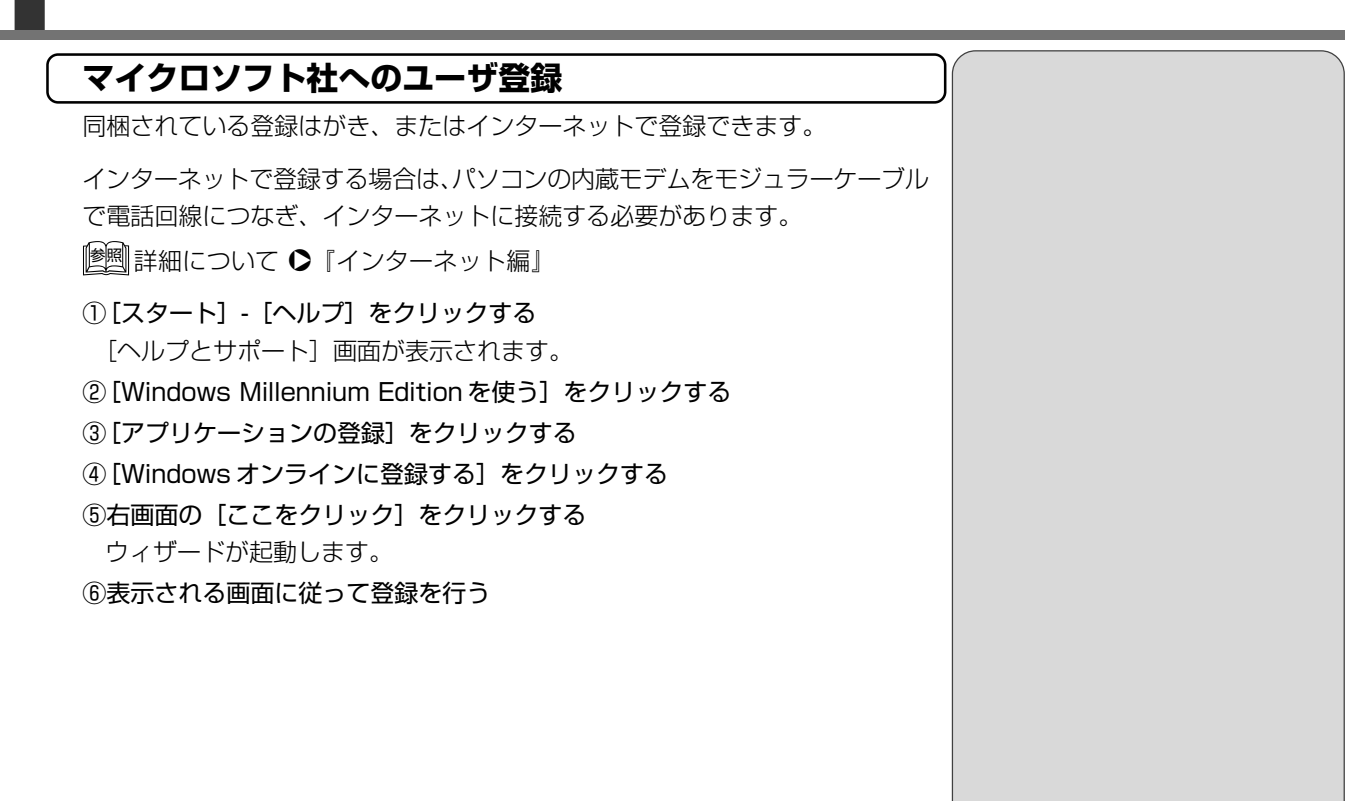

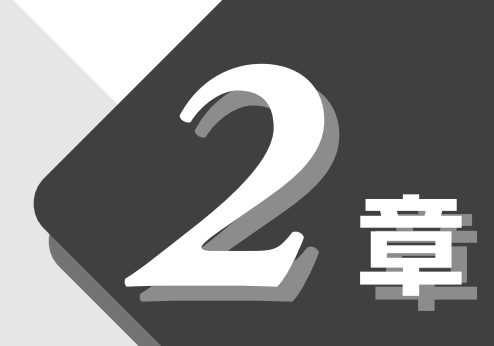

# 電源を入れる/切る

パソコンの電源を入れる/切るには、いろいろな方法があります。 本章ではこれらの方法について説明します。

| 1 | 電源を入れる   | 40 |
|---|----------|----|
| 2 | 電源を切る    | 42 |
| 3 | 作業を中断する  | 44 |
| 4 | 簡単に電源を切る | 47 |

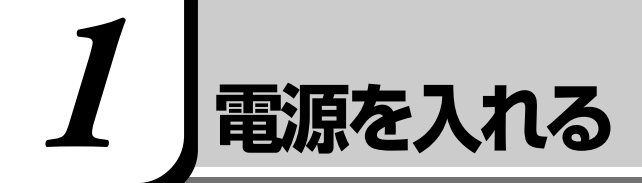

# 

・パソコンの電源を長い間入れていると、パソコン本体の表面が熱を帯びます。長い間に渡って、素肌が直接触れないようにしてください。長い間触れていると、低温やけどになるおそれがあります。
 ・スタンバイ状態は電源が入った状態です。パソコンを持ち運ぶときには、必ず電源を切ってください。

ここでは、Windowsのセットアップを終えた後、電源を入れる方法について説明します。

### 電源に関する表示 次のマークとランプが、電源に関する表示です。 電源入力マーク CHARGE On =⊠ $(\bigcirc)$ $(\mathbf{O})$ 電源表示ランプ それぞれの意味は次のとおりです。 状態 パソコン本体の状態 表示中 ACアダプタを接続している 電源入力マーク 🖶 消灯 ACアダプタを接続していない 電源ONまたは 音楽CDモード時(機能切り替えスイッチ:右) 点灯 ||墬||| 音楽 CD モード 🖸 「5 章 1 音楽 CD を聴く」 電源表示ランプ 🖳 スタンバイ中 点滅 消灯 電源OFF

電源を入れる/切る

# 操作手順

- フロッピーディスクドライブに何もセットされていないことを 確認する
- 2 周辺機器を接続している場合は、周辺機器の電源を入れる
- 3 電源スイッチを押す

ゆっくり押してください。 電源スイッチから指を離すと 電源表示ランプが( <u></u>) が 点灯し、電源が入ります。

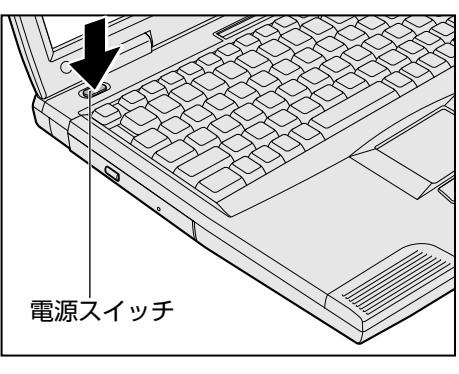

1

その後、Windows の起動画面が表示されます。

スタンバイ機能を実行していた場合、または休止状態にしていた場合は、 実行する直前の状態が再現されます。

||፻፻|| スタンバイ機能、休止状態について ♪「本章 3 作業を中断する」

パソコンの設定によっては、次のようなメッセージが表示されます。

### ■ パスワードを設定している場合

パスワードを設定している場合は、電源を入れると次のメッセージが表示されます。

Enter Password [

設定したパスワードを入力し、Enter)キーを押してください。

[墬團) パスワードについて �『活用編 5 章 4 Security メニューの詳細』

### ■ メッセージが表示される場合

▶ 不明なメッセージについて

▶ 『困ったときは 1 章 2-9 不明なメッセージが出た!』

VER-・パスワードの入力ミスを 3回繰り返した場合は、自動 的に電源が切れます。

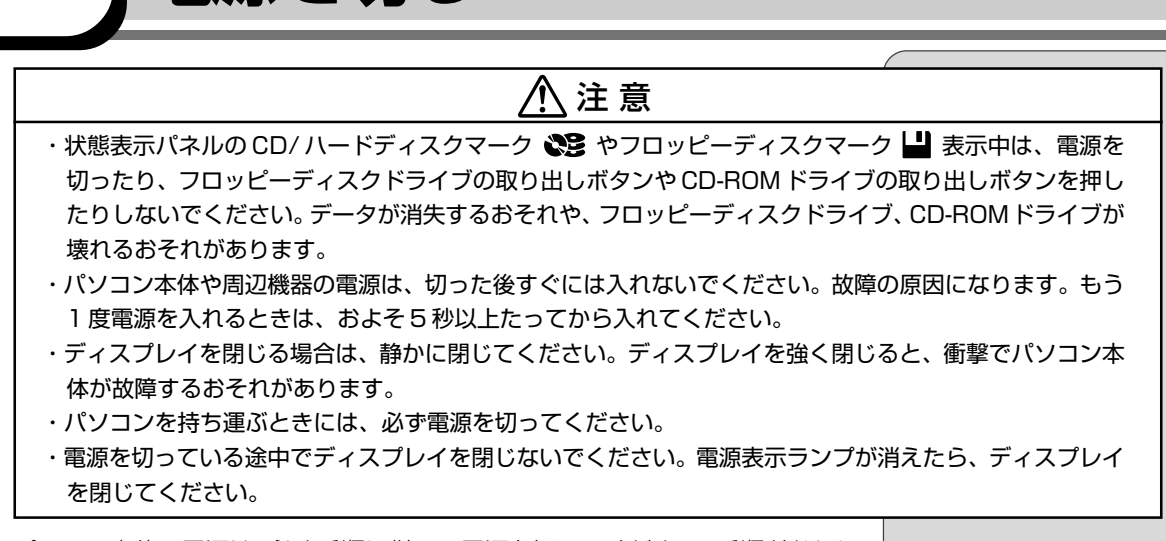

パソコン本体の電源は、必ず手順に従って電源を切ってください。手順どおりに 電源を切らないと、パソコン本体が故障する、またはデータが消失するおそれが あります。 周辺機器の電源は、パソコンの電源を切った後に切ってください。

作業を中断したときの状態をいったん保存して、またすぐに使う場合は、スタン バイ機能を実行、または休止状態にすることができます。

1 データを保存し、アプリケーションを終了する

雷源を切る

2 [スタート] ① - [Windowsの終了] ②をクリックする

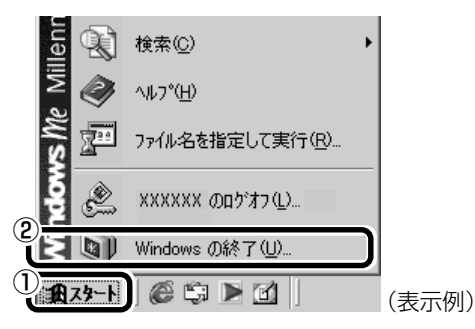

**3** [終了] が選択されていることを確認し①、[OK] ボタンをク リックする②

| Windows ወፆ  | 終了                                  | × |
|-------------|-------------------------------------|---|
| <b>N</b> (1 | 次の中から選択してください。                      |   |
|             | <b>談</b> 了                          | J |
|             | Windows を終了して、電源を安全に切れるようにします。      |   |
|             |                                     |   |
|             | <ul> <li>OK キャンセル ヘルプ(H)</li> </ul> |   |
|             |                                     |   |

4 機能切り替えスイッチを ロック状態(中央)にする

機能切り替えスイッチをアプリケーションモード(左)または音楽 CD モード (右)にしていると、バッテリを早く消耗します。パソコン本体の電源を切って いるときは、ロック状態に設定してください。

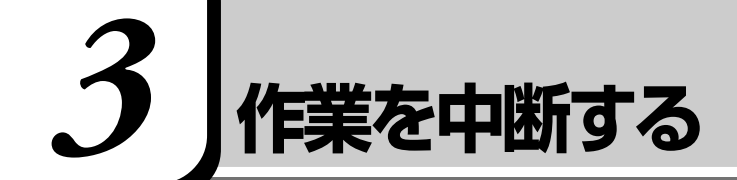

スタンバイ機能を実行したり、休止状態にすると、作業を中断したときの状態か ら、すぐに使うことができます。

# スタンバイ機能

作業を中断したときの状態をメモリに保存する機能です。スタンバイ機能を実行 した後に電源を入れると、状態を再現することができます。

スタンバイ機能を実行するとすばやく状態が再現されますが、休止状態にしたときよりバッテリを消耗します。バッテリを使い切ってしまうとデータは消失しますので、スタンバイ機能を実行する場合は、ACアダプタを取り付けてお使いになることをおすすめします。

**1** [スタート] ①- [Windows の終了] ②をクリックする

2 ▼ボタンをクリックし①、【スタンバイ】を選択する②

| Windows | の終了              |         |             |     |             | × |
|---------|------------------|---------|-------------|-----|-------------|---|
| R       | 次の中に             | から選択してく | ださい。        |     | <b>()</b> - |   |
| 9       | 終了               |         |             |     |             |   |
|         | (2) 举了           | L.      |             |     |             |   |
|         | U <sub>A22</sub> | ų.      |             |     |             |   |
|         |                  |         |             |     |             |   |
|         |                  | OK      | <del></del> | 211 | ヘルプ(円)      |   |

# **3** [OK] ボタンをクリックする

メモリへの保存が終わると、画面が真っ暗になります。

## 4 電源表示ランプが緑点滅しているか確認する

スタンバイ機能を実行したときも、電源を入れる手順は同じです。

のお願い

 スタンバイ機能を実行した ときは、パソコンを持ち運 ばないでください。

 スタンバイ機能または休止 状態に設定していない場合 は、データを保存し、アプリ ケーションをすべて終了さ せてから、電源を切ってく ださい。データが消失する おそれがあります。

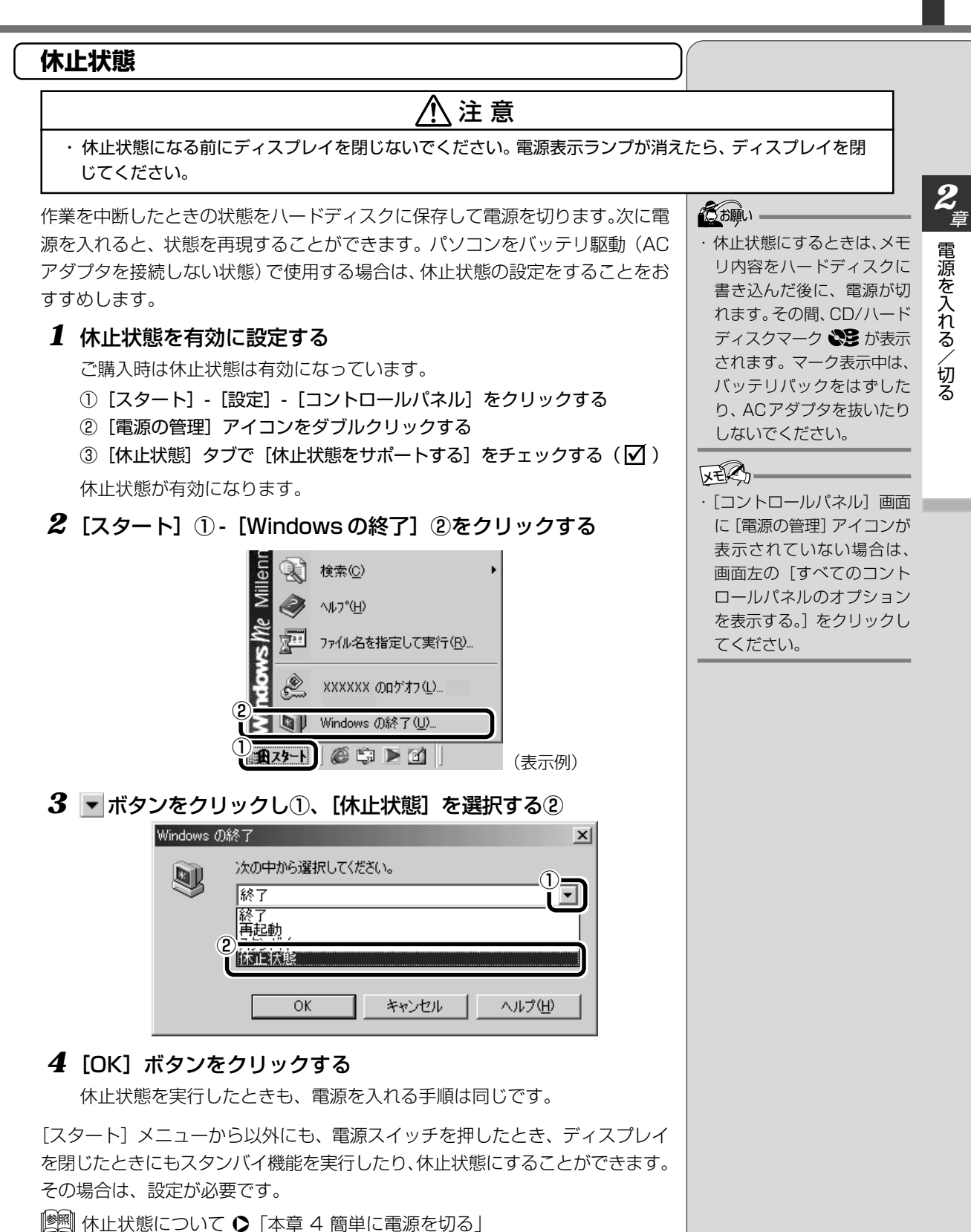

||蹩||| スタンバイ機能について ▶ 『活用編 4章 2 スタンバイ機能を使う』

# 再起動

いったんWindowsを終了した後、すぐにもう1度起動することを再起動といいます。パソコンの設定を変えたときや、パソコンがスムーズに動かなくなってしまったときなどに行います。

**1** [スタート] ①- [Windowsの終了] ②をクリックする

|      | 検索( <u>C</u> ) ▶         |       |
|------|--------------------------|-------|
| ×    | ~μ7°( <u>H</u> )         |       |
| × 2  | ファイル名を指定して実行( <u>R</u> ) |       |
| je 🖉 | XXXXXX ወዐታኝታን (ቧ)        |       |
|      | Windows ①終了( <u>U</u> )  |       |
| 1    |                          | (表示例) |

2 ▼ボタンをクリックし①、 [再起動] を選択する②

| Windows | の終了 🔀           |
|---------|-----------------|
|         | 次の中から選択してください。  |
| 8       | 終了              |
|         |                 |
|         | [休止状態           |
|         | OK キャンセル ヘルプ(H) |

3 [OK] ボタンをクリックする

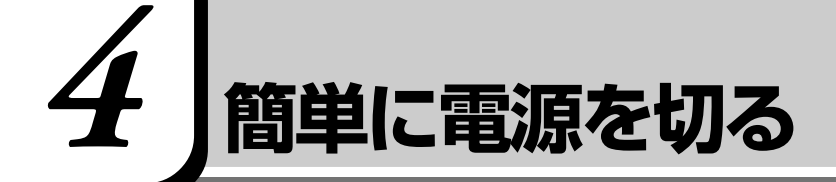

[スタート] メニューから電源を切る、または作業を中断する以外にも、電源ス イッチを押したとき、ディスプレイを閉じたときに、電源を切る、または休止状態 にすることができます。

# 電源スイッチを押す

電源スイッチを押すと電源を切る、または休止状態に設定できます。 ご購入時は「電源オフ」(電源を切る)に設定されています。

休止状態にする場合は、休止状態が有効になっているか確認してください。 ご購入時は有効になっています。

||蹩||| 休止状態を有効にする ♥ 「本章 3- 休止状態」

### 1 電源スイッチを押したときの動作を設定する

- ① [スタート] [設定] [コントロールパネル] をクリックする
- ② [電源の管理] アイコンをダブルクリックする
- ③ [詳細設定] タブの [コンピュータの電源ボタンを押したとき] で [休 止状態] [電源オフ] のいずれかを選択する
- ④ [OK] ボタンをクリックする

#### 2 電源スイッチを押す

設定に応じて電源を切る、または休止状態を実行します。

# ディスプレイを閉じる

ディスプレイを閉じると電源を切る、または休止状態に設定できます。 ご購入時は「なし」(何もしない)に設定されています。

休止状態にする場合は、休止状態が有効になっているか確認してください。 ご購入時は有効になっています。

[ஊ] 休止状態を有効にする ▶ 「本章 3-休止状態」

### 1 ディスプレイを閉じたときの動作を設定する

- ① [スタート] [設定] [コントロールパネル] をクリックする
- ② [電源の管理] アイコンをダブルクリックする
- ③ [詳細設定] タブの [ポータブルコンピュータを閉じたとき] で [なし] [休止状態] [電源オフ] のいずれかを選択する

## 2 ディスプレイを閉じる

設定に応じて、何もしない、電源オフ、休止状態のいずれかが実行されます。

# パソコンをさわってみよう

Windows の基本操作について説明します。 初めて Windows をお使いになるときにお読みください。

# 1 デスクトップとは

パソコンに表示される画面全体をデスクトップといいます。 デスクトップとは「机の上」のことで、画面全体を机、パソコンを使って動かす ものを文房具などの道具にたとえた言いかたです。パソコンでも机の上のよう に、いろいろな道具を使って作業することができます。 ここでは、デスクトップに表示されているものの役割を確認しましょう。

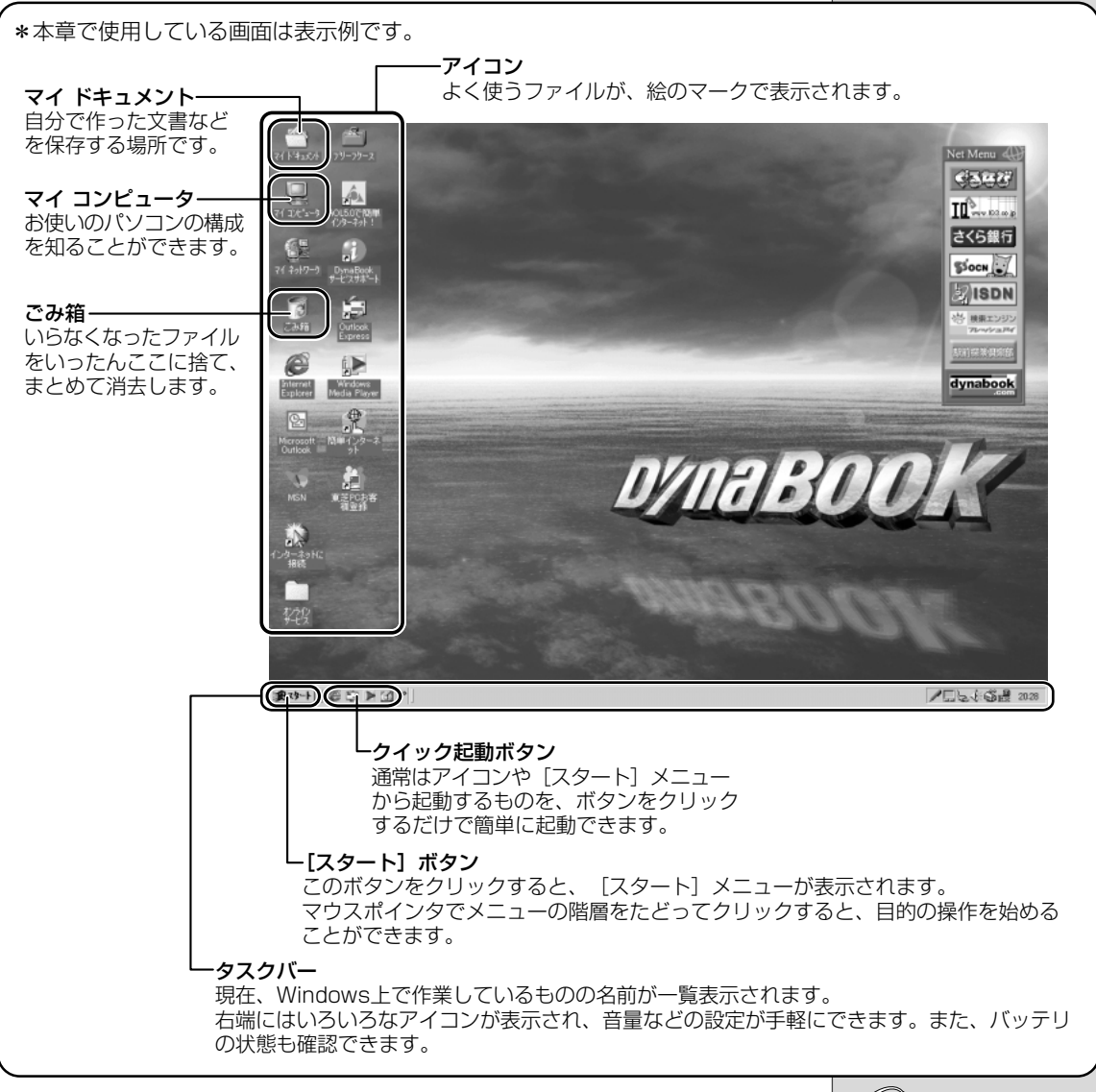

### ES-

・Windowsの使いかたに ついては、同梱されている 『Windows Me クイックス タートガイド』、または [ス タート] - [ヘルプ]をクリッ クして、『ヘルプとサポー ト』もご覧ください。

# 2 ウィンドウを開く

Windows では、1つ1つのデータや道具を窓のかたち(ウィンドウ)で開き、 操作します。 「マイ ドキュメント」のウィンドウを開いてみましょう。

**1** デスクトップにある [マイ ドキュメント] アイコン (
) にマウスポインタをあわせ、ダブルクリックする

[マイ ドキュメント] のウィンドウが開きます。

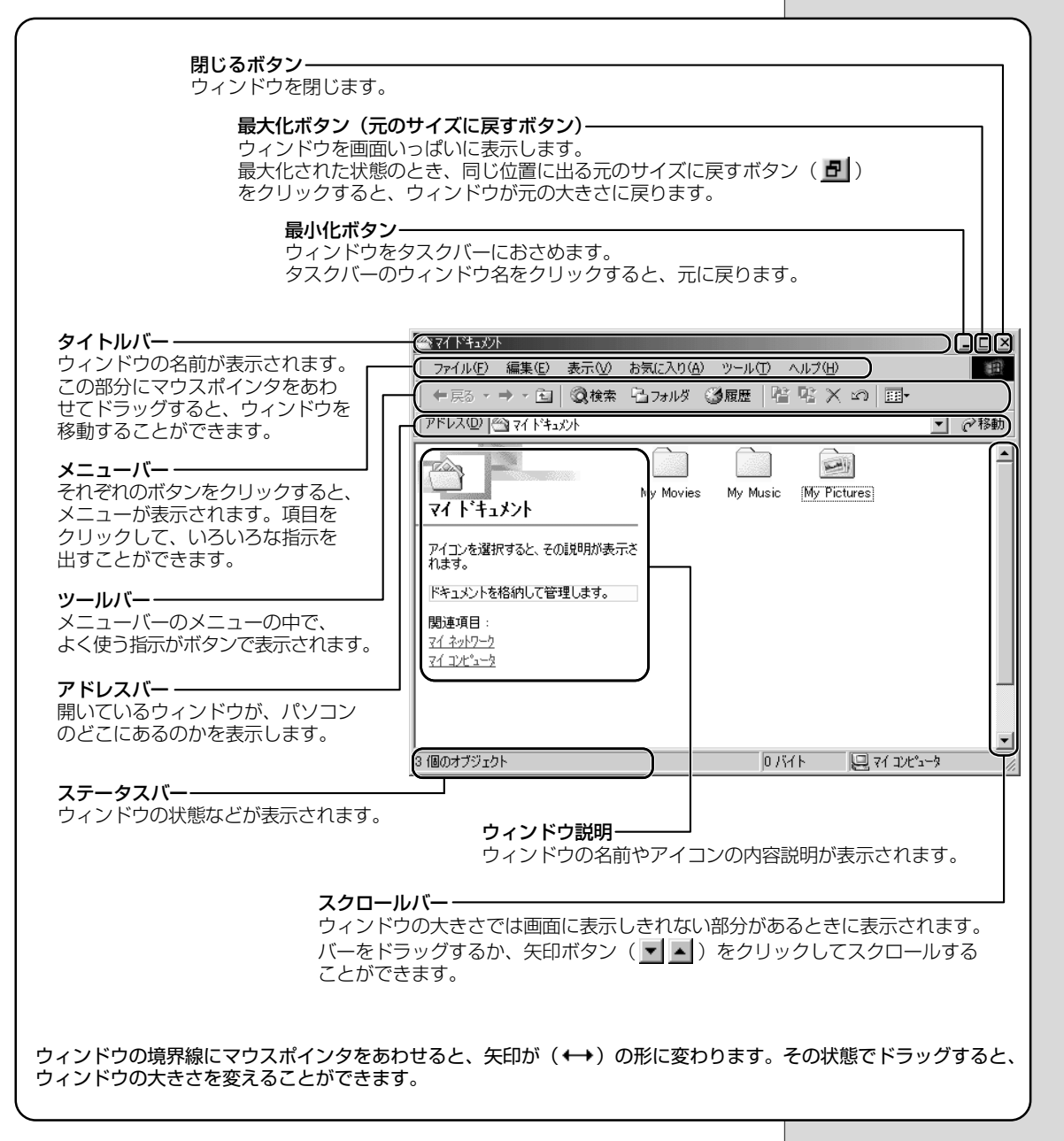

ここからは、表示される画面全体のことを「デスクトップ」、開いたウィンドウ のことを「画面」と呼びます。 **3** 章

パソコンをさわってみよう

# 3 ファイルやフォルダを作る

パソコンのデータは、「ファイル」の単位で保存・整理します。 ファイルにはいろいろな種類があります。ファイルの種類ごとに違うアイコンで 表示されます。 アイコンの例です。

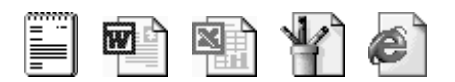

また、ファイルをまとめておく入れものを「フォルダ」といいます。フォルダの 中にはさらにフォルダを入れて、細かく分類することができます。 先ほど開いた「マイ ドキュメント」もフォルダです。

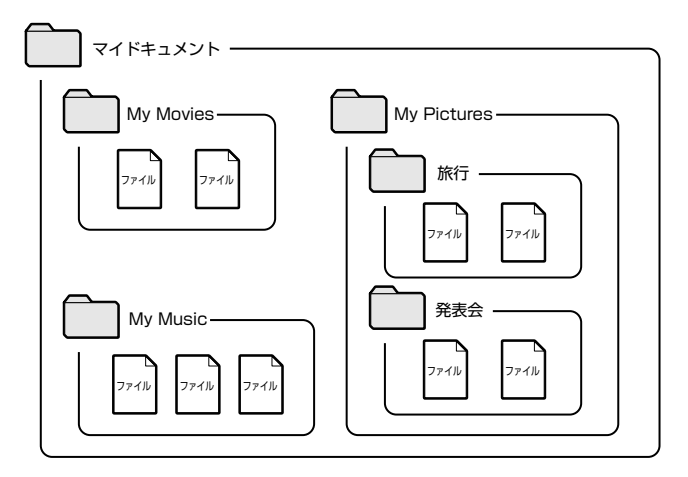

Windowsは、たくさんのファイルやフォルダで構成されています。 ここでは、フォルダとファイルを自分で新しく作成し、管理する方法について説明します。

| フォルダを作る                                                                                                    |   |
|----------------------------------------------------------------------------------------------------|---|
| [マイ ドキュメント] の中に、フォルダを作ってみましょう。                                                                                                    |   |
| <b>1</b> [マイ ドキュメント] 画面で、メニューバーの [ファイル] を<br>クリックする                                                                                                    | Ē |
|                                                                                                    |   |
| 31個のオブジェクト<br>メニューが表示されます。<br>2マウスポインタを [新規作成] にあわせる                                                                                                    |   |
| 新規作成処       フォルダ(E)       アオルダ(E)       注 × 40       画子         ショートカットの(FBN)       ご × 40       画子       ●       ●         アカルダ(E)       ジョートカット©)       □ た縮つ変更(M)       □ た縮つタルダ       □ テキスト文書         アフルディ(B)       ●       ●       ●       ●       ●         開いる©       ●       ●       ●       ●       ●       ●         アイコンを選択すると、そのまに       ●       フリーフクース       ●       ●       ●       ●       ●       ●       ●       ●       ●       ●       ●       ●       ●       ●       ●       ●       ●       ●       ●       ●       ●       ●       ●       ●       ●       ●       ●       ●       ●       ●       ●       ●       ●       ●       ●       ●       ●       ●       ●       ●       ●       ●       ●       ●       ●       ●       ●       ●       ●       ●       ●       ●       ●       ●       ●       ●       ●       ●       ●       ●       ●       ●       ●       ●       ●       ●       ●       ●       ●       ●       ●       ●       ●       ●       ●       ● |   |
| 新い空のフォル以を作成しはす。<br>右端の ♪ の右にメニューが表示されます。                                                                                                    |   |

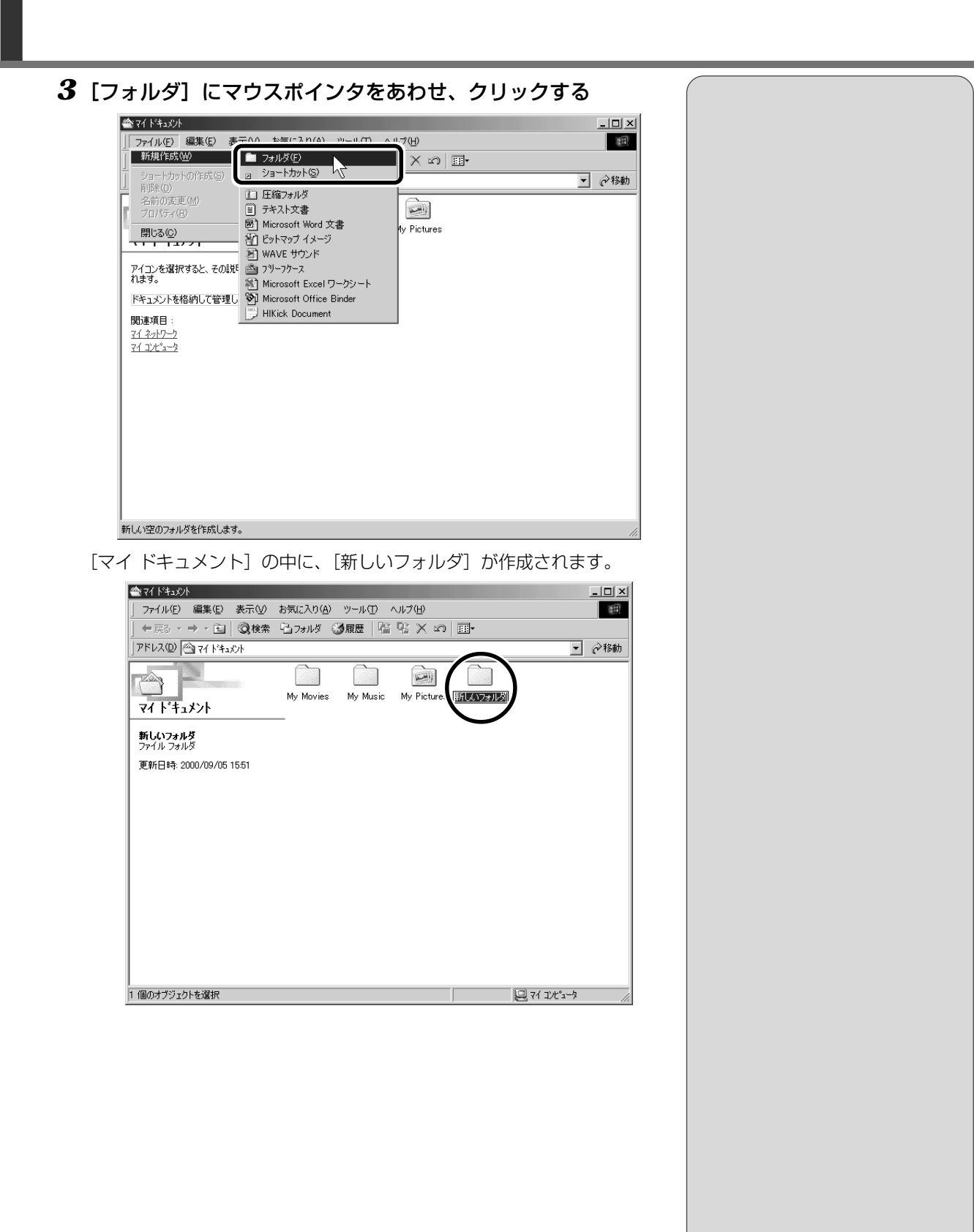

54

フォルダ名が反転表示されて確定していない場合は、[マイ ドキュメント]の中の何もないところにマウスポインタを移動してクリックすると、フォルダ名がそのまま [新しいフォルダ] で確定されます。

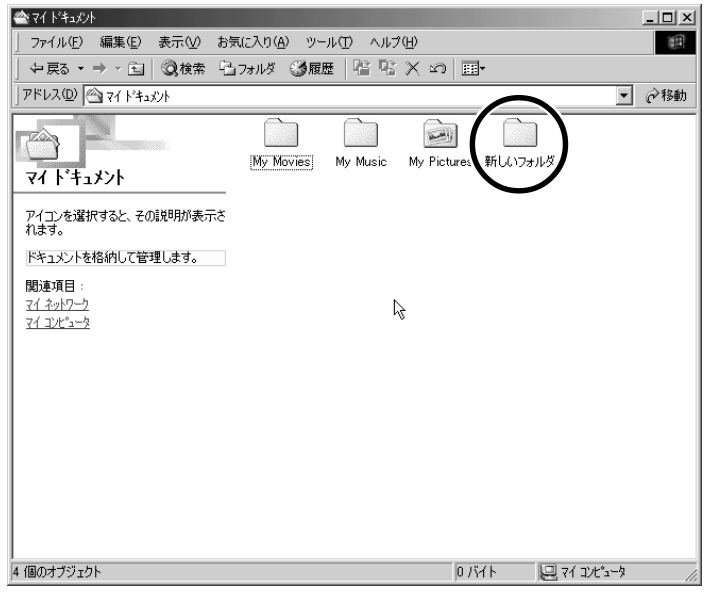

これで、[マイ ドキュメント] の中に、[新しいフォルダ] を作ることができま した。

#### 〇 (用語 · 確定

文字を入力した後、漢字や ひらがなに文字を決定して、 固定すること。 いったん確定した文字は、 他の文字には変わらない。 訂正したい場合は、一度削 除して入力し直す。

# ファイルを作る

フォルダを作ったら、その中にファイルを作ってみましょう。 ここでは、「テキスト文書」ファイルの作りかたについて説明します。

1 [新しいフォルダ] をダブルクリックする

[マイドキュメント] 画面が消えて、[新しいフォルダ] 画面が開きます。 中にあるフォルダを開くと、上の階層のフォルダに重なり、上の階層の フォルダ画面は自動的に閉じます。上の階層のフォルダ画面をもう1度 表示させる場合は、ツールバーの[上へ] ボタン(

**2** [新しいフォルダ] 画面で、メニューバーの [ファイル] をクリックする

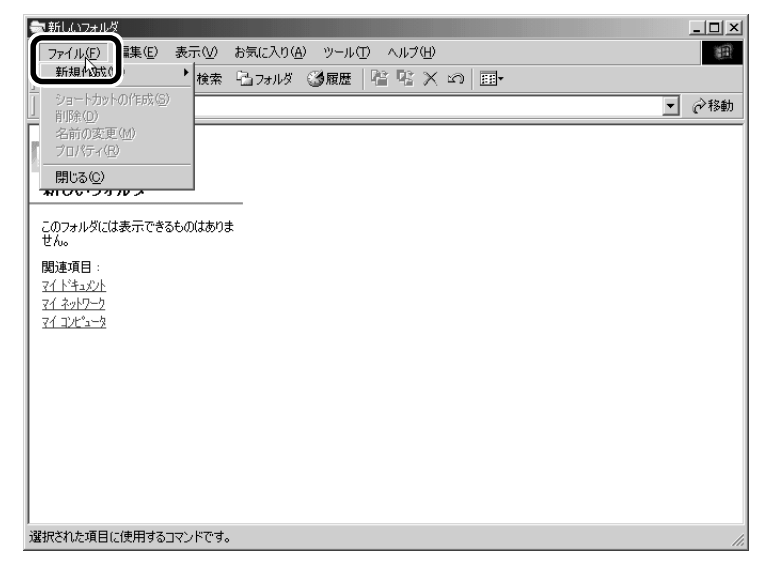

メニューが表示されます。

| <ul> <li>▲新しいフォルダ</li> <li>エロメ</li> <li>エスタルグ</li> <li>エスタルグ</li> <li>エスタルグ(ビ)</li> <li>エスタルグ(ビ)</li> <li>コスタルグ(ビ)</li> <li>コスタルグ(ビ)</li> <li>コスタルグ(ビ)</li> <li>コスタルグ(ビ)</li> <li>コスタルグ(ビ)</li> <li>エスタルグ(ビ)</li> <li>コスタルグ(ビ)</li> <li>エスタルグ(ビ)</li> <li>エスタルグ(ビ)</li></ul> |                                                                              |
|----------------------------------------------------------------------------------------------------|------------------------------------------------------------------------------|
| Microsoft Excel ワークタート<br>脱球項目: ② Microsoft Office Binder<br>マイトキュシト<br>マイコンピューク<br>新しい空のフォルダを作成します。                                                                                                    |                                                                              |
| 右端の ♪ の右にメニューが表示されます。<br><b>4 [テキスト文書] にマウスポインタをあわせ、クリックする</b><br><sup>● 10 / 10 / 10 / 10 / 10 / 10 / 10 / 10 </sup>                                                                                                    | ・ <b>テキスト文書</b><br>文字だけを入力するための<br>形式です。文字の種類を変<br>えたり、図を入れたりする<br>ことはできません。 |

3 マウスポインタを [新規作成] にあわせる

**....** 

3章 パソコンをさわってみよう

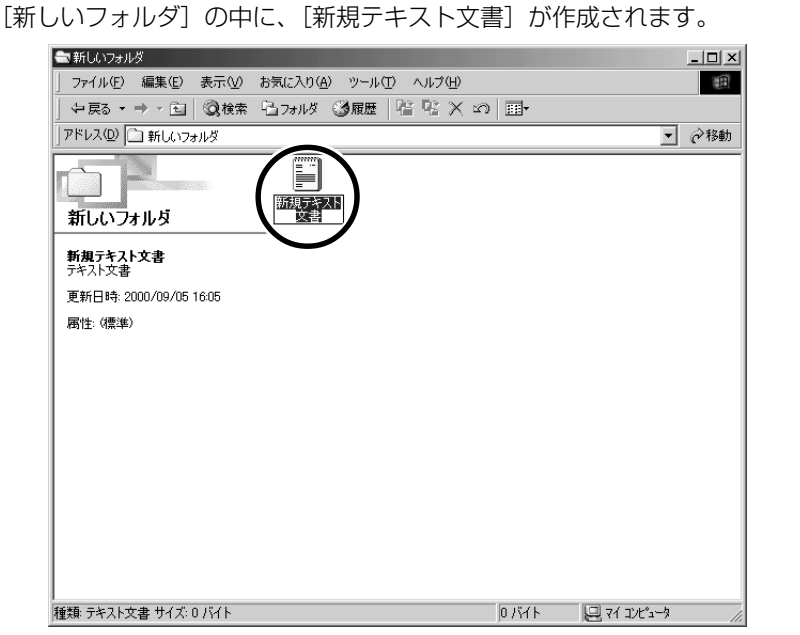

ファイル名が反転表示されて確定していない場合は[新しいフォルダ]の 中の何もないところをクリックして、ファイル名をそのまま[新規テキス ト文書]で確定してください。

これで、[新しいフォルダ] の中に、[新規テキスト文書] ファイルを作ることが できました。

# フォルダやファイルの名前を変更する

フォルダやファイル名を反転表示させると、文字を入力して名前を付けることが できます。

[ 文字の入力について ▶ 「4 章 3 文字を入力する」

フォルダやファイル名は、次の手順で反転表示できます。

- 1 フォルダやファイルのアイコンをクリックして選択する
- 2 少し間をおいてアイコンのファイル名の部分をクリックする、 またはメニューバーの[ファイル] - [名前の変更]をクリック する

フォルダやファイル名が反転表示されます。

ここでは、ファイルの名前は [新規テキスト文書] のまま説明を進めます。[新 しいフォルダ] の中の何もないところをクリックして、次に進んでください。 (一) 用語
 · 確定

文字を入力した後、漢字や ひらがなに文字を決定して、 固定すること。 いったん確定した文字は、 他の文字には変わらない。 訂正したい場合は、1度削除 して入力し直す。

# 4 ファイルやフォルダをコピーする

ファイルやフォルダは、簡単に複製を作る(コピーする)ことができます。 ここでは、[新しいフォルダ] の中に作った [新規テキスト文書] を [マイ ドキュ メント] フォルダにコピーしてみましょう。

1 [新しいフォルダ] 画面で [新規テキスト文書] をクリックする

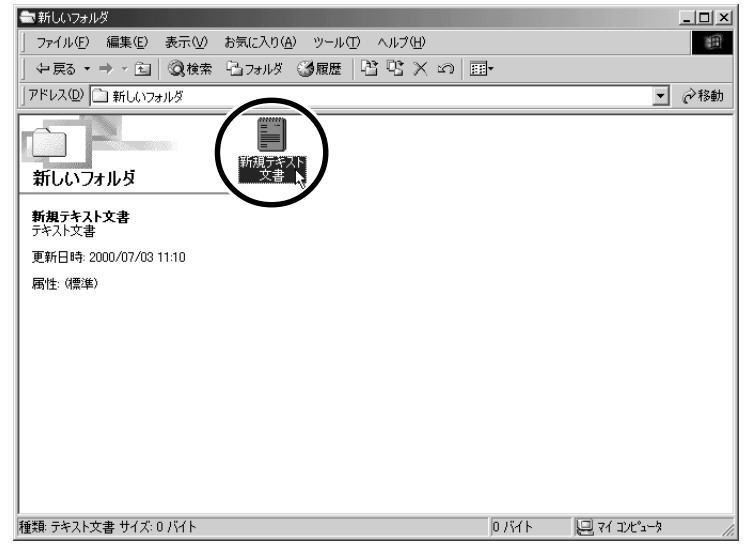

アイコンが反転表示されます。

- **2 ツールバーの [コピー先] ボタン (**<sup>1</sup>) をクリックする 「フォルダの参照] 画面が表示されます。
- **3 [フォルダ] 欄が [マイ ドキュメント] になっているか確認する** 他の場所になっている場合は、一覧から [マイ ドキュメント] をクリッ クしてください。

| フォルダの参照                                                                      | ? X            |
|------------------------------------------------------------------------------|----------------|
| 選択した項目をフォルダにコピーします:                                                          |                |
|                                                                              |                |
| で <sup>キャ</sup> フカトッコ <sup>®</sup><br>中国マインピューダで<br>中国マインピューダで<br>中国マイネットワーク |                |
|                                                                              |                |
| フォルダ: 7イトキュメント                                                               |                |
| OK キャンセル 新しいフォル                                                              | \$<br>\$<br>// |

4 [OK] ボタンをクリックする

これで [新規テキスト文書] をコピーすることができました。 [上へ] ボタン ( 1) をクリックすると、1つ上の階層にある [マイドキュ メント] 画面が表示されます。

[新規テキスト文書] があることを確認してください。

| 🛳 マイドキュメント                                   |                                              |
|----------------------------------------------|----------------------------------------------|
| 」 ファイル(E) 編集(E) 表示(V) お気に入り(A) ツール(T) ヘルプ(H) | 111 (H)                                      |
| 」 午戻る マ → マ 国   ②検索 13 フォルダ ③履歴   階 階 🗙 🖄    | ) ==+                                        |
| ריא אלא אלא אלא אלא אלא אלא אלא אלא אלא א    | ▼ 🔗移動                                        |
| マイト*キュメント<br>My Movies My Music My Pictur    | es 新しいフォル!<br>新規元キスト<br>文書                   |
| アイコンを選択すると、その説明が表示さ<br>れます。                  |                                              |
| ドキュメントを格納して管理します。                            |                                              |
| 聞連項目:<br><u>マイネットワーク</u><br>マイコンピュージ         |                                              |
|                                              |                                              |
|                                              |                                              |
|                                              |                                              |
|                                              |                                              |
| 5 個のオブジェクト                                   | 0 //1 אר אר אר אר אר אר אר אר אר אר אר אר אר |

# 5 ファイルやフォルダを削除する

ファイルやフォルダを削除するときは、いったん [ごみ箱] フォルダに入れてから、まとめて消去します。誤ってファイルやフォルダを削除してしまっても、[ごみ箱] フォルダにあるうちは、元の場所に戻してまた使うことができます。 [マイ ドキュメント] にコピーした [新規テキスト文書] を削除してみましょう。

1 [マイ ドキュメント] 画面で [新規テキスト文書] をクリック する

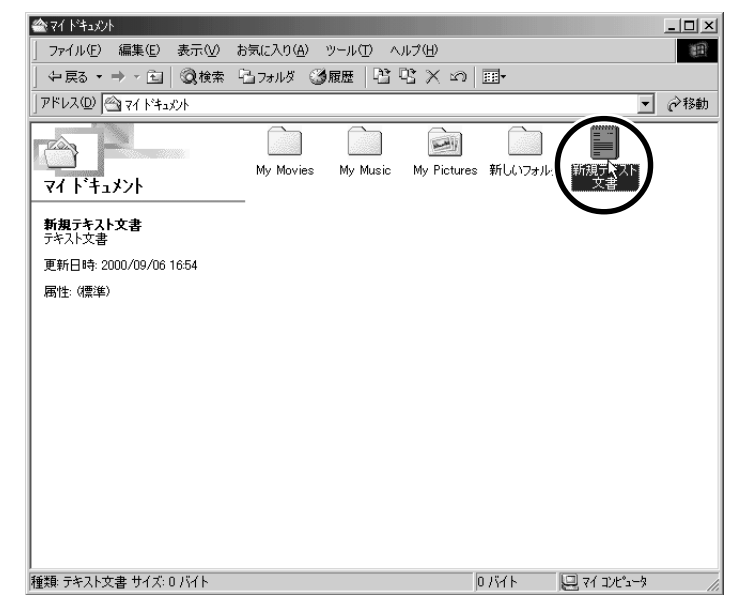

アイコンが反転表示されます。

# 2 ツールバーの [削除] ボタン ( 🗡 ) をクリックする

[ファイルの削除の確認] 画面が表示されます。

3 [はい] ボタンをクリックする

| ファイルの削り | 徐の確認                         | 2      | × |
|---------|------------------------------|--------|---|
| 6       | '新規テキスト文書' をごみ箱に移してもよろしいですか? |        |   |
|         |                              | いいえ(N) |   |

[マイ ドキュメント] フォルダから [新規テキスト文書] が消えますが、 ファイルはなくなったわけではありません。[ごみ箱] の中に移動してい ます。

VER

「新しいフォルダ」画面から
 [マイドキュメント]画面に
 移動するには、ツールバーの[上へ]ボタンをクリックします。

# 4 デスクトップの [ごみ箱] アイコン()) をダブルクリック する

[ごみ箱] 画面が開き、削除した [新規テキスト文書] が表示されます。

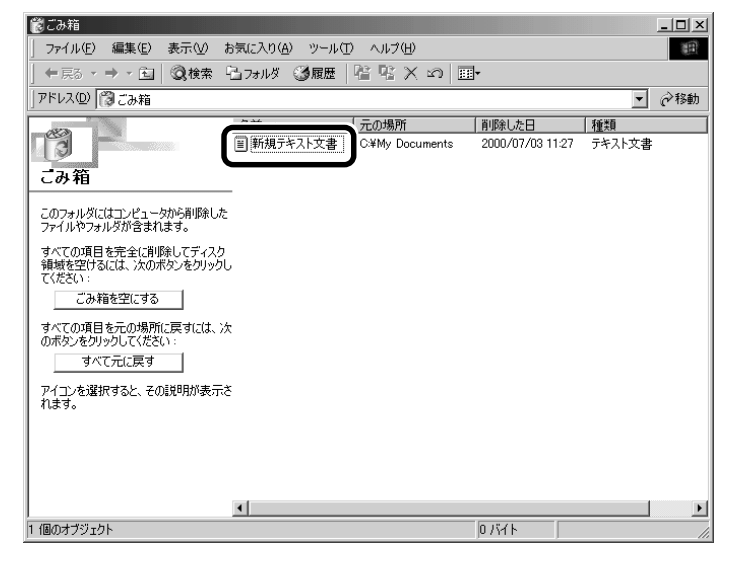

5 [ごみ箱] 画面で [新規テキスト文書] をクリックする

| 鬱ごみ箱                                 |                                 |                                            |                  |          | × |
|--------------------------------------|---------------------------------|--------------------------------------------|------------------|----------|---|
| 」 ファイル(E) 編集(E) 表示(⊻) お              | 6気に入り( <u>A</u> ) ツール( <u>T</u> | ) ヘルプ(円)                                   |                  |          | E |
| ] ← 戻る → → • 🖻 🛛 🖓 検索 🖓              | 🛅 フォルダ 🏾 🕑 履歴 📗                 | $\mathbb{R} \otimes \times \mathbb{R}   =$ | <b>-</b>         |          |   |
| ] アドレス(D) 🔞 ごみ箱                      |                                 |                                            |                  | ▼ @稚     | 鋤 |
| -20                                  | 之前 /                            | 一元の場所                                      | 削除した日            | 種類       |   |
|                                      | ■ 新規テキスト文書                      | C¥My Documents                             | 2000/07/03 11:27 | 7 テキスト文書 |   |
| ごみ箱                                  | 45                              | ,                                          |                  |          |   |
| ***                                  | -                               |                                            |                  |          |   |
| 新規プキスト又著<br>テキスト文書                   |                                 |                                            |                  |          |   |
| 元の場所:<br>C:¥My Documents             |                                 |                                            |                  |          |   |
| 削除した日:<br>2000/07/03 11:27           |                                 |                                            |                  |          |   |
| この項目を元の場所に戻すには、次のポ<br>タンをクリックしてください: | ł                               |                                            |                  |          |   |
| 元の場所に戻す                              |                                 |                                            |                  |          |   |
|                                      |                                 |                                            |                  |          |   |
|                                      |                                 |                                            |                  |          |   |
|                                      |                                 |                                            |                  |          |   |
|                                      |                                 |                                            |                  |          |   |
|                                      | -                               |                                            |                  |          |   |
| 」<br>1 個のオブジェクトを選択                   | <u> </u>                        |                                            | 0.571            |          |   |

アイコンが反転表示されます。

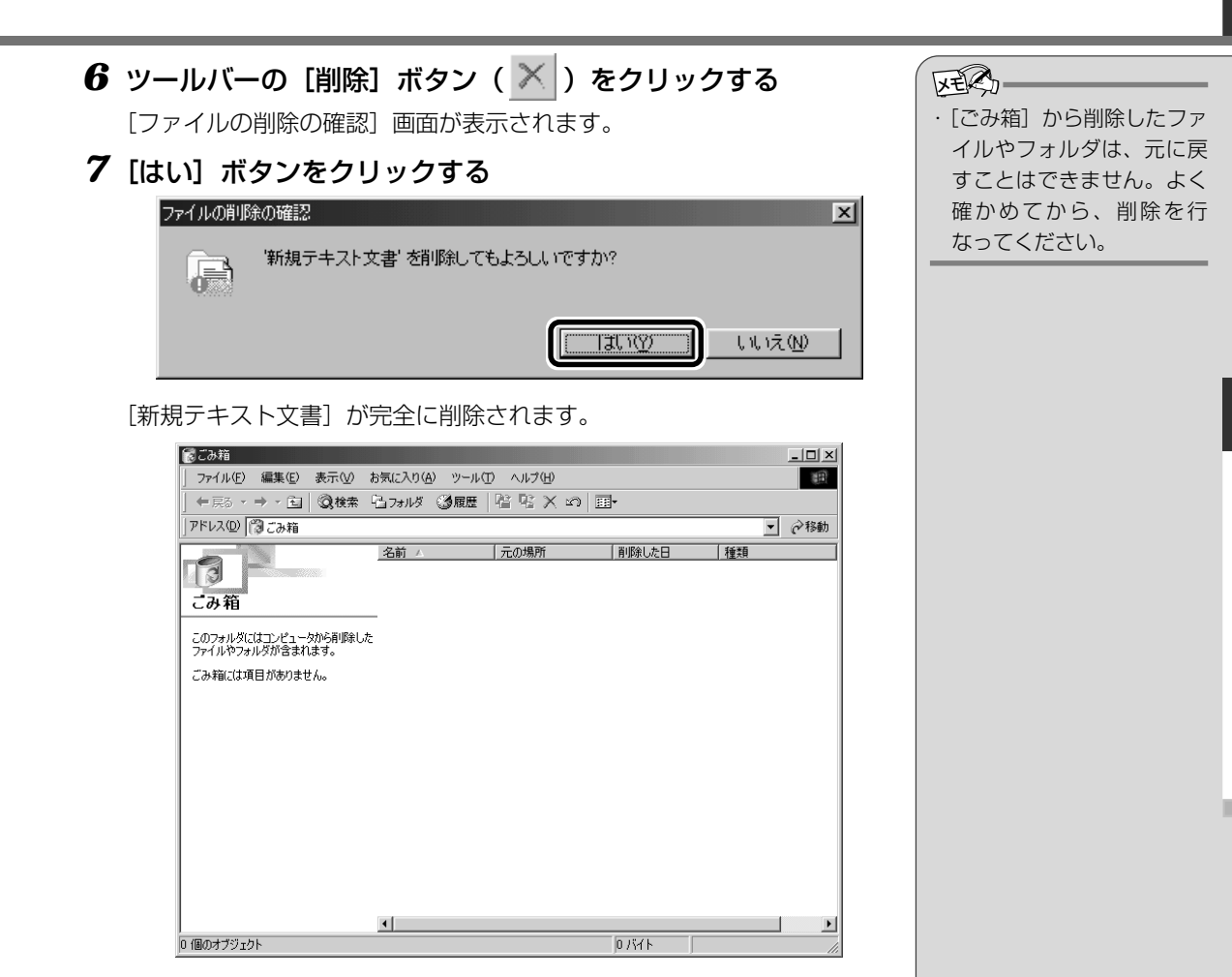

#### ■ まとめて削除する方法

[ごみ箱] 画面でファイルやフォルダ名を選択せずに、[ごみ箱を空にする] ボタンをクリックした場合は、[ごみ箱] にあるファイルやフォルダ すべてを削除することができます。

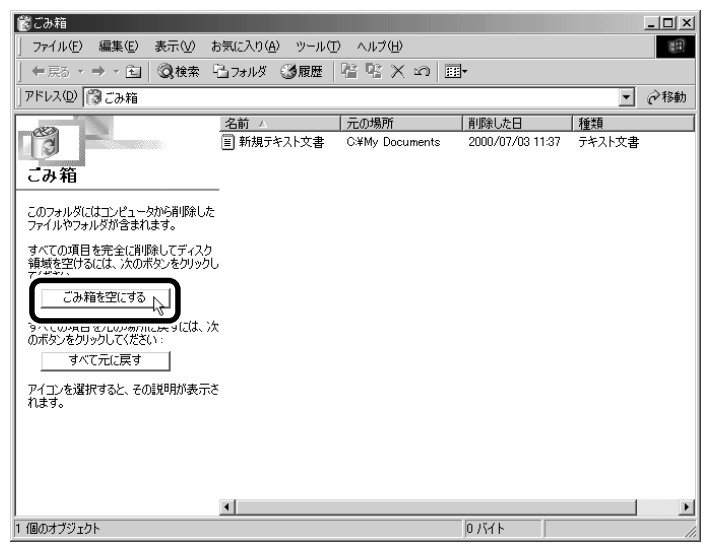

# ごみ箱に入れたファイルを元に戻す

[ごみ箱] にあるファイルやフォルダを元に戻すときは、次の手順で行います。

# デスクトップの [ごみ箱] アイコン( ) をダブルクリック する

[ごみ箱] 画面が開きます。

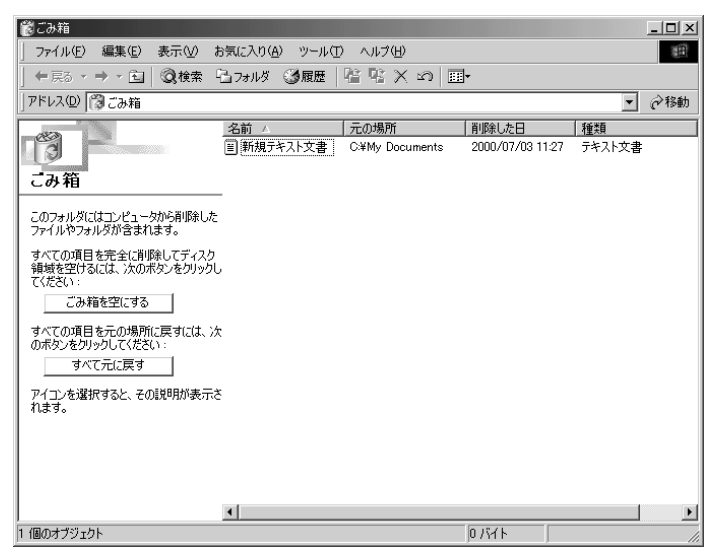

REG

 「ごみ箱」から削除したファ イルやフォルダは、元に戻 すことはできません。よく 確かめてから、削除を行 なってください。

64

# 2 [ごみ箱] 画面で元に戻したいファイルやフォルダをクリック する

選択したファイルやフォルダが反転表示されます。

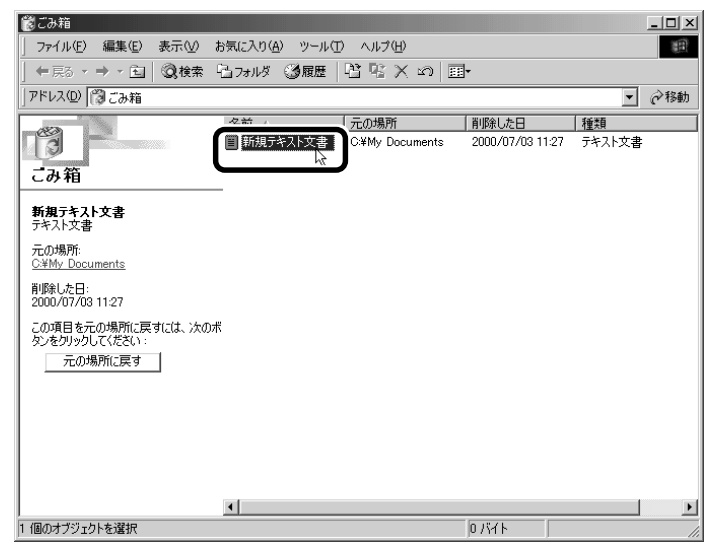

# 3 [元の場所に戻す] ボタンをクリックする

選択したファイルやフォルダが、元の場所に戻ります。

| 愛ごみ箱                                           |                                 |                 |                  |        | _ 🗆 🗙       |
|------------------------------------------------|---------------------------------|-----------------|------------------|--------|-------------|
| 」 ファイル(E) 編集(E) 表示(V)                          | お気に入り( <u>A</u> ) ツール( <u>T</u> | ) ヘルプ(円)        |                  |        |             |
| ] ← 戻る ・ ⇒ ・ 🖻 🛛 Q 検索                          | └≟フォルダ 🧊履歴                      | 皆 № × の   Ⅲ     | <b>]</b> +       |        |             |
| アドレス(型) 🞁 ごみ箱                                  |                                 |                 |                  | •      | <i>∂</i> 移動 |
|                                                | 名前 △                            | 一元の場所           | 削除した日            | 種類     |             |
| 3                                              | 目 新規テキスト文書                      | C:¥My Documents | 2000/07/03 11:37 | テキスト文書 |             |
| ごみ箱                                            |                                 |                 |                  |        |             |
|                                                | _                               |                 |                  |        |             |
| <b>新規テキスト文書</b><br>テキスト文書                      |                                 |                 |                  |        |             |
| 元の場所:<br><u>C:¥My Documents</u>                |                                 |                 |                  |        |             |
| 削除した日:<br>2000/07/03 11:37                     |                                 |                 |                  |        |             |
| この項目を元の場所に戻すには、次の<br>かったれいかし、アイギギバッ<br>元の場所に戻す | 术                               |                 |                  |        |             |
|                                                |                                 |                 |                  |        |             |
|                                                |                                 |                 |                  |        |             |
|                                                |                                 |                 |                  |        |             |
|                                                |                                 |                 |                  |        |             |
|                                                | •                               |                 |                  |        | F           |
| 1 個のオブジェクトを選択                                  |                                 |                 | 0 バイト            |        | 11.         |

3章-5ファイルやフォルダを削除する

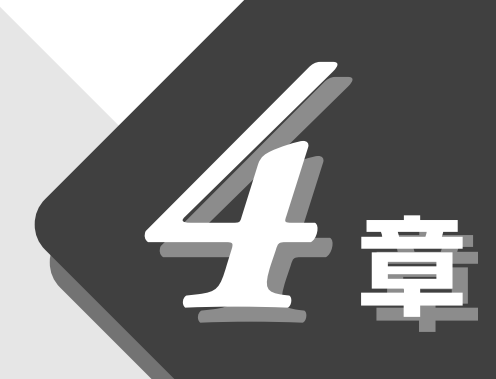

# 文字を入力してみよう

キーボードで文字を入力し、 文書を作成する方法について説明します。

| 1 | メモ帳を開く    | 68 |
|---|-----------|----|
| 2 | キーボードについて | 69 |
| 3 | 文字を入力する   | 70 |
| 4 | 文書を保存する   | 85 |

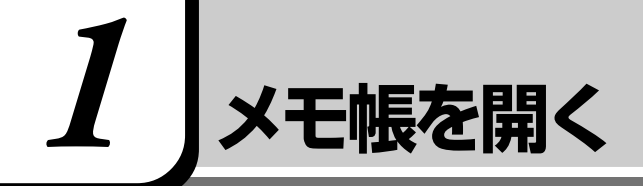

ここでは、文書ファイルにキーボードを使って文字を入力し、文書として保存す る方法について説明します。 はじめに、文字を入力するファイルを開きましょう。

ここでは、Windows に付属のアプリケーション「メモ帳」を使って[テキスト 文書]を作成します。

 【スタート】ボタンをクリックし、[プログラム] - [アクセサ リ] - [メモ帳] までたどり、[メモ帳] をクリックする

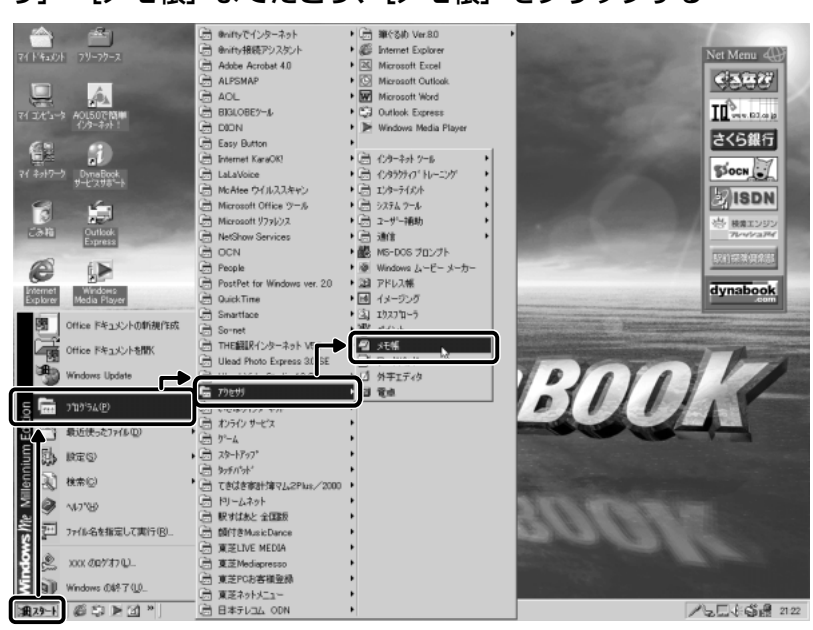

(表示例)

[無題 - メモ帳] 画面が開きます。

| メート     | E帳             |       |      | - 🗆 ×    |
|---------|----------------|-------|------|----------|
| ファイル(E) | 編集( <u>E</u> ) | 検索(S) | ヘルプ田 |          |
|         |                |       |      | <u>^</u> |
|         |                |       |      |          |
|         |                |       |      |          |
|         |                |       |      |          |
|         |                |       |      |          |
|         |                |       |      |          |
|         |                |       |      |          |
|         |                |       |      |          |
|         |                |       |      |          |
|         |                |       |      |          |
|         |                |       |      |          |
|         |                |       |      |          |
|         |                |       |      |          |
|         |                |       |      |          |
|         |                |       |      |          |
|         |                |       |      |          |
|         |                |       |      |          |
|         |                |       |      |          |
|         |                |       |      |          |
|         |                |       |      | _        |
| R       |                |       |      | ▼<br>► 4 |
|         |                |       |      | <u> </u> |

# 

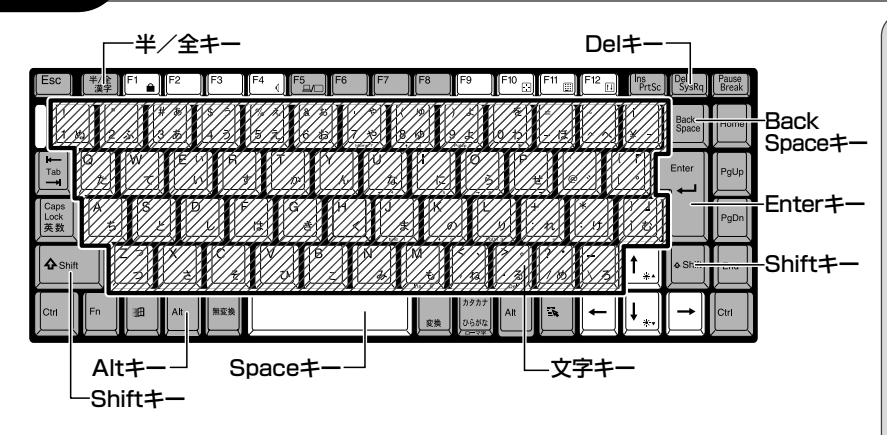

# (文字キー)

文字キーは、文字や記号を入力するときに使います。 文字キーに印刷されている2~6種類の文字や記号は、制御キーで使い分けます。

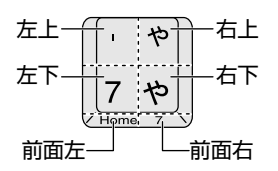

# ■ 左上

(Shift)キーを押しながら押すと、記号やアルファベットの大文字が入力できます。

# ■ 右上

かな入力ができる状態で(Shift)キーを押しながら押すと、記号、ひらがなの なずか、ようずか 促音、拗音が入力できます。

# ■ 左下

他のキーは使わず、そのまま押すと、数字やアルファベットの小文字が入力できます。大文字固定入力状態にすると、大文字も入力できます。 墬團 大文字入力固定状態 ◆「7章 4-入力に関する制御キー」

# ■ 右下

かな入力ができる状態で押すと、ひらがなや記号が入力できます。 เ塗動かな入力の設定 ●「本章 3-2 入力モードを決める」

### ■ 前面左

カーソルキー入力状態のときに押すと、カーソル制御キーとして使えます。 墬團 カーソルキー入力状態 � 「7 章 4- 数字/カーソルキー入力機能」

## ■ 前面右

数字入力状態のときに押すと、テンキーとして使えます。 墬剄 数字入力状態 ♀「7章 4- 数字/カーソルキー入力機能」  ・ 促音(そくおん) 小さい「っ」のこと。
 ・ 拗音(ようおん) 他のかなにつける小さい 「ゃ、ゅ、ょ」などのこと。

#### ER-

 「、」(バックスラッシュ)を 入力すると、「¥」と表示され ます。かな入力状態のときに 押すと、カタカナや記号が 入力できます。 ここでは、簡単な文を入力しながら、パソコンでの文字入力について覚えましょう。 次の流れにそって進めていきます。

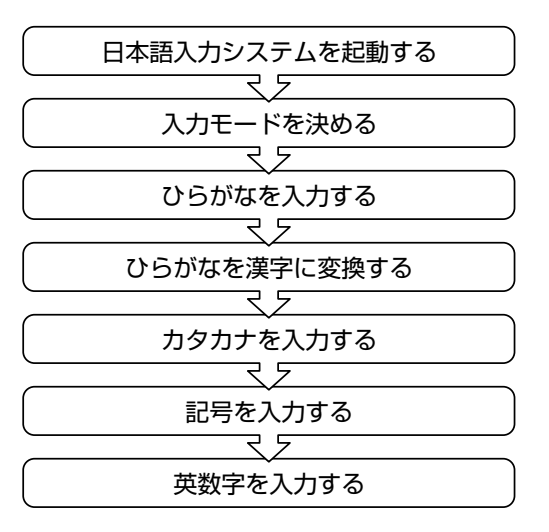

# 1. 日本語入力システムとは

本製品には、日本語入力システム MS-IME が用意されています。 起動したときは、英数字入力ができるようになっています。日本語を入力できる ようにするには、次の方法があります。

# ■ 方法 1 – (半/全)キーを押す

日本語入力が行えるようになると、MS-IMEツールバーは次のようになります。

j あ般 🕲 🕞 🖾 😕 🛤

■ 方法2-タスクバーの ( И )をクリックし、メニューの 「ひらがな」 をクリックする

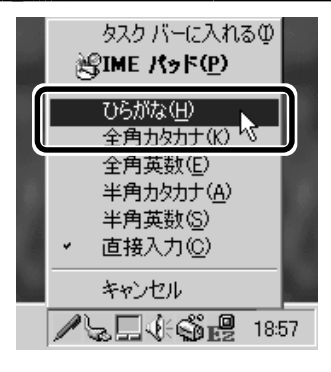

· 半角/ 全角

パソコンで入力できる文字 には、「半角」「全角」2種類 の大きさがある。 「半角」は漢字モードではな いときに普通に表示される 文字で、少し縦長。(例:A、ア) 「全角」は半角を二つあわせた くらいの大きさ。(例:A、ア) 英数字やカタカナは半角・ 全角どちらでも入力できる が、ひらがなと漢字は全角 でのみ入力できる。

(表示例)

# 2. 入力モードを決める

入力モードによって、同じキーを押したときでも、表示される文字が異なります。
 「ローマ字入力」は、キーに印刷されている英数字のとおりにローマ字入力して、
 ひらがなに変換する方法です。
 「かな入力」は、キーに印刷されているひらがなのとおりに入力する方法です。
 日本語入力システムを起動したときの標準設定は、ローマ字入力になっています。
 「創 ローマ字入力について ♥ 「8 章 1 ローマ字入力一覧表」

かな入力に設定を変更する場合は、どちらかの方法で設定してください。

# (キーボードで設定する)

**1** (<u>Alt</u>)キーを押したまま、(<u>カタカナひらがな</u>)キーを押す パソコンの電源を切ると、ローマ字入力に戻ります。

〔画面上で設定する〕

**1** MS-IME ツールバーの [プロパティ] アイコン ( 図) をク リックする

[Microsoft IMEのプロパティ] 画面が表示されます。

| Microsoft IME 2000 のプロパティ ?!              |
|-------------------------------------------|
| 全般  変換  和英混在入力   ツール バー   辞書/学習   オートコレクト |
| キー/ローマ字/色の設定<br>キー時定(F) 【MS号ME2000        |
| 色設定Ф: MS-IME2000 ▼                        |
| □ - マ字設定(J): MS-IME 設定(S)                 |
| 変換後に文字単位での編集(対応アプリケーションのみ)                |
| ○ 常に行う(型) ⊙ クリックしたときに行う(図) ○ 行わない(型)      |
| 入力設定                                      |
| ローマ字入力/かな入力(Q): ローマ字入力 <u> -</u>          |
| 初期入力モード(W): ひらがな 💌                        |
| 句読点(1): 🕟 🔽                               |
| 記号(K):                                    |
| スペースの入力(P): 入力モードに従う 💽                    |
| テンキーからの入力(N): 常に半角 💌                      |
| <del></del>                               |
| メニューおよびダイアログで使用する言語(L): 日本語 👤             |
| ▶ 標準で使う日本語入力システムを確認する(型)                  |
| 「未確定文字のフォントを固定する(E)     標準(こ戻す(B)         |
| OK キャンセル 道用(益) ヘルプ                        |

# 2 [全般] タブで、[入力設定] の [ローマ字入力 / かな入力] ボックスの右にある ▼ ボタンをクリックする

[ローマ字入力]、[かな入力]のメニューが表示されます。

| Microsoft IME 2000 のプロパティ 🥂                                                                                                    | × |
|----------------------------------------------------------------------------------------------------|---|
| 全般  変換  和英混在入力   ツール バー   辞書/学習   オートコレクト                                                                                                    |   |
| キー/ローマ芋/色の設定<br>キー設定(£): MS-1ME2000 ▼<br>色設定(\$): MS-1ME2000 ▼<br>ローマ芋設定(1): MS-1ME ▼<br>設定(\$)<br>変換後に文字単位での編集(対応アブリケーションのみ)<br>○ 常に行う(11) ○ グリックしたときに行う(2) ○ 行わない(2)     |   |
| 入力設定     ローマ字入力/かな入力(②):     ローマ字入力       初期入力モード(W):     ローマ字入力       句読点(①):     ローマ字入力       記号(図):     「」・       スペースの入力(型):     入力モードに従う       デンキーからの入力(型):     第に半角 |   |
| その他<br>メニューおよびダイアログで使用する言語(L): 日本語<br>「 標準で使う日本語入力システムを確認する(D)<br>「 未確定文字のフォントを固定する(E) 標準に戻す(R)                                                                            |   |
| OK キャンセル 適用(会) ヘルプ                                                                                                    |   |

#### 〇 用語 ・ タブ

タイトルバーの下に表示さ れている見出しのこと。 タブ名だけが見えているの で、目的のタブ名をクリッ クすると、クリックしたタ ブが1番上に表示される。

# 3 [かな入力] をクリックする

| Microsoft IME 2000 のプロパティ                                                                                                    |
|----------------------------------------------------------------------------------------------------|
| 全般 変換 和英混在入力 ツール バー 辞書/学習 オートコレクト                                                                                                    |
| キー/ローマ字/色の設定<br>キー設定(£): MS-IME2000 ▼                                                                                                    |
| 変換後に父子単位での編集(いんアクリケーションのみ)<br>○ 常に行う(型) ○ クリックしたときに行う(公) ○ 行わない(Q)                                                                                                    |
| 入力設定     □-マ字入力/かな入力(②):     □-マ字入力       初期入力モード(№):     □-マ字入力       句読点(①):     □-マ字入力       記号(②):     □-マ字入力       スペースの入力(型):     入力モード(淀):       テンキーからの入力(型):     第に半角 |
| その他<br>メニューおよびダイアログで使用する言語(L): 日本語 ・<br>「 標準で使う日本語入力システムを確認する(D)<br>「 未確定文字のフォントを固定する(F) 標準に戻す(R)                                                                              |
| OK         キャンセル         適用(金)         ヘルプ                                                                                                    |
| 4 | [OK] | ボタ | ンを | クリ | ック | đ | る |
|---|------|----|----|----|----|---|---|
|---|------|----|----|----|----|---|---|

| Microsoft IME 2000 のプロパティ                 |
|-------------------------------------------|
| 全般  変換  和英混在入力   ツール バー   辞書/学習   オートコレクト |
| キー/ローマ字/色の設定                              |
| キー設定(E): MS-IME2000 🔽 🖽 🖬                 |
| 色設定(Φ: MS-IME2000 🔽 🎫                     |
| ローマ字設定(J): MS-IME _ 設定(S)                 |
| 変換後に文字単位での編集(対応アプリケーションのみ)                |
| ○ 常に行う(型) ○ クリックしたときに行う(2) ○ 行わない(Q)      |
| 入力設定                                      |
| ローマ字入力/かな入力(C): <u>かな入力</u>               |
| 初期入力モード(W): ひらがな 👤                        |
| 句読点①:                                     |
| 記号(区):                                    |
| スペースの入力(P): 入力モードに従う ▼                    |
| テンキーからの入力(11): 常に半角 🗨                     |
|                                           |
| メニューおよびダイアログで使用する言語(L): 日本語 👤             |
| ▶ 標準で使う日本語入力システムを確認する(型)                  |
| □ 未確定文字のフォントを固定する(E) 標準(C戻す(R)            |
|                                           |
| していた。 キャンセル 適用(品) ヘルフ                     |

かな入力が行えるようになると、MS-IME ツールバーは次のようになり ます。

| •<br> | あ | 般 | B | 2 | С | CAPS<br>KANA |
|-------|---|---|---|---|---|--------------|
|       |   |   |   |   |   |              |

– くぼんで表示されます。

| 3. ひらがなを入力する                                                                                                    |                                                                                                    |
|----------------------------------------------------------------------------------------------------|----------------------------------------------------------------------------------------------------|
| 日本語入力システムを起動したら、「本章 1 メモ帳を開く」で起動した[無題 -<br>メモ帳]画面に、ひらがなを入力してみましょう。<br>画面左の一番上の段に、「カーソル」というたての棒が点滅しています。ここか<br>ら、文字入力ができます。<br>遼國 ローマ字入力について ◆「8 章 1 ローマ字入力一覧表」                    |                                                                                                    |
| ⑦無題 - メモ帳<br>ファイル(E) 編集(E) 検索(S) ヘルプ(H)                                                                                                    |                                                                                                    |
| それでは、次の文をつくります。<br>こんばんは<br>来週パーティーを開きます。<br>21日、7:00p.m.におこしください。<br>服部                                                                                                    |                                                                                                    |
| ●ローマ字入力の場合                                                                                                    |                                                                                                    |
| ●かな入力の場合<br>こんばごんはと、キーボードのキーを順に押す                                                                                                    |                                                                                                    |
| こんばんは                                                                                                    |                                                                                                    |
| 日本語を入力すると、文字の下に点線がつきます。これは、この文字が漢字変換<br>できることを表しています。<br>ここでは、ひらがなで入力したら、(Enter)キーを押して確定してください。<br>文字の下線が消えます。<br>新しい文を次の行に入力するために、改行します。<br>(Enter)キーを押してください。カーソルが1段下の左端に移動します。 | ○用語<br>・確定<br>文字を入力した後、漢字や<br>ひらがなに文字を決定して、<br>固定すること。<br>いったん確定した文字は、<br>他の文字には変わらない。<br>訂正したい場合は、1度削除<br>して入力し直す。 |

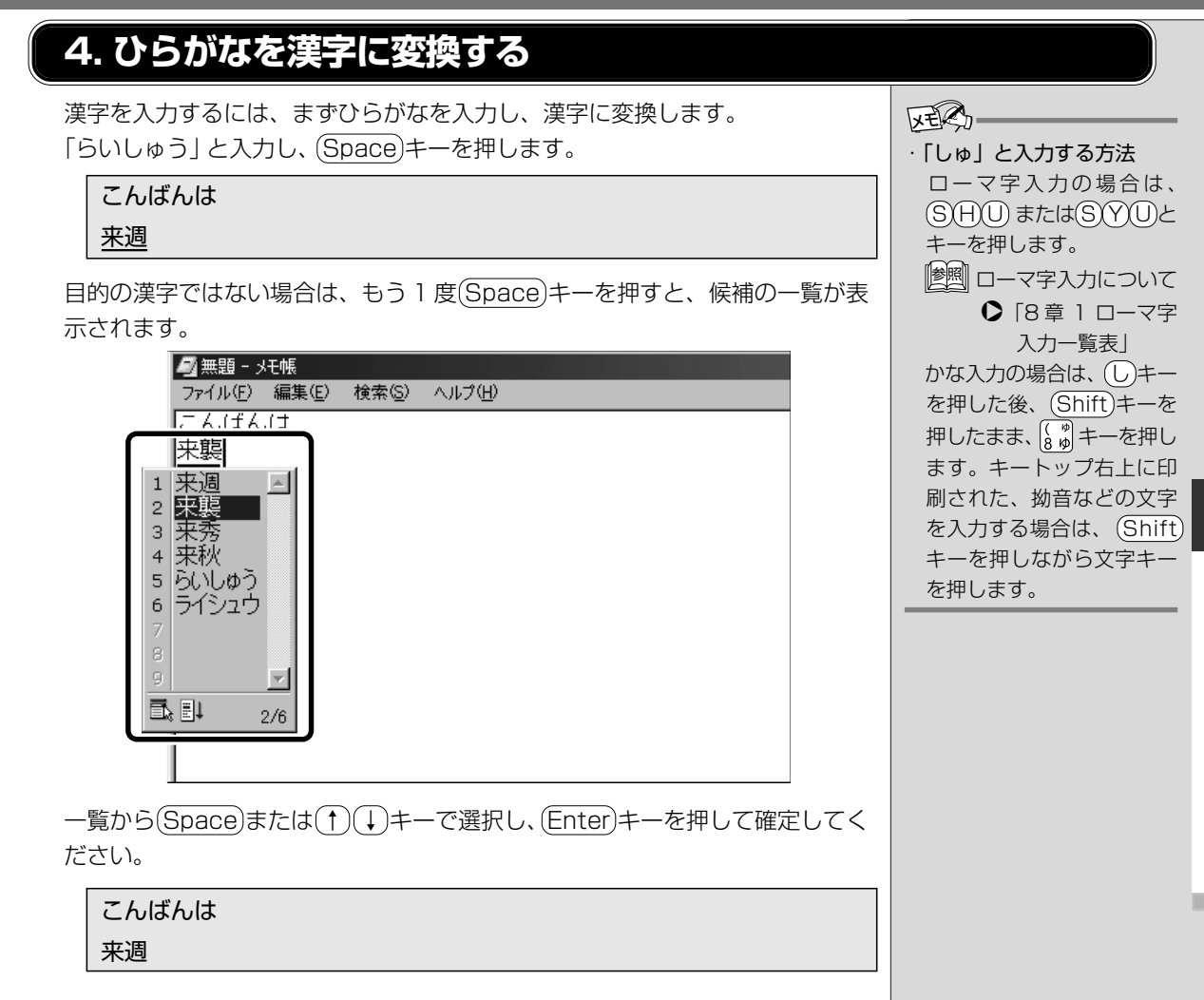

4章 文字を入力してみよう

#### 5. カタカナを入力する

カタカナを入力したい場合は、漢字の変換と同じようにに、ひらがなをカタカナ に変換することができます。 「ぱーてぃー」と入力します。 (Space)キーを押すと、「パーティー」と変換されます。(Enter)キーを押して確 定してください。 ■ カタカナのみ入力するとき

#### \_\_\_\_\_\_ ツールバーで次のように設定します。

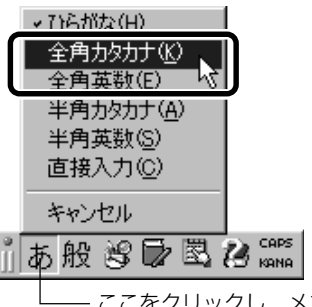

--- ここをクリックし、メニューから[全角カタカナ] を選択する

MS-IME ツールバーは次のようになります(ローマ字入力の場合)。

力般習動國間。

続けて「をひらきます」と入力して「を開きます」に変換してみましょう。

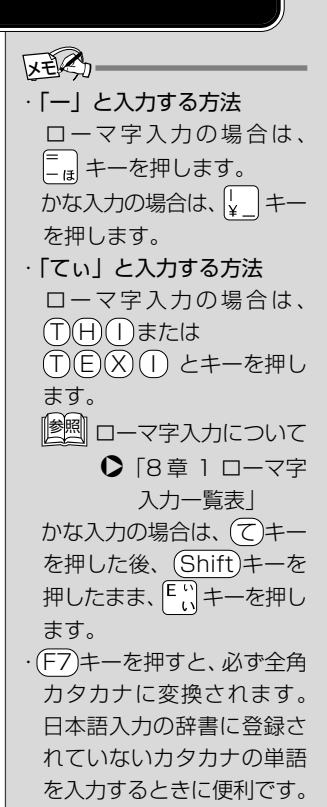

#### 6. 記号を入力する

「。」を入力してみましょう。

- 「。」(句点)
   ローマ字入力の場合... ふ キーを押す かな入力の場合.......... (Shift)キーを押したまま、ふ キーを押す
   「、」が入力できたら、(Shift)キーを押して、改行してください。
   その他に、よく使う記号の入力方法は次のとおりです。
   「、」(読点)
   ローマ字入力の場合... 、 キーを押す かな入力の場合......... (Shift)キーを押したまま、(、 キーを押す
- 「?」(疑問符) ローマ字入力の場合 .. (Shift)キーを押したまま、 ?...) キーを押す
- 「!」(感嘆符) ローマ字入力の場合..(Shift)キーを押したまま、 ↓ a キーを押す

かな入力の場合、「?」「!」は MS-IME ツールバーを「半角英数」「直接入力」 に変更して入力する、または MS-IME パッドから探してください。 「塗」IME パッド ●「本節 8- 読みかたがわからない文字を入力する」 「半角英数」や「直接入力」に変更する場合は、次のように操作します。

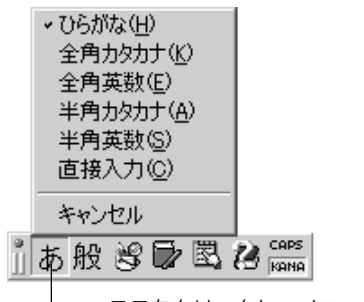

— ここをクリックし、メニューから[半角英数]ま たは[直接入力]を選択する

| 2 | E   | <b>\$</b> |      |     |       |    |
|---|-----|-----------|------|-----|-------|----|
| • | [~] | (チル       | ダ) 7 | を入力 | りする   | 方法 |
|   | □-  | ₩≣дл      | +=>, | フテ  | 1. 24 | 27 |

日本語入力システムを終了 し、(Shift)キーを押しながら 〔、、、キーを押します。

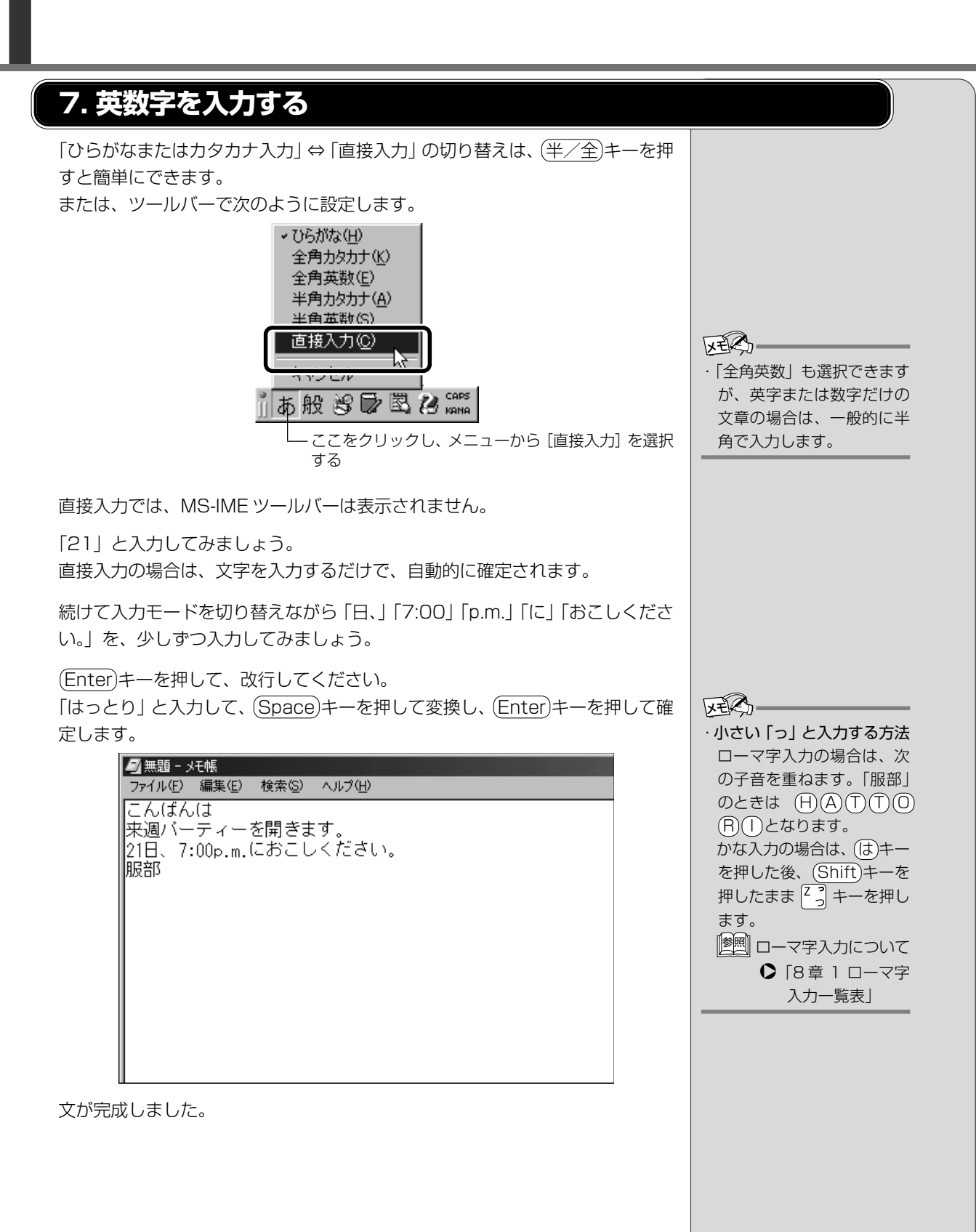

#### 8. 入力がうまくできないとき

#### 文字を削除する

#### (文字を確定する前)

■ 間違えたときには

BackSpaceキーを押すと、右から順に画面上の文字が消えます。

こんばん

その後、正しい文字を入力し直してください。

(文字を確定した後)

#### ■ 1 文字ずつ削除する

(→)(+)(+)+-でカーソルを、消したい文字の右側に移動し、(BackSpace) キーを押します。

また、(Del)キーを押すと、カーソルの1つ右側にある文字が消えます。

#### ■ 範囲を選択して削除する

ー定の範囲の文字をまとめて削除することもできます。 マウスポインタを消したい範囲のはじめの文字の左側に移動し、クリックします。 消したい範囲をドラッグアンドドロップします。

こんばんは 来週パーティを開きます。 21日、<mark>7:00p.m.に</mark>おこしください。 服部

(Del)または(BackSpace)キーを押すと、選択した範囲が消えます。

こんばんは 来週パーティを開きます。 21日、おこしください。 服部

#### 変換の区切りを変える

ひらがなを漢字やカタカナに変換するとき、変換する区切りを指定することができます。

「をひらきます」と入力し、Spaceキーを押したとき、「をひら来ます」と変換 された場合などは、区切りの範囲を指定して変換し直します。

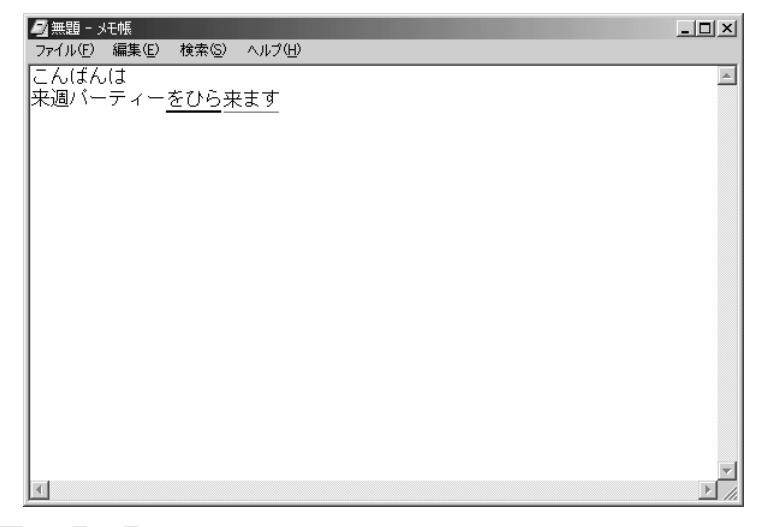

Shift)+←、→キーで範囲を指定してください。

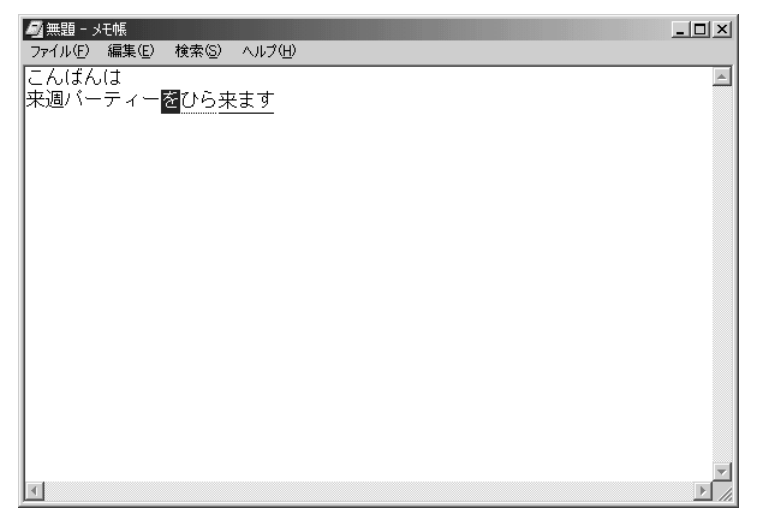

(Space)キーを押すと、変換の区切りを変更して変換されます。

| 無題 - メモ帳                   |          |
|----------------------------|----------|
| ファイル(E) 編集(E) 検索(S) ヘルプ(H) |          |
|                            | <u>_</u> |
| そ週バーティー <u>を開きます</u>       |          |
|                            |          |
|                            |          |
|                            |          |
|                            |          |
|                            |          |
|                            |          |
|                            |          |
|                            |          |
|                            |          |
|                            |          |
|                            |          |
|                            |          |
|                            |          |
|                            |          |
|                            |          |
| -                          | <b>V</b> |
|                            |          |

次の区切りの再変換が必要な場合は、→キーで太い下線を移動し、(Space)キーを押します。

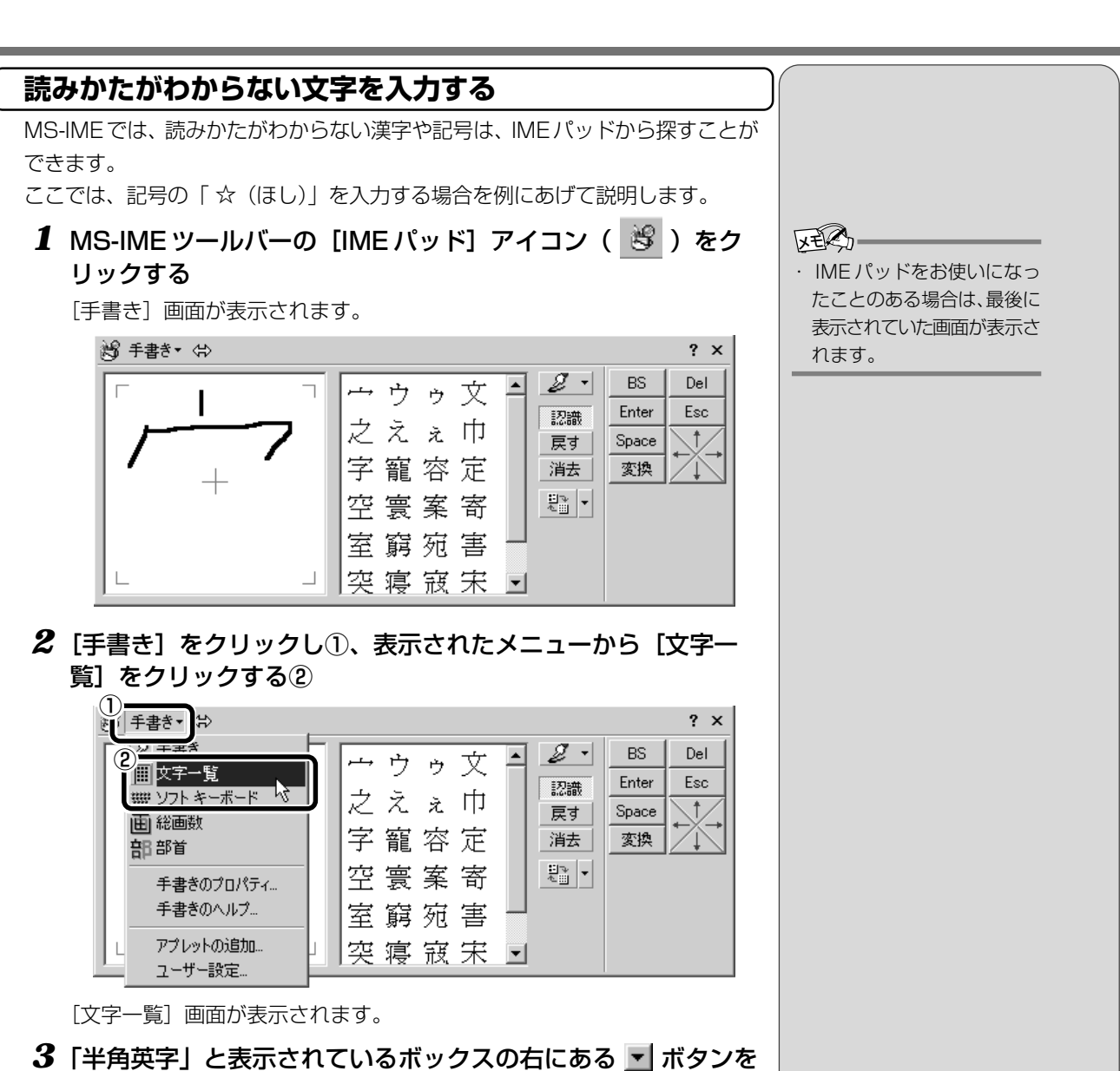

3「半角英字」と表示されているボックスの右にある ▼ ボタンな クリックする

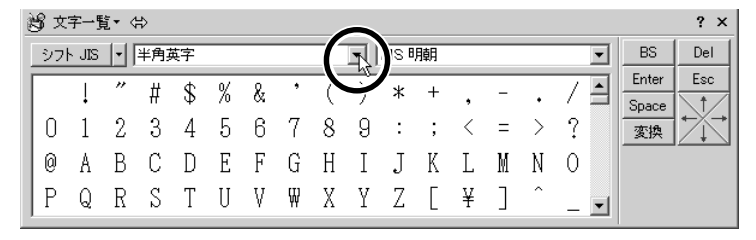

82

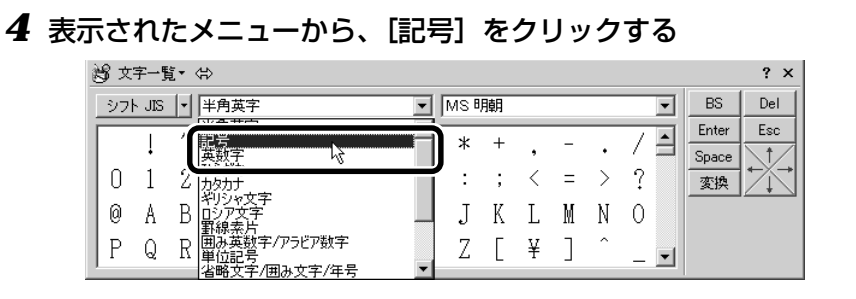

記号の一覧が表示されます。

#### 5 スクロールバーを使って目的の記号を探し、クリックする

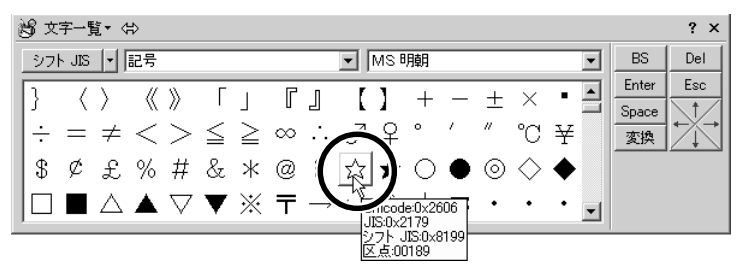

記号がカーソルの位置に入力されます。

#### **6** [Enter] ボタン (<u>Enter</u>) をクリックする

記号が確定します。

入力した記号を削除したり、カーソルを移動したい場合などは、画面右の ボタンをクリックします。各ボタンはキーと同じ働きをします。

| BS    | Del          |
|-------|--------------|
| Enter | Esc          |
| Space | $\mathbf{N}$ |
| 変換    | $\square$    |

#### ヘルプの起動

日本語入力システム MS-IME の詳しい使いかたについては、次の手順で『MS-IME のオンラインヘルプ』ご覧ください。

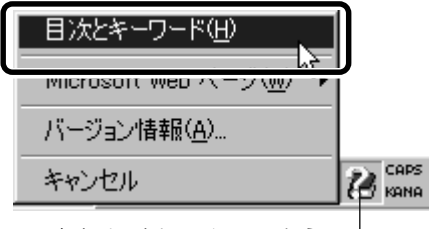

ここをクリックし、メニューから<sup>-</sup> [目次とキーワード] を選択する

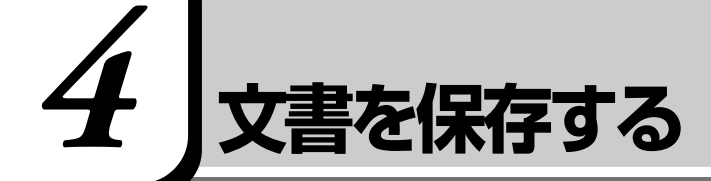

作成した文書を保存して、パソコンの中に保存しておきましょう。

 [無題 - メモ帳] 画面で、メニューバーの [ファイル] をクリック し①、表示されたメニューから [名前を付けて保存] をクリッ クする②

|                              | 友(S) へルプ(山)      |
|------------------------------|------------------|
| <u> 新規い</u> 開((4)            |                  |
| 開い(Q)<br>2 ト <u>まき</u> 保存(S) | きます。<br>ALしください。 |
|                              |                  |
| ED刷(P)                       | _                |
| メモ帳の終了⊘                      |                  |
|                              |                  |
|                              |                  |
|                              |                  |

[名前を付けて保存] 画面が開きます。

| 名前を付けて保存                       |                                                                            |  |   |         | ? ×                      |
|--------------------------------|----------------------------------------------------------------------------|--|---|---------|--------------------------|
| 保存する場所①:                       | 🖄 77 hitaxiyh                                                              |  | • | + 🗈 💣 💷 |                          |
| で<br>原歴<br>デスクトップ・<br>マイドキュメクト | <sup>(1)</sup> My Movies<br>(1) My Music<br>(1) My Pictures<br>(1) 新しいフォルダ |  |   |         |                          |
| マイ コンピュータ                      | ファイル名( <u>い</u> ):<br>ファイルの種類( <u>T</u> ):                                 |  |   | •       | (保存( <u>S</u> )<br>キャンセル |

[ファイル名] に、「無題」の文字が反転表示されています。 反転表示されていない場合は、「無題」の文字をクリックしてください。

#### 2 日本語入力になっているか確認する

MS-IMEツールバーが表示されていない場合は直接入力です。(半/全) キーを押して切り替えてください。 XES-

・「無題」の文字は確定されて いないので、何か文字を入 力して確定すると、消すこ とができます。

#### 3 [ファイル名] 欄に「招待状」と入力する

「しょうたいじょう」と入力してから、(Space)キーを押して漢字に変換します。忘れずに(Enter)キーを押して確定してください。

| 名前を付けて保存                               |                                                         |                |   |         |             | ?              | × |
|----------------------------------------|---------------------------------------------------------|----------------|---|---------|-------------|----------------|---|
| 保存する場所①:                               | 🖄 የብ ኮችኋያንኮ                                             |                | - | + 🗈 💣 🛛 | <u>;;</u> • |                |   |
| <b>認識</b><br>履歴<br>デスクトッフ <sup>*</sup> | □ My Movies<br>□ My Music<br>◎ My Pictures<br>□ 新しいフォルダ |                |   |         |             |                |   |
| 71 F425/4                              |                                                         |                |   |         |             |                |   |
| マイネットワーク                               | ファイル名(心):<br>ファイルの種類(①):                                | 招待状<br> アキスト又書 |   | •       |             | 保存(S)<br>キャンセル |   |

#### **4** [保存する場所] が [マイ ドキュメント] になっているか確認 する

他の場所になっている場合は、ボックス右端の **▼** ボタンをクリックして①、 場所のメニューを表示します。

[マイ ドキュメント] をクリックしてください②。

| 名前を付けて保存                            |                                                                                                    |                               |           | ? ×            |
|-------------------------------------|----------------------------------------------------------------------------------------------------|-------------------------------|-----------|----------------|
| 保存する場所①:                            | 🖄 77 F 41X)/                                                                                                    |                               | - 🗈 💣 💷 🕂 |                |
| 展歴<br>デスクトッフ*<br>デスクトッフ*<br>デスクトッフ* | ○ 履歴<br>マイコナ*3-4×<br>3 33 1.25 F<br>S 330608A<br>② CD-ROM (<br>② 74 ネットワーウ)<br>1.25 (2) サービ、<br>オンライン サービ、<br>③ 79-79-2 | 2 U 443<br>D0 1603<br>D3<br>Z |           |                |
| マイ ネットワーク                           | ファイル名(N):<br>ファイルの種類(II):                                                                                               | 招待状<br>テキスト文書                 | •         | 保存(S)<br>キャンセル |

#### 5 [保存] ボタンをクリックする

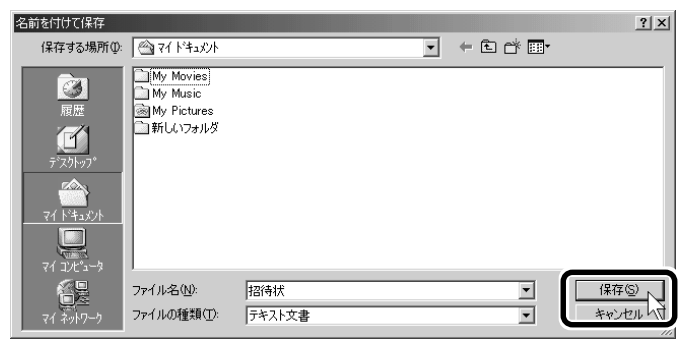

保存したら、開いていた[無題 - メモ帳] 画面のタイトルが「招待状-メ モ帳」になっているか確認してください。保存したファイルは、画面右上 の[閉じる] ボタン (▲) )で閉じることができます。 イルがあるか確認してください。 솔 マイ ドキュメント - 🗆 × ファイル(E) 編集(E) 表示(V) お気に入り(A) ツール(T) ヘルプ(H) 1 〜戻る・→・白 ◎検索 追フォルタ ◎履歴 階 警 🗙 🕫 囲\* アドレス(D) 🗠 マイトドキュメント ▼ 🔗移動 1 Carly My Movies My Music My Pictures 新しいフォルタ マイト・キュメント アイコンを選択すると、その説明が表示さ れます。 ドキュメントを格納して管理します。 関連項目: 71 ネットワーク <u>77 コンピュータ</u> 5 個のオブジェクト 78 //// 🖳 7/ コンビュータ

「招待状」を閉じたら、「マイドキュメント」を開いて「招待状」のファ

#### ■ ファイルを保存せずに閉じた場合

保存されていないファイルの画面を閉じようとすると、「変更を保存しま すか?」などのメッセージ画面が表示されます。

| メモ帳 |            |           | 2       | × |  |
|-----|------------|-----------|---------|---|--|
| A   | ファイル 無     | 題 の内容が変更な | 5れています。 |   |  |
|     | 変更を保存しますか? |           |         |   |  |
| JI) | W .        | いいえ(N)    | キャンセル   |   |  |

変更を保存するときは、[はい]ボタンをクリックします。

[名前を付けて保存] 画面が表示されますので、本節手順2以降の操作を 行なってください。

入力した文字などを保存しないときは、[いいえ] ボタンをクリックしま す。ファイル画面が閉じます。

元のファイル画面に戻るときは、[キャンセル] ボタンをクリックします。 この場合、ファイルは保存されず、編集画面に戻ります。 4章-4 文書を保存する

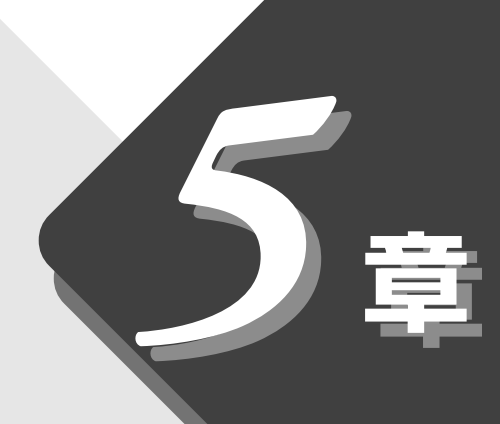

### 音楽を楽しもう

音楽 CD や音楽ファイルを聴く方法について説明します。

| 1 | 音楽 CD を聴く | 90 |
|---|-----------|----|
| 2 | 音楽ファイルを聴く | 93 |

### 音楽 CD を聴く

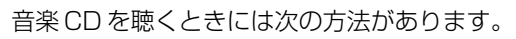

● Windows を起動して音楽 CD を聴く

● Windows を起動しないで音楽 CD を聴く(音楽 CD モード)

Windows で、イージーボタンを使用して音楽 CD を聴くときは、イージーボタンのセットアップを行なってください。

セットアップをしないと、CD プレーヤやイージーボタンが使えません。

|| 「「「」 セットアップ ● 「1 章 2-3 イージーボタンとタッチパッドを使うには」

#### 1. Windows を起動して音楽 CD を聴く

音楽CDをセットする、または機能切り替えスイッチを右にしてイージーボタンの ▶/Ⅲ ボタンを押すと CD プレーヤが表示され、音楽の再生が始まります。 音楽 CD は、CD プレーヤまたはイージーボタンから操作します。

・イージーボタンのセットアッ プをしないで CD をセット すると、「Windows Media Player」が起動します。

・CD プレーヤで Video CD、

AVI ファイルを再生するこ

とはできません。再生する

場合は、システムに標準の

[Windows Media Plaver]

をご使用ください。

KER-

FER-

#### CDプレーヤ

CD プレーヤの各ボタンをクリックして操作します。

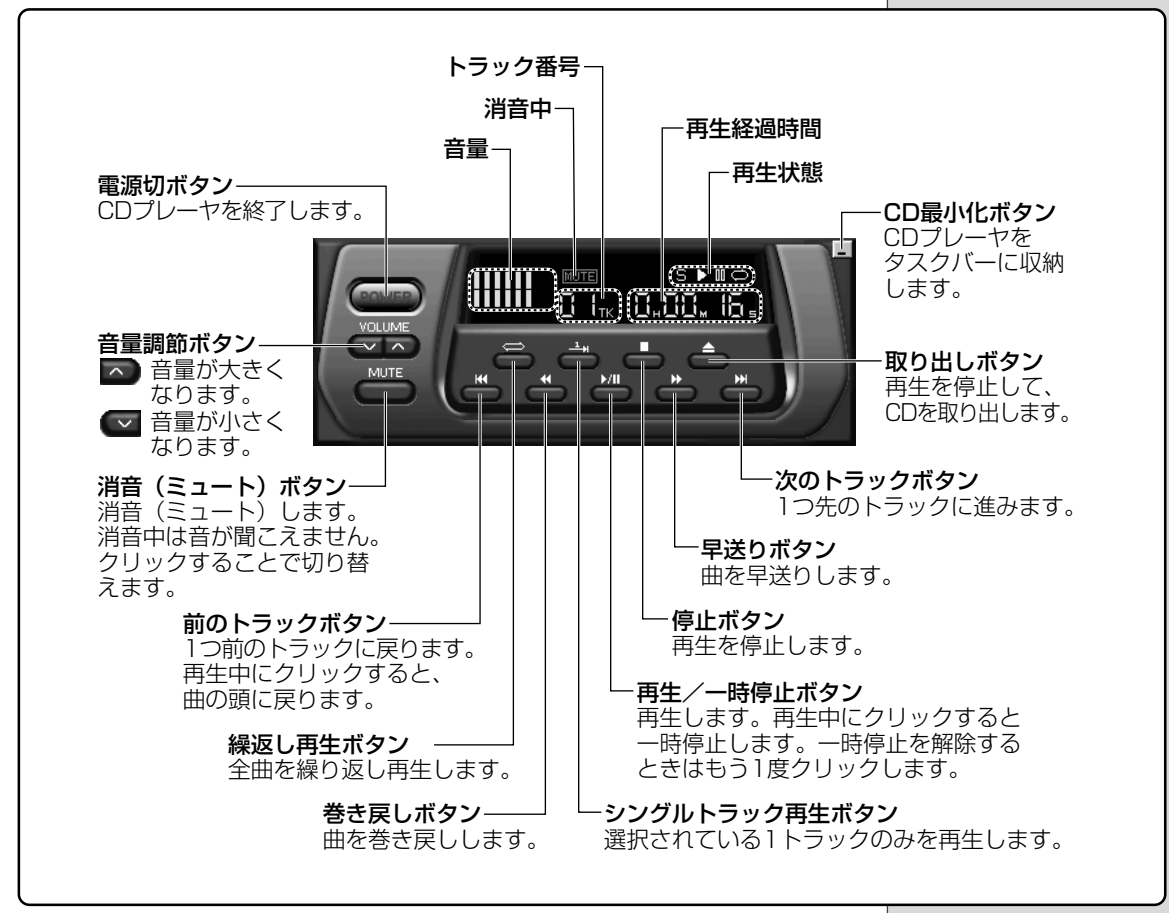

操作がわからないときは、『イージーボタンのヘルプ』をご覧ください。

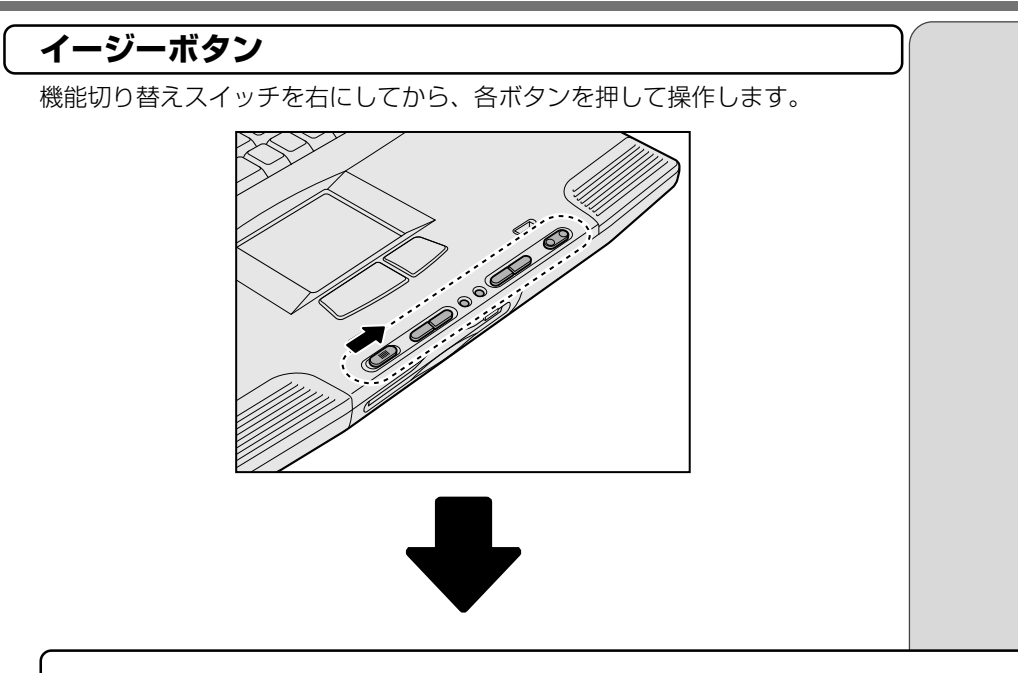

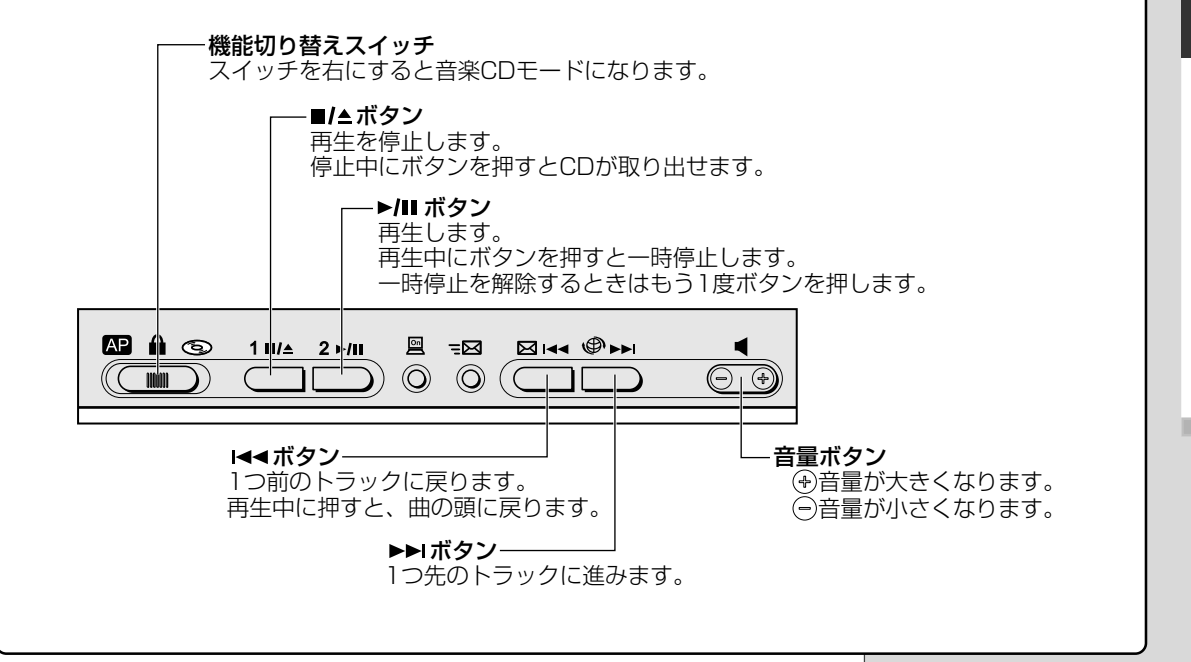

**5**章 音楽を楽しもう

#### 2. Windowsを起動しないで音楽CDを聴く(音楽CDモード)

Windowsを起動しないで音楽CDを再生します。イージーボタンを使って操作します。

1 機能切り替えスイッチを右にする

#### **2** 音楽 CD をセットする

■/▲ ボタンを押す、または CD-ROM ドライブの取り出しボタンを押す と、ディスクトレイがでてきます。 墜剄 CD のセット ◆「7 章 10-2 CD のセットと取り出し」

- **3 約10秒程たってから、▶/Ⅲ ボタンを押す** 再生が始まります。
- 4 終了する場合は、■/▲ ボタンをクリックする イージーボタンの使いかたは「本節 1-イージーボタン」をご覧ください。

#### **5** 音楽 CD を取り出す

#### 6 機能切り替えスイッチを中央(ロック状態)にする

誤操作を防ぐために、ご使用にならないときは必ず機能切り替えスイッチ を中央にしてください。バッテリを使用中の場合、機能切り替えスイッチ を中央にしないとバッテリ消耗が早くなります。

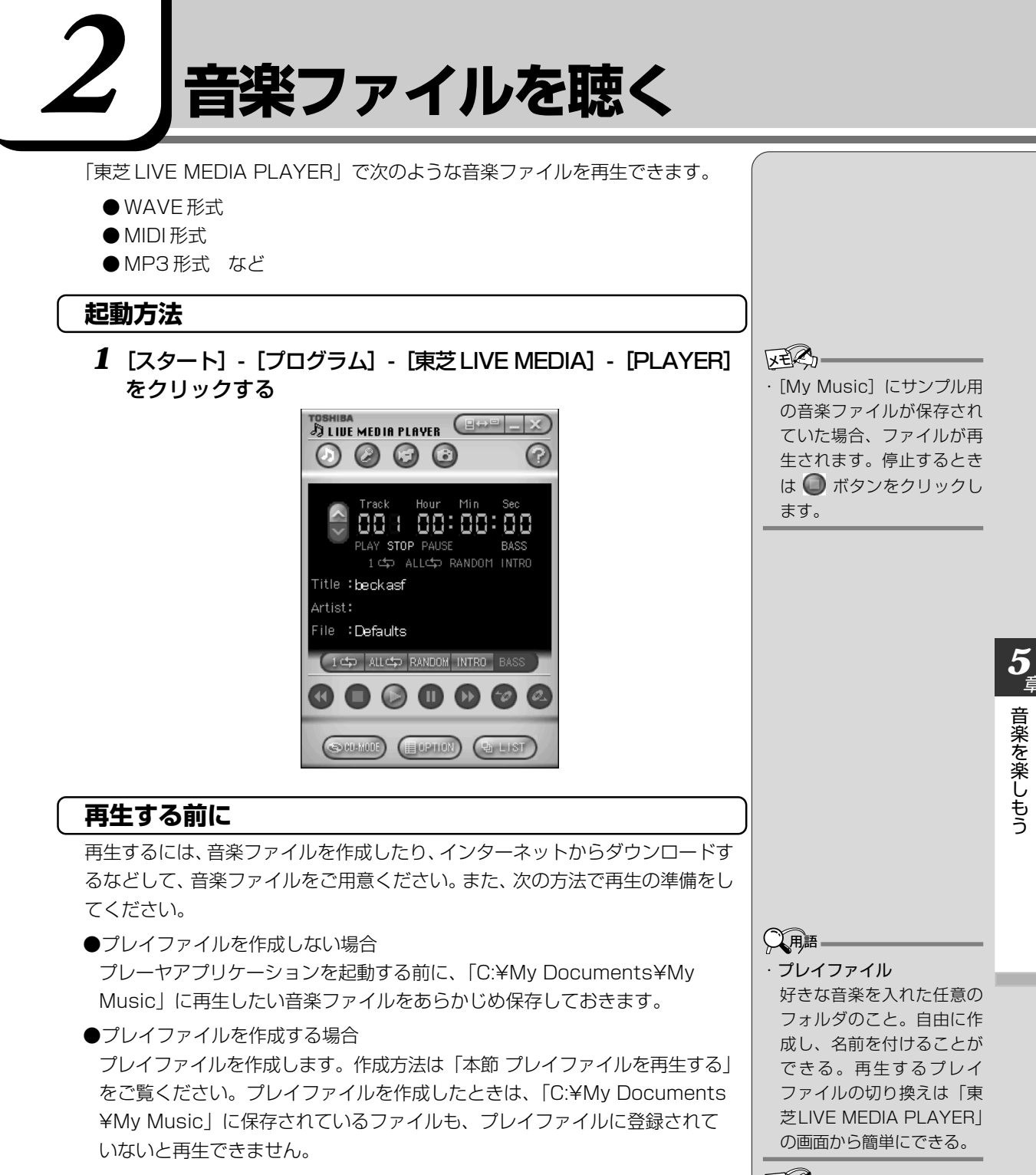

#### ER.

・各音楽ファイルは「1トラック」として扱われます。

・音楽ファイルには、曲名
 やアーティスト名などの情報が記録されていることがあります。これらの情報がある場合は、画面上に表示します。

93

#### 再生する

(現在のトラック再生する)

#### 1 ボタンをクリックする 再生を一時停止するには、 1 ボタンをクリックします。

再生を再開するには、もう1度000ボタンをクリックします。

2 再生を停止するには、 🔘 ボタンをクリックする

#### (トラックを選択して再生する)

#### 1 🗑 ボタンをクリックする

ボタンをクリックすると次のトラックに移動します。
ボタンをクリックすると前のトラックに移動します。

2 🔘 ボタンをクリックする

#### プレイファイルを再生する

複数の音楽ファイルを集めてプレイファイルを設定することができます。それぞ れのプレイファイルごとに、音楽ファイルを登録するプレイリストを設定しま す。プレイファイルは、1枚のMDやCDのようなイメージになります。

#### (プレイファイルを作成する)

#### 1 🔄 ボタンをクリックする

[プレイファイルの設定] 画面が表示されます。

| プレイファイルの設定 |            |    |       | x   |
|------------|------------|----|-------|-----|
| プレイファイル名   |            | 曲数 | 時間    |     |
|            |            |    |       |     |
|            |            |    |       |     |
|            |            |    |       | ▼   |
| 新規心        | 謙(E) 削除(D) | Į  | OK ++ | ンセル |

#### 2 [新規] ボタンをクリックする

#### 画面が表示されます。

| Windo 2000/0 |           |
|--------------|-----------|
|              | 06/08 17: |
| Windo 2000/0 | 06/08 17: |
| ♪再生 ♪停」      | ± ▲       |
| OKキャンセ.      | zili 🔻    |
| 時間 パス        |           |
|              |           |
|              |           |

#### 3 フォルダを選択する

画面左上のウィンドウから、リストに追加したい音楽ファイルがあるフォ ルダを選択します。

画面右上に、選択したフォルダにある音楽ファイルが表示されます。

#### 4 音楽ファイルを登録する

画面右上から音楽ファイルを選択し、<u>↓ 追加</u>」ボタンをクリックします。 登録したファイル順にトラック No. が割り当てられます。

登録を取り消す場合は、トラック No.を選択して <u>↑ 剛除</u> ボタンをクリックします。

音楽ファイルの内容を確認するには、ファイルを選択して <u>▶再生</u> ボタン をクリックします。

トラックの順番を変更するには、トラック No.を選択して 🔺 ボタンまたは 🔺 ボタンをクリックします。

#### 5 [プレイファイル名] を入力して、[OK] ボタンをクリックする

プレイファイルが作成されます。

| 」画面から次のようなことが行えます。   |
|----------------------|
| :プレイファイルを選択して、[編集]   |
| ボタンをクリックする           |
| :プレイファイルを選択して、[削除]   |
| ボタンをクリックする           |
| : プレイファイル名の左側にあるチェッ  |
| クボックスのチェックをはずす       |
| : プレイファイルを選択して、 🔺 ボタ |
| ンまたは 🔺 ボタンをクリックする    |
|                      |

(プレイファイルを選択する)

MDチェンジャやCDチェンジャで次のディスクを選択するように、プレイファ イルを選択できます。

#### 1 🞯 ボタンまたは 🙆 ボタンをクリックする

ボタンをクリックすると、次のプレイファイルに移動します。
 ボタンをクリックすると、前のプレイファイルに移動します。

#### 再生モードを切り替える

操作パネルの次のボタンをクリックすると、再生モードが切り替わります。 モードは操作パネルで確認できます。

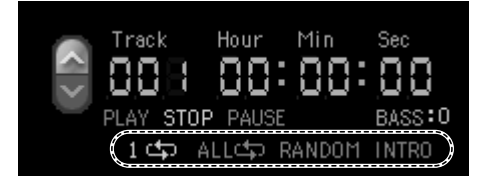

プレイファイルは設定されている順番に再生されます。プレイファイルを作成している場合は、プレイファイルに登録されていないファイルは再生できません。

| 再生モード         | ボタン      | 内容                                              |
|---------------|----------|-------------------------------------------------|
| NORMALモード     | _        | 通常の再生を行います。                                     |
| 1 REPEATモード   | 14       | 現在選択されている曲を繰り返し再<br>生します。                       |
| ALL REPEATモード | ALL 🗘    | すべての曲を繰り返し再生します。                                |
| RANDOMモード     | RANDOM * | ランダム再生を行います。                                    |
| INTROモード      | INTRO    | 各曲の最初の部分を数秒ずつ再生し<br>ます。                         |
| _             | BASS     | 低音レベルを切り替えます。<br>クリックするたびに切り替わります。<br>♀ → 1 → 2 |

\*停止中のみ選択できます。

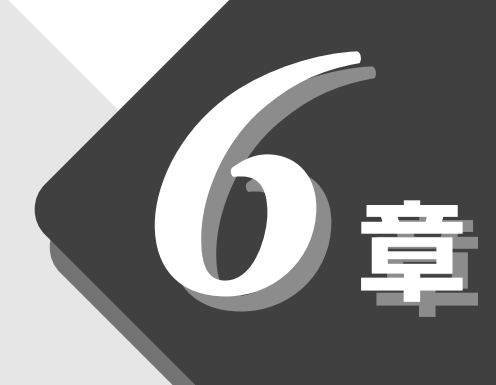

### パソコンのしくみ

ふだん「パソコン」と呼んでいるものは、 いろいろな要素から成り立っています。

| 1 | ハードウェアとは | 98  |
|---|----------|-----|
| 2 | ソフトウェアとは | 102 |

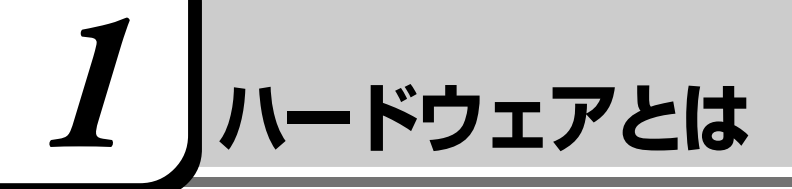

コンピュータのしくみについて、「ハードウェア」と「ソフトウェア」、または省 略して「ハード」と「ソフト」という言葉がよく使われます。 ハードウェア(Hardware)とは、「固体の、形あるもの」のことです。 パソコンの世界では、ディスプレイやキーボード、マウスなど、実際に目に見え るもの、手に触れられるものを指します。プリンタやデジタルカメラなどの周辺 機器もハードウェアです。 しかし、ハードウェアはそれ自体だけでは使えません。そのハードウェアに合っ

たソフトウェアが必要です。ソフトウェアがあってはじめて、ハードウェアはそれぞれの役割を果たすことができます。

パソコンのハードウェアは、役割によって次のように分類することができます。

#### 1. CPU(プロセッサ)

指示に従ってデータを処理するところです。中央演算処理装置とも呼ばれます。 CPUの性能によって、パソコンの性能が左右されます。 CPU名の後に書かれている「XXXMHz」はクロック周波数と呼ばれ、処理速度 を表しています。同じCPUであれば、周波数が大きいほど性能が高くなります。

#### 2. メモリ

ハードディスクからデータを読み込んで処理をするところです。容量が大きいほ ど処理がスムーズになります。容量を大きくしたいときは増設もできます。

#### 3. 記憶装置

パソコンで扱うデータを記憶する装置には、次のようなものがあります。

#### ハードディスクドライブ

データを磁気で記憶する装置です。電源を切っても、データが消えることはありません。大きな容量で、たくさんのデータが記憶できます。 本製品には、ハードディスクドライブが内蔵されています。 必要があれば「外付け」のものを追加して記憶容量を増やすこともできます。 墬剛 ハードディスクドライブ ◆「7章6ハードディスクドライブ」

#### フロッピーディスク

3.5インチの薄い円盤にデータを記憶する媒体です。小型で持ち運びができるので、データの受け渡しに便利です。

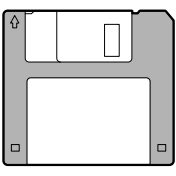

#### CD

直径8cm、12cmの円盤にデータを記憶する媒体です。

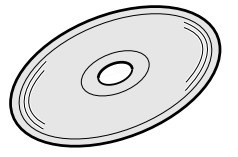

パソコンのデータを記録する CD には、次の種類があります。

CD-ROM ...... 読み出し専用

- CD-R ...... 書き込みができる。一度書き込まれたデータの削除・変更は できない
- CD-RW ......1000 回程度、データの書き換えや削除が行える
- CDエクストラ .... 記録領域を音楽データ用とパソコンのデータ用に分け、両方の再生装置でそれぞれ再生する
- フォトCD ........... 普通のカメラで撮影した写真の画像をデジタル化して記録する 音楽 CD

本製品には、CD-ROM ドライブが内蔵されています。

[ஊ] CD ♥ [7章 10 CD]

○ 用語 — · 内蔵

パソコン本体にあらかじめ 組み込まれていること。

#### DVD

直径12cmの円盤に、CDの6~8倍のデータを記憶できます。

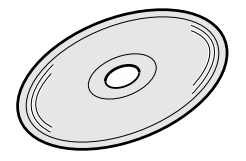

次の種類があります。

DVD-ROM ...... 読み出し専用

DVD-Video ...... 映像再生用

DVD を読むには、DVD-ROM ドライブが必要です。

#### フラッシュメモリカード

データを記憶する小さなカードです。次の種類があります。 スマートメディア SD メモリカード など

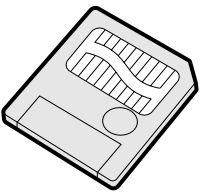

フロッピーディスクには入らないような大きなデータが保存できるので、デジタ ルカメラ、電子楽器、音声・音楽用機器、プリンタなどの機器とのデータの移動 に便利です。

#### 4. 表示装置

表示装置は、パソコンの内部で行う作業を、目に見えるように表示する装置で す。一般的にディスプレイが使われます。ディスプレイを見ながらパソコンに指 示を出すことができます。

#### 液晶ディスプレイ

画面をごく小さな点に分けて、点ごとに電圧を変化させて画像を表示します。 本製品には、液晶ディスプレイが内蔵されています。 曖
№ 液晶ディスプレイ ○「7章5ディスプレイ」

#### CRTディスプレイ

テレビと同様に、ブラウン管を発光させて表示します。

#### 5. 入力装置

#### キーボード

文字や数字など、記号を入力してパソコンに指示を与える装置です。

| Esc 半/全 F1 音 F2          | F3 F4 F5 F6 F7                                                                                                    | F8 F9 F10 F                                                                                       | F11 F12                                 | Ins<br>PrtSc SysRq      | Pause<br>Break |
|--------------------------|----------------------------------------------------------------------------------------------------|---------------------------------------------------------------------------------------------------|-----------------------------------------|-------------------------|----------------|
| !<br>1 ぬ<br>2 ふ<br>3 あ   | $s \rightarrow $ $s \rightarrow $ $s \rightarrow $ $s \rightarrow $ $s \rightarrow $ $s \rightarrow $ $($                         | ゆ ) よ を<br>9 よ 0 わ                                                                                | =<br>- (ま                               | ¥ -                     | Home           |
|                          | R     T     Y       J     m     k                                                                                                 | L<br>L<br>L                                                                                       | `                                       | Enter                   | PgUp           |
| Caps<br>Lock<br>英数 ち と D |                                                                                                    | K L +                                                                                             | n * : : : : : : : : : : : : : : : : : : | ) J<br>] U              | PgDn           |
| A Shift Z ⊃ X<br>⊃ Z     | C<br><del>Z</del><br><del>Z</del><br><del>Z</del><br><del>Z</del><br><del>Z</del><br><del>Z</del><br><del>Z</del><br><del>Z</del> | M<br><u>+</u><br><u>+</u><br><u>+</u><br><u>+</u><br><u>+</u><br><u>+</u><br><u>+</u><br><u>+</u> | ? • –<br>/ ø) \ 3                       | ∱ <sub>**</sub> ♦ Shift | End            |
| Ctrl Fn Alt              | 無変換                                                                                                    | カタカナ<br>変換<br>ローマキ<br>Alt                                                                         | a (+                                    | <b>↓</b> <sub>*</sub> . | Ctrl           |

#### マウス

画面上のマウスポインタ( ↓) を動かして、パソコンに指示を与える装置です。 本製品に同梱されています。

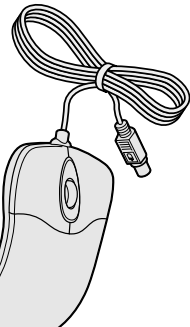

|| 2011 | 2011 | 2011 | 2011 | 2011 | 2011 | 2011 | 2011 | 2011 | 2011 | 2011 | 2011 | 2011 | 2011 | 2011 | 2011 | 2011 | 2011 | 2011 | 2011 | 2011 | 2011 | 2011 | 2011 | 2011 | 2011 | 2011 | 2011 | 2011 | 2011 | 2011 | 2011 | 2011 | 2011 | 2011 | 2011 | 2011 | 2011 | 2011 | 2011 | 2011 | 2011 | 2011 | 2011 | 2011 | 2011 | 2011 | 2011 | 2011 | 2011 | 2011 | 2011 | 2011 | 2011 | 2011 | 2011 | 2011 | 2011 | 2011 | 2011 | 2011 | 2011 | 2011 | 2011 | 2011 | 2011 | 2011 | 2011 | 2011 | 2011 | 2011 | 2011 | 2011 | 2011 | 2011 | 2011 | 2011 | 2011 | 2011 | 2011 | 2011 | 2011 | 2011 | 2011 | 2011 | 2011 | 2011 | 2011 | 2011 | 2011 | 2011 | 2011 | 2011 | 2011 | 2011 | 2011 | 2011 | 2011 | 2011 | 2011 | 2011 | 2011 | 2011 | 2011 | 2011 | 2011 | 2011 | 2011 | 2011 | 2011 | 2011 | 2011 | 2011 | 2011 | 2011 | 2011 | 2011 | 2011 | 2011 | 2011 | 2011 | 2011 | 2011 | 2011 | 2011 | 2011 | 2011 | 2011 | 2011 | 2011 | 2011 | 2011 | 2011 | 2011 | 2011 | 2011 | 2011 | 2011 | 2011 | 2011 | 2011 | 2011 | 2011 | 2011 | 2011 | 2011 | 2011 | 2011 | 2011 | 2011 | 2011 | 2011 | 2011 | 2011 | 2011 | 2011 | 2011 | 2011 | 2011 | 2011 | 2011 | 2011 | 2011 | 2011 | 2011 | 2011 | 2011 | 2011 | 2011 | 2011 | 2011 | 2011 | 2011 | 2011 | 2011 | 2011 | 2011 | 2011 | 2011 | 2011 | 2011 | 2011 | 2011 | 2011 | 2011 | 2011 | 2011 | 2011 | 2011 | 2011 | 2011 | 2011 | 2011 | 2011 | 2011 | 2011 | 2011 | 2011 | 2011 | 2011 | 2011 | 2011 | 2011 | 2011 | 2011 | 2011 | 2011 | 2011 | 2011 | 2011 | 2011 | 2011 | 2011 | 2011 | 2011 | 2011 | 2011 | 2011 | 2011 | 2011 | 2011 | 2011 | 2011 | 2011 | 2011 | 2011 | 2011 | 2011 | 2011 | 2011 | 2011 | 2011 | 2011 | 2011 | 2011 | 2011 | 2011 | 2011 | 2011 | 2011 | 2011 | 2011 | 2011 | 2011 | 2011 | 2011 | 2011 | 2011 | 2011 | 2011 | 2011 | 2011 | 2011 | 2011 | 2011 | 2011 | 2011 | 2011 | 2011 | 2011 | 2011 | 2011 | 2011 | 2011 | 2011 | 2011 | 2011 | 2011 | 2011 | 2011 | 2011 | 2011 | 2011 | 2011 | 2011 | 2011 | 2011 | 2011 | 2011 | 2011 | 2011 | 2011 | 2011 | 2011 | 2011 | 2011 | 2011 | 2011 | 2011 | 2011 | 2011 | 2011

#### タッチパッドと左ボタン/右ボタン

マウスと同じ役割を持つ入力装置です。

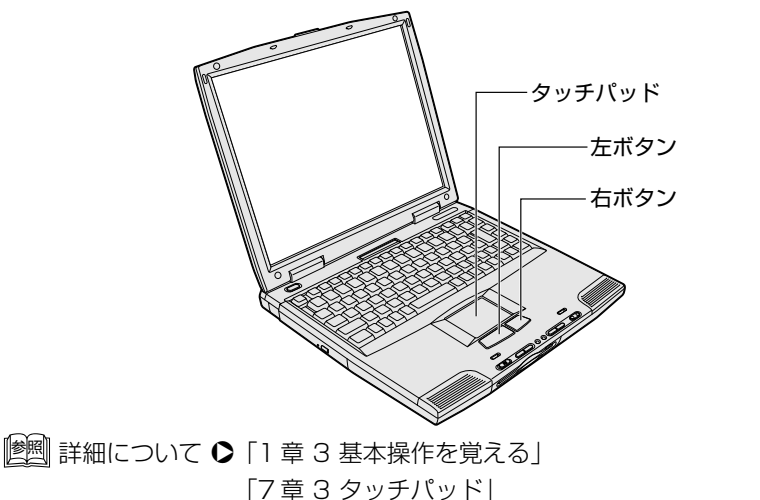

# 2 ソフトウェアとは

ソフトウェア(Software)とは、パソコンに実際の命令を出す道具です。ソフトウェアは、ハードウェアであるパソコンに組み込んで(インストールして)初めて使えます。ソフトウェアがないと、ハードウェアは存在しているだけで、その価値を発揮できません。

パソコンで使用するソフトウェアは、大きく分けて次のように呼ばれます。

#### 1. OS (オペレーティングシステム)

基本システムともいいます。パソコンでデータを扱うための、土台となるソフト ウェアです。

本製品では、OS に「Windows Me」を使います。パソコンを購入して最初に Windows のセットアップを行うのは、パソコンを動かす土台を敷くためです。 セットアップ済みのパソコンでは、毎回電源を入れるたびに、Windows が起動 して、その上でデータを扱えるようになります。

OSによって、画面の表示形式と、機器を操作する環境が異なります。Windows では、パソコン内部での作業をイメージしやすいように、画面上にマウスポイン タやアイコンが表示されます。

#### 2. アプリケーション

アプリケーション・ソフトウェアの略で、特定の用途のために利用するソフト ウェアのことです。

アプリケーションはOSのセットアップが終了した後、OSの上で起動して使い ます。

本製品には、いろいろなアプリケーションがインストールされていますので、目 的に応じて使ってみてください。

💼 本製品に入っているアプリケーションについて

● 『活用編 1 章 アプリケーションについて』

新たに購入するときは WindowsMe 対応のアプリケーションをご購入ください。

購入したアプリケーションを初めて使うときは、パソコンヘインストールする 作業が必要です。1度インストールすれは、2回目以降はすぐに使えます。

アプリケーションを使って作ったデータは、ファイルの形で保存します。 Windowsでは、ファイルがどのアプリケーションで作られたものかわかるよう に、アプリケーションごとに異なるアイコンでファイルを表示します。

その他にも、OS上でハードウェアを動かすためのソフトウェア(ドライバ)や、 アプリケーションを補佐する働きをもつソフトウェア(ユーティリティ)など、 様々な種類のソフトウェアがあります。  インストール
 ソフトウェアをパソコンに 組み込み、使える状態に設 定すること。

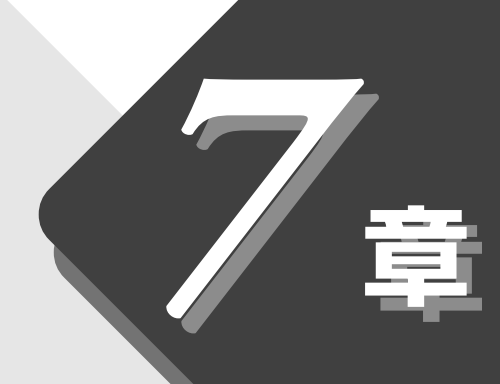

### 本体の機能を知ろう

本製品に用意されている機能について説明しています。

| 1  | 各部の名前        | 104 |
|----|--------------|-----|
| 2  | 状態表示パネル      | 109 |
| 3  | タッチパッド       | 110 |
| 4  | キーボード        | 116 |
| 5  | ディスプレイ       | 124 |
| 6  | ハードディスクドライブ  | 125 |
| 7  | サウンド機能       | 126 |
| 8  | バッテリ         | 130 |
| 9  | フロッピーディスク    | 138 |
| 10 | CD           | 142 |
| 11 | イージーボタン      | 148 |
| 12 | 赤外線ポート       | 152 |
| 13 | 日常の取り扱いとお手入れ | 153 |

## ] 各部の名前

ここでは、各部の名前と機能を簡単に説明します。 それぞれについての詳しい説明は、それぞれに関連する節で行います。

#### 1. 本書で説明しているところ

#### ■ 前面図

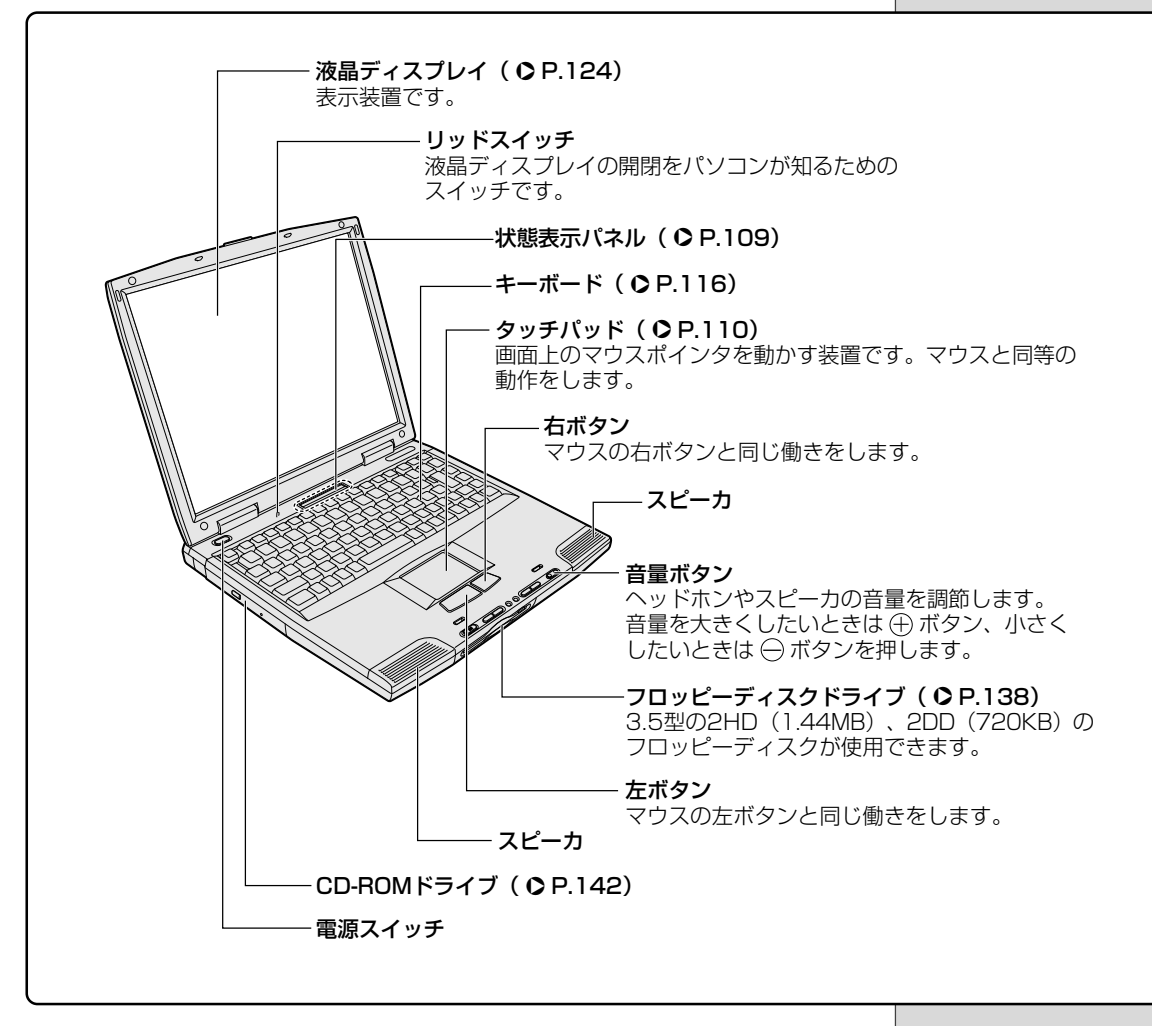

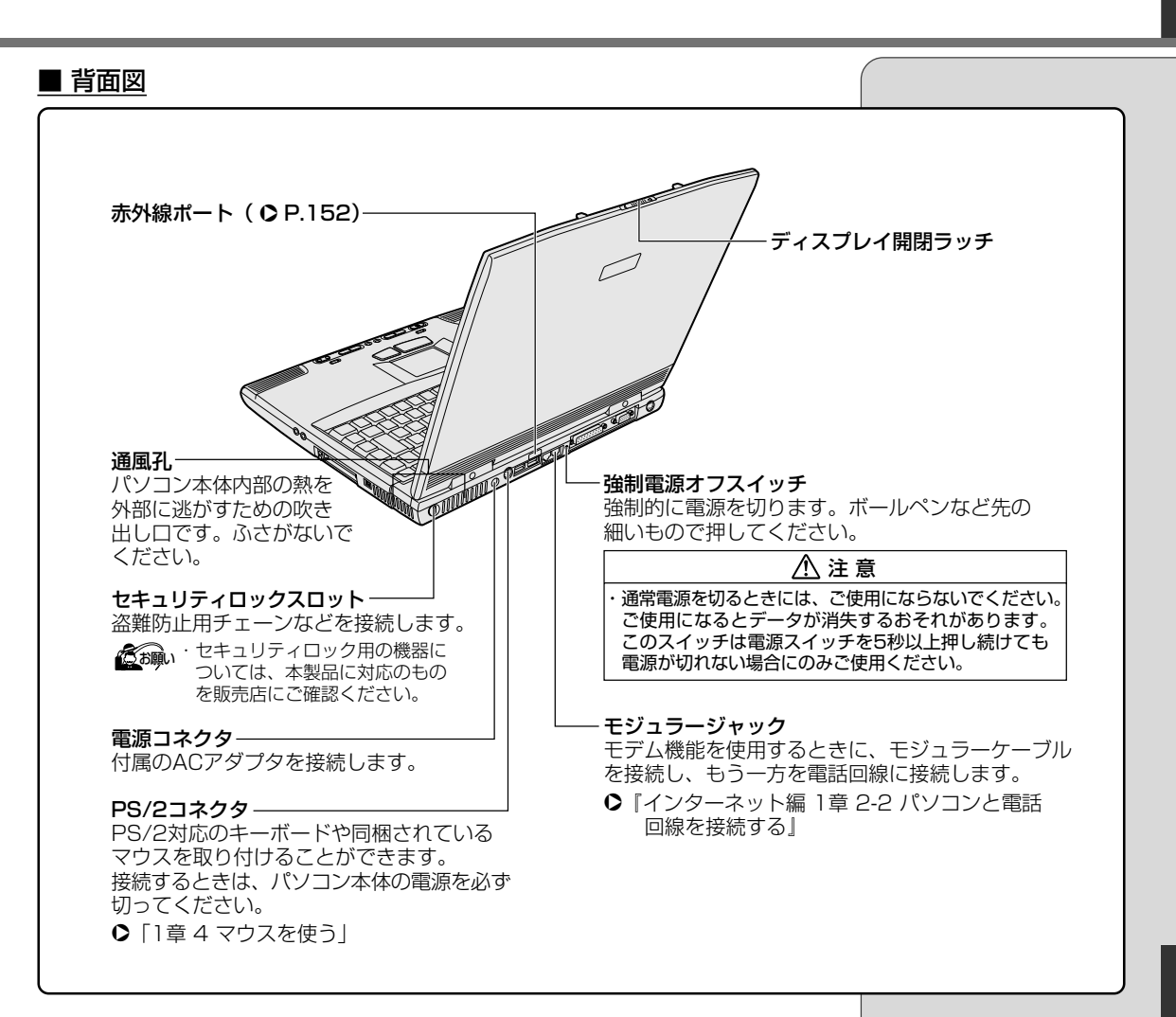

■ イージーボタン拡大図

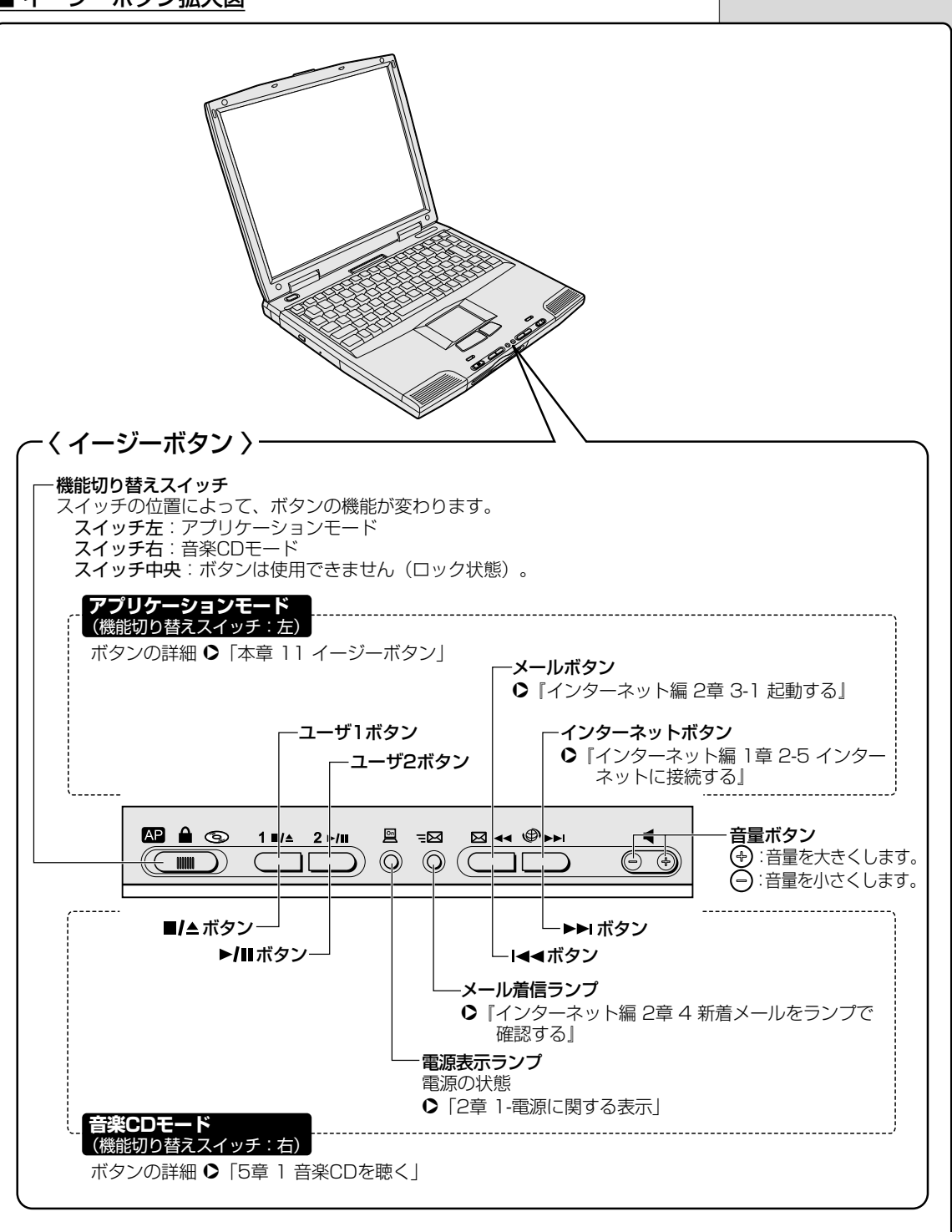

106

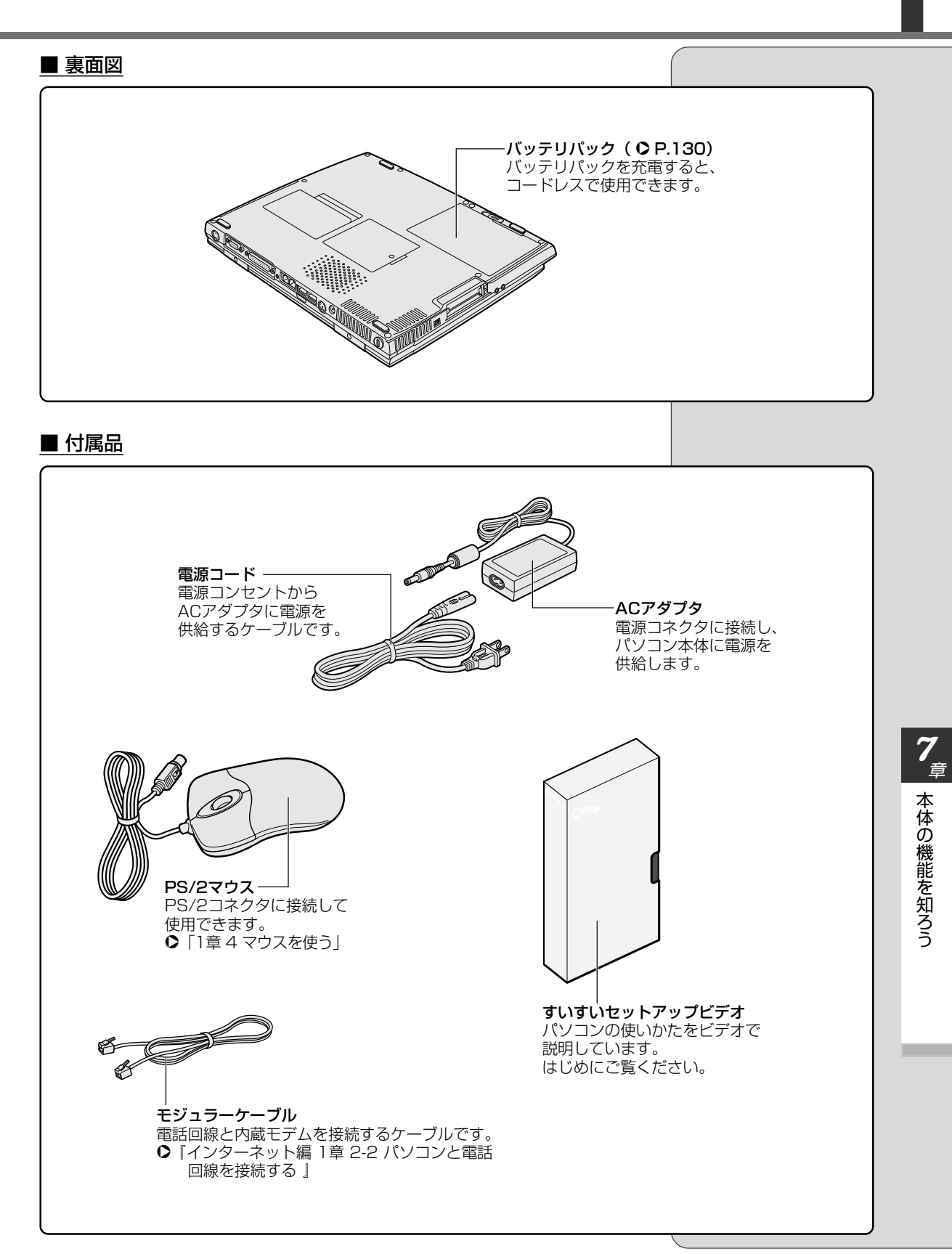

#### 2.『活用編』で説明しているところ

次の場所には、周辺機器が接続できます。 詳しい説明は、『活用編 3 章 周辺機器を使おう』をご覧ください。

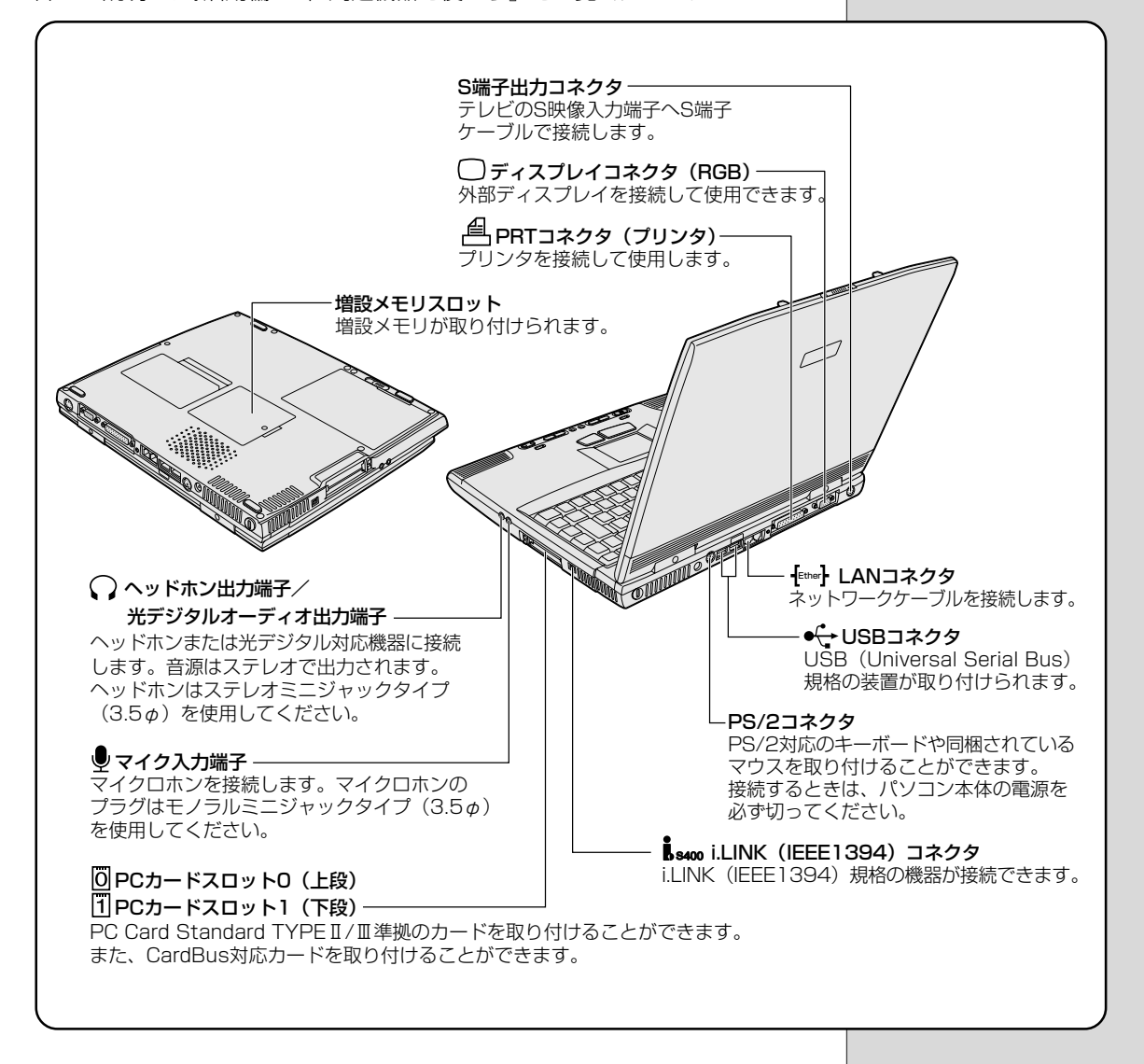
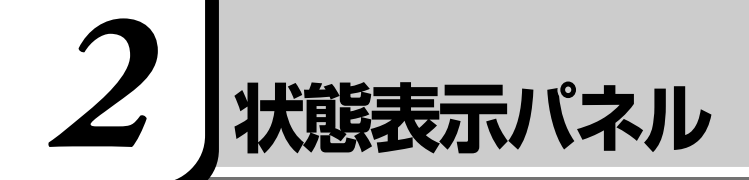

マークの点灯状況によって、パソコン本体がどのような動作をしているか知ることができます。

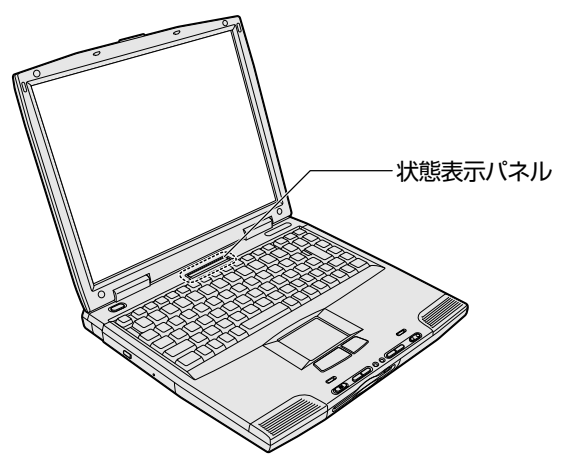

次のマークはパソコン本体の動作状況を示します。

| 3            | CD/ハードディスクマーク | CD-ROMドライブまたはハードディスク<br>ドライブにアクセスしている<br>♥「本章 10 CD」<br>♥「本章 6 ハードディスクドライブ」 |
|--------------|---------------|-----------------------------------------------------------------------------|
|              | フロッピーディスクマーク  | フロッピーディスクドライブにアクセスし<br>ている<br>● 「本章 9 フロッピーディスク」                            |
|              | PCカードマーク      | PCカードにアクセスしている<br>◆『活用編 3章 2 PCカードを接続する』                                    |
| ¥            | 電源入力マーク       | 電源コードの接続状態<br>◆「2章 1-電源に関する表示」                                              |
| CHARGE       | バッテリ充電マーク     | バッテリパックの充電状態<br>● 「本章 8 バッテリ」                                               |
| FULL         | バッテリフル充電マーク   | バッテリパックがフル充電されている<br>● 「本章 8 バッテリ」                                          |
| <b>ر / /</b> | バッテリ残量表示マーク   | バッテリ残量の状態<br>●「本章 8 バッテリ」                                                   |

次のマークはキーの入力状態を示します。

キーボードのキーは、状態によって入力できる文字が異なります。

| Â   | 大文字入力固定状態     |  |
|-----|---------------|--|
|     | カーソルキー入力固定状態  |  |
| î ≞ | 数字入力固定状態      |  |
|     | 画面スクロール入力固定状態 |  |

# 3 **3 3 3**

タッチパッドや右ボタン/左ボタンはお好みに応じて、使いやすく設定できます。本節では、お使いになると便利な機能を紹介します。 本節で紹介する機能をお使いになるには、タッチパッドユーティリティのセット アップを行なってください。

[ ピ インストール方法について

● 「1章 2-3 イージーボタンとタッチパッドを使うには」

## 〔[マウスのプロパティ] の設定方法〕

設定は[マウスのプロパティ]で行います。

1 タスクバーの [タッチパッド] (□) アイコンをダブルクリッ クする

画面が表示されます。

| マウスのプロパティ                                 | ? ×                                                                         |
|-------------------------------------------|-----------------------------------------------------------------------------|
| ジェスチャー サウンドフィードバック イージ<br>本 ダン ポインタ 動作 方向 | ーランチャー イージーキャフ <sup>®</sup> チャー<br>オートジャンフ <sup>®</sup> タッピ <sup>®</sup> ング |
| 本沙設定(S)                                   | タウルりリック速度( <u>C</u> )<br>テスト                                                |
|                                           |                                                                             |
| 右木沙/B)<br>[シュートカットメニュー<br>▼               | ·<br>」<br>· · · · · · · · · · · · · · · · · ·                               |
| 左右木物/B)<br>「オートスカール<br>・                  | #7%aV@                                                                      |
| ¯¯¯¯¯¯¯¯¯¯¯¯¯¯¯¯¯¯¯¯¯¯¯¯¯¯¯¯¯¯¯           | ALPS                                                                        |
| ОК                                        | <b>キャンセル</b> 道用(金)                                                          |

# 2 各タブで機能を設定し、[OK] ボタンをクリックする

各機能の設定については、本節の以降の説明をご覧ください。 [キャンセル] ボタンをクリックした場合は、設定が変更されません。

(ヘルプの起動方法)

1 [マウスのプロパティ] 画面を表示し、画面右上の ? をク リックする

マウスポインタが 💦 に変わります。

**2 画面上の知りたい場所をクリックする** 説明文がポップアップで表示されます。  ・ BIOS セットアップの [Pointing Device] が [Auto-Selected] の場合 (初期設定) に、マウスを接 続すると [タッピング] タ ブ、[イージーキャプチャ] タブ、[ジェスチャー] タブ は表示されません。
 ● BIOSセットアップについて
 ● 『活用編 5章 BIOS セットアップ』

 「スタート] - [設定] - [コン トロールパネル] をクリッ クし、「マウス」をダブルク リックしても表示できます。

# タッピング機能

[タッピング] タブで設定します。 タッチパッドを指で軽くたたくことをタッピングといいます。 タッピング機能を使うと、左ボタン/右ボタンを使わなくても、次のような基本 的な操作ができます。

# クリックする

タッチパッドを1回軽くたたきます。

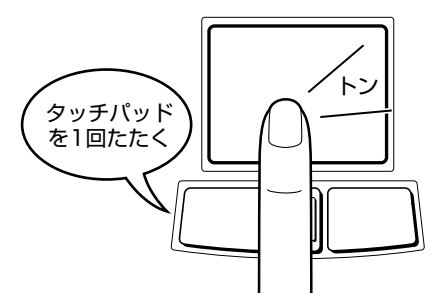

# ダブルクリックする

タッチパッドを2回軽くたたきます。

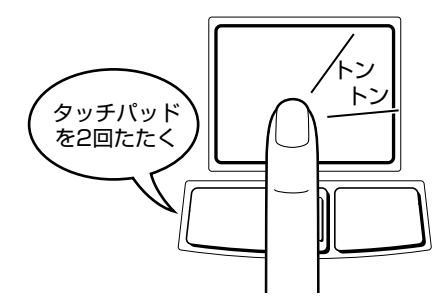

# 「ドラッグアンドドロップする

タッチパッドを続けて2回たたき、2回目はタッチパッドから指を離さずに目的 の位置まで移動し①、指を離します②。

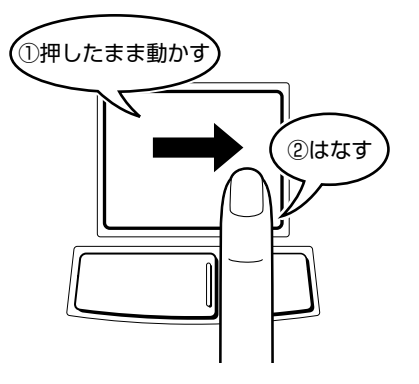

タッピング機能の各項目について説明します。

| マウスのプロパティ                                  | ? ×                                                                        |
|--------------------------------------------|----------------------------------------------------------------------------|
| ジェスチャー サウントウィードバック イージーラ<br>ボタン ポインタ 動作 方向 | 9ンチャー イージーキャフ <sup>o</sup> チャー<br>オートジャンフ <sup>o</sup> タッピ <sup>o</sup> ング |
| タナピック注意(S)<br>→ 万スト<br>「ひだごごごご」            | <br>遅 速                                                                    |
| トドラックロックの設定(L)                             |                                                                            |
|                                            |                                                                            |
|                                            |                                                                            |
| ● キー入力時タッフ℃ない(2)                           | 有効になるまでの時間(H)<br>                                                          |
|                                            | ALPS                                                                       |
| OK                                         | キャンセル 適用( <u>A</u> )                                                       |

#### ■ [タッピング]

[自動解除]

チェックすると、タッピング機能が使用できます。 ご購入時はチェックされています。 続けてタッピングするときの速度は、スライダーバーを動かして調節します。

#### ■ [ドラッグロックの設定]

タッピングでドラッグした場合、指を離してもドラッグ状態を保ちたい場合 は、[ドラッグロック]をチェックします。

ドラッグ状態を解除する方法を次の中から選択します。

: ある一定時間経ったらドラッグ状態を 解除します。 時間はスライダーバーを動かして調節 できます。 [タッピング又はクリックで解除] : タッピング (1回たたく) またはクリッ クの動作でドラッグ状態を解除します。

#### ■ [キー入力時タップしない]

タッピング機能を設定していても、キーボードから文字を入力している間はタッ ピング機能が効かないようにします。この項目をチェックすると、入力中にマウ スポインタが意図しない場所に移動してしまうのを防ぐことができます。

# タッピング機能を便利に使う

[ジェスチャー] タブで設定します。

タッチパッドの右上、左上をタッピングしたときの動作や、スクロール機能を設 定しておくことができます。

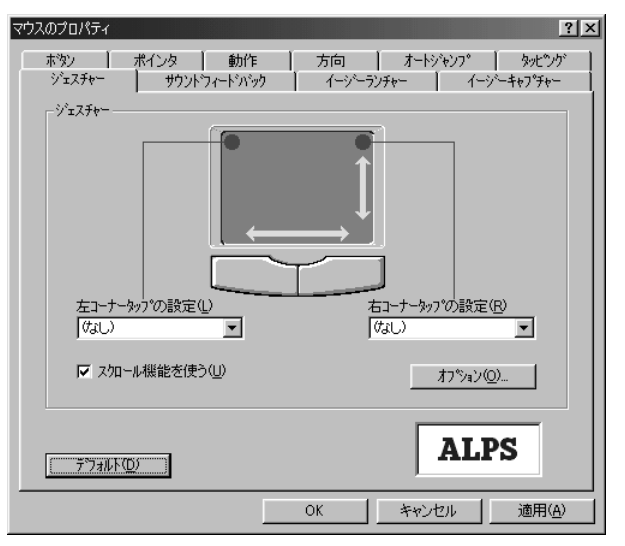

#### ■ [左コーナータップの設定] [右コーナータップの設定]

タッチパッドの左上、右上をタッピングしたときの動作を設定できます。

| なし          | 設定しません。                                   |
|-------------|-------------------------------------------|
| ショートカットメニュー | 右クリックや 🖪 キーを押したときと同じ動作をします。               |
| オートスクロール    | マウスポインタが                                  |
| イージーランチャー   | イージーランチャー画面を表示します。<br>● 「本節 イージーランチャー機能」  |
| イージーキャプチャー  | イージーキャプチャー画面を表示します。一時的にメ<br>モ帳のように使用できます。 |

#### ■ [スクロール機能を使う]

タッチパッドの右端、下端に指を合わせて上下または左右に動かしたときに、ス クロール機能を使用するときはチェックします。

#### オートジャンプ機能 「オートジャンプ」タブで設定します。 ウィンドウを開いたときに、マウスポインタが自動的に指定の位置に移動する機 能です。 3つの項目から、マウスポインタを移動したい位置をチェックして、優先順位を 設定します。 チェックすると優先順位に従って、 💦 💦 🙀 が表示されますので、位置を ご確認ください。 ウィンドウによって内容が異なりますので、ウィンドウの内容と優先順位に従っ て、マウスポインタが移動します。 画面はすべての項目をチェックした場合です。 マウスのプロパティ ? X \*エスチャー サウンドウィードバック イージーランチャー イージーキャプチャー タン ポインタ 動作 方向 オードジャンプ タナペング ボタン ポインタ 動作 -オートジャンプ(J) -- 🗆 × ₩**\$**₩ 32 ↓ 「 デフォルトボタン(E) ☑ コントロールメニューボックス(C) 3 ▶ うわどうの中央(図) Cancel ALPS デウォルト(<u>D</u>) OK キャンセル 適用(A) イージーランチャー機能

イージーランチャー画面をデスクトップ上に一時的に表示し、ボタンをクリック するだけで、最小化、閉じるなどの操作を実行したり、登録したアプリケーショ ンやファイルを簡単に起動できる機能です。

(イージーランチャー画面を使う)

# タスクバーの アイコンを右クリックし、表示されるメニューから [イージーランチャー] をクリックする

イージーランチャー画面が表示されます。画面が表示されている間、マウ スポインタはイージーランチャー画面内しか動きません。

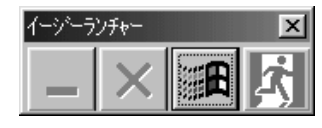

(表示例)

# 2 イージーランチャー画面のボタンをクリックする

ボタンをクリックすると、イージーランチャー画面は消えます。

 ・ [ジェスチャー] タブの [左コーナータップの設定] または [右コーナータップ の設定] で [イージーラン チャー]を選択すると、タッ チパッドの左上または右上 を1 回たたくだけでイー ジーランチャー画面が表示 されるので便利です。

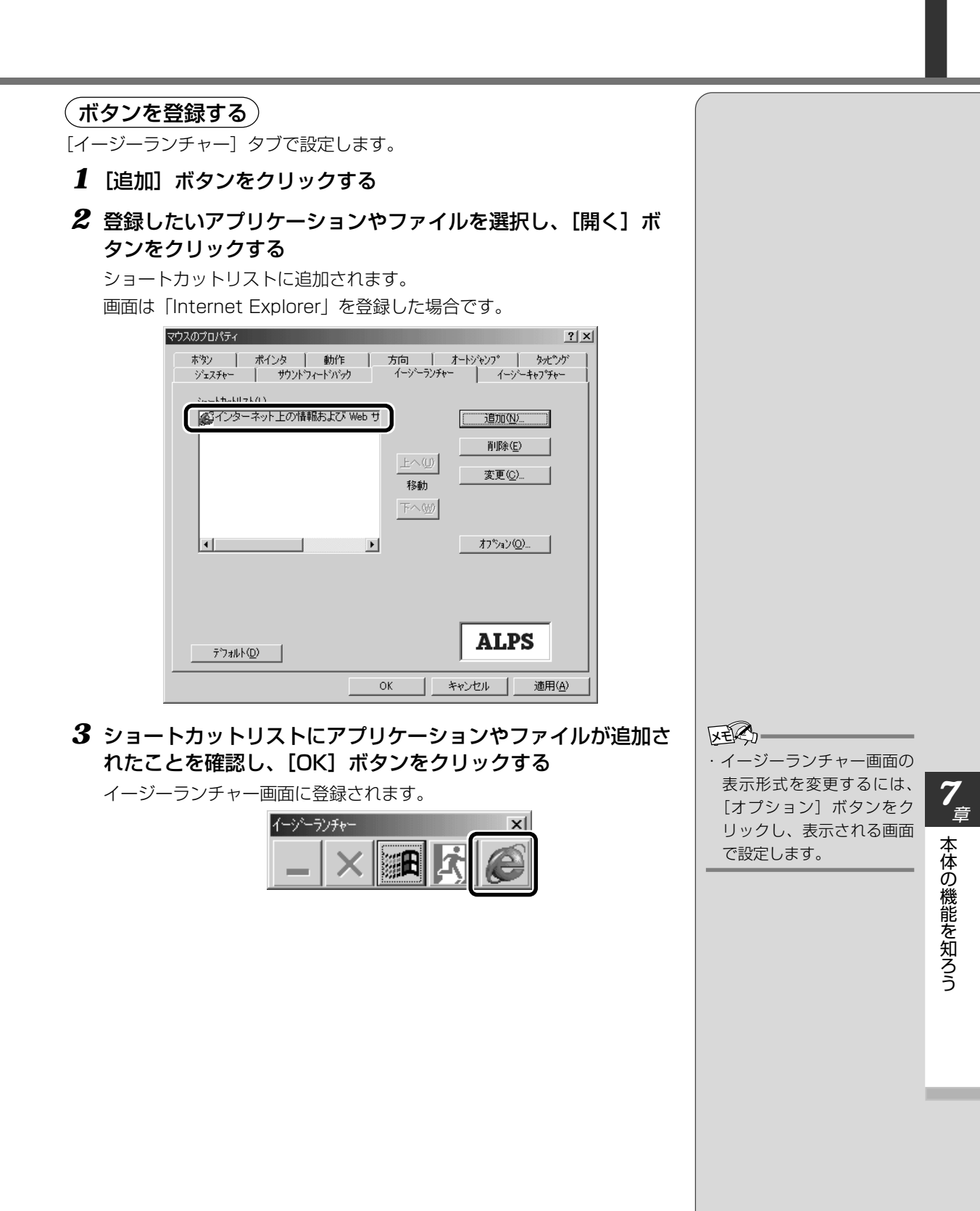

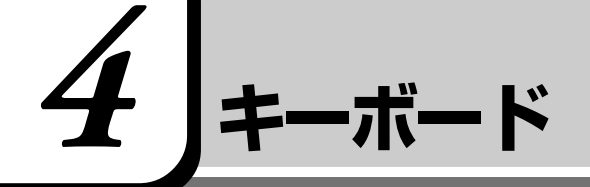

ここでは基本的な使いかたと、それぞれのキーの意味や呼びかたについて簡単に説明します。

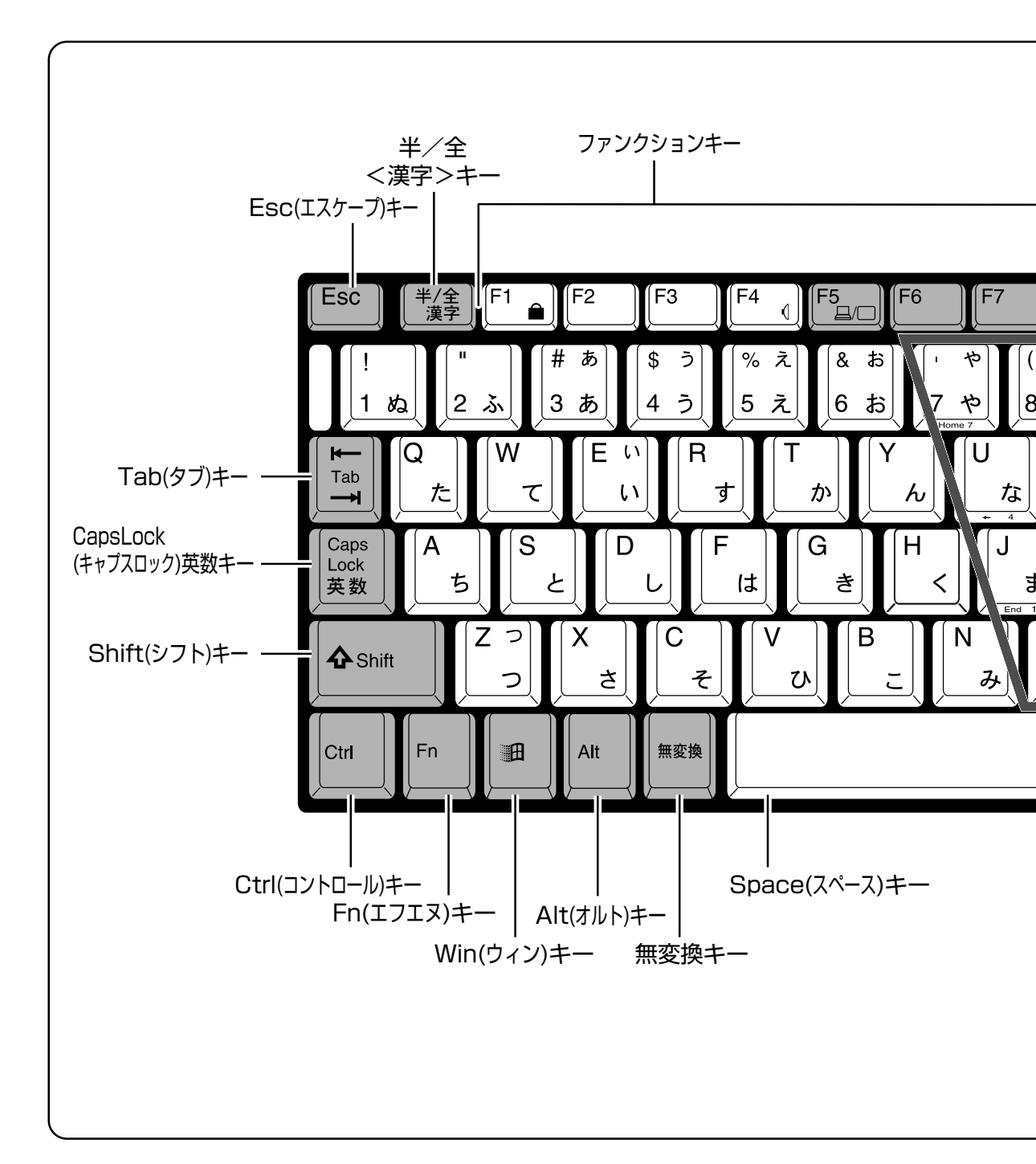

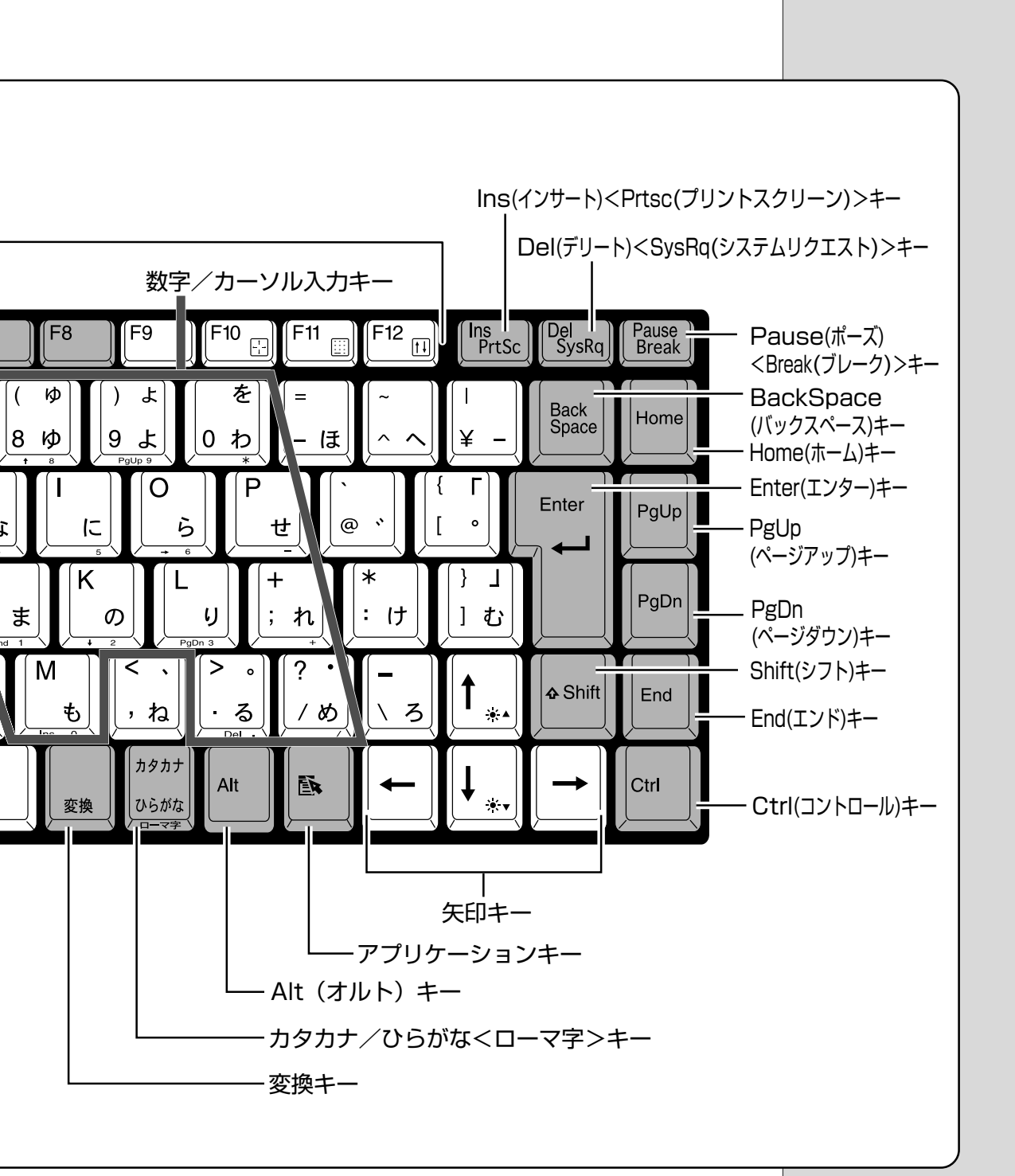

## 主なキーの呼びかたと役割

| +-                                                 | 内容                                                                        |
|----------------------------------------------------|---------------------------------------------------------------------------|
| Esc) (エスケープ)                                       | 操作を取り消すときに使います。                                                           |
| (Shift) (シフト)                                      | アルファベットの英大文字、英小文字入力の一時的<br>な切り替えや記号などを入力するときに使います。                        |
| <ul> <li>(オルト)</li> <li>(Ctrl) (コントロール)</li> </ul> | 他のキーと組み合わせて、特定の操作を実行すると<br>きなどに使います。                                      |
| (ウィン)                                              | Windows のスタートメニューを表示するときに使<br>います。また、他のキーと組み合わせて、ショート<br>カットとして使うこともできます。 |
| (Space) (スペース)                                     | 空白文字を入力するときや、入力した文字をかな漢<br>字変換するときに使います。                                  |
| (アプリケーション)                                         | マウスの右ボタンおよびパソコン本体の右ボタンを<br>押すことと同じ動作を行いたいときに使います。                         |
| (Fn) (エフエヌ)                                        | 数字/カーソル入力キーを使用するときに使います。<br>また、ファンクションキーとの組み合わせにより特<br>殊機能を実行するときに使用します。  |
| (Ins) (インサート)                                      | 文字の入力モードを挿入/上書きに切り替えるとき<br>に使います。                                         |
| Del) (デリート)                                        | 文字を削除するときなどに使います。                                                         |
| →←↑↓ (矢印)                                          | カーソル移動などに使います。                                                            |
| Enter) (エンター)                                      | 作業を実行するときなどに使います。                                                         |
| (ファンクション)                                          | 特定の操作を実行するときなどに使います。                                                      |

上の表の各内容は、お使いの日本語入力システムやアプリケーションにより変わることがあります。

# 入力に関する制御キー

キー入力で、よく使う制御キーは次のものがあります。

| <u>キー 内容</u>                     |               |                                                         |
|----------------------------------|---------------|---------------------------------------------------------|
| (Ctrl)+(CapsLock 英数)             | カナ入力<br>固定状態  | この状態で文字キーを押すと、キー<br>トップ右下に印刷されたひらがなを、<br>カタカナで入力できます。   |
| (Shift)+(CapsLock 英数)<br>(  ▲ )) | 大文字入力<br>固定状態 | この状態で文字キーを押すと、キー<br>トップ左上に印刷された英字などの文<br>字を、大文字で入力できます。 |

カナ入力固定や大文字入力固定状態を解除するには、もう1度同じキー操作をします。入力固定状態の優先度は、カナ入力固定状態>大文字入力固定状態です。

上の表の機能はお使いになる日本語入力システムやアプリケーションにより変わることがあります。

# (Fn)キーを使った特殊機能キー

| <u>+-</u>                                      | 内容                                                                                                    |
|------------------------------------------------|----------------------------------------------------------------------------------------------------|
| <u>キー</u><br>(Fn)+(F1)<br>〈インスタント<br>セキュリティ機能〉 | <ul> <li>内容</li> <li>表示画面をオフにし、キーボードやタッチパッドから操作できないようにします。</li> <li>解除するには、次のように操作します。</li> <li>パスワードを設定している場合</li> <li>:パスワードを設定していない場合</li> <li>:(Enter)キーを押す</li> <li>パスワードは、BIOS セットアップの[User Password] で設定してください。</li> <li>評細について</li> <li>○ 『活用編 5章 4 Security メニューの</li> </ul> |
| (Fn)+(F4)〈アラーム音量の調整〉                           | <sup>┏+</sup> лш」<br>アラーム音量を切り換えます。<br>└ <sup>▶</sup> Off→小→中→大                                                                                                    |
| (Fn)+(F5)<br>〈表示装置の切り替え〉                       | 表示装置を切り替えます。<br>(Fn+(F5)キーを押すことにより、現在の表示<br>から、次の順で表示が切り替わります。<br>(→内部→同時→外部)<br>内部:液晶ディスプレイ<br>同時:液晶ディスプレイと外部ディスプレイ<br>外部:外部ディスプレイ                                                                                                    |
| <br>「Fn+「F10」( ▲ ● ))<br>〈カーソルキー入力状態〉          | カーソルキーのオン/オフが切り替わります。                                                                                                    |
| (Fn)+(F11)( □ ■ )<br>〈数字入力状態〉                  | 数字キーのオン/オフが切り替わります。                                                                                                    |
| (Fn)+(F12)(1)() (スクロールロック状態)                   | 画面スクロール入力状態になります。<br>「Microfoft Excel」など一部のアプリケーション<br>で← → (↑)(↓)キーを使って画面のスクロール<br>ができます。                                                                                                    |

 ・ 外付けキーボードをご使用のときは、 Fnキーの機能は 左 Ctrl + 左 Alt キーで代用できます。

| キーを使ったショートカットキー                                                                 |                          |  |  |
|---------------------------------------------------------------------------------|--------------------------|--|--|
| (1)キーと他のキーとの組み合わせにより、次のようにショートカットとして使                                           |                          |  |  |
| 用できます。                                                                          |                          |  |  |
| <u>+-</u>                                                                       | 操作                       |  |  |
| $(\mathbf{H}) + (\mathbf{R})$                                                   | [ファイル名を指定して実行] 画面を表示する   |  |  |
|                                                                                 | すべてをアイコン化する              |  |  |
| (Shift)+(M)                                                                     | すべてのアイコン化を元に戻す           |  |  |
| ())+(F1)                                                                        | Windows の『ヘルプとサポート』を起動する |  |  |
| E +E                                                                            | Windows エクスプローラを起動する     |  |  |
| ()<br>()<br>()<br>()<br>()<br>()<br>()<br>()<br>()<br>()<br>()<br>()<br>()<br>( | ファイルまたはフォルダを検索する         |  |  |
| Ctrl)+ (H)+(F)                                                                  | 他のコンピュータを検索する            |  |  |
| (IIII)+(Tab)                                                                    | タスクバーのボタンを順番に切り替える       |  |  |
| +Break                                                                          | [システムのプロパティ] 画面を表示する     |  |  |

# 特殊機能キー

| 複数キーの組み合わせで、特殊機能を実行することができます。 |                    |                                                  |  |
|-------------------------------|--------------------|--------------------------------------------------|--|
| 特殊機能                          | +                  | 操作                                               |  |
| システムの再起動                      | (Ctrl)+(Alt)+(Del) | プログラムの強制終了画面が表示<br>されます。もう1度押すと、シス<br>テムを再起動します。 |  |
| 画面コピー                         | (Fn)+(Ins)         | 現在表示中の画面をクリップボー<br>ドにコピーします。                     |  |
|                               | (Fn)+(Del)         | 現在表示中のアクティブな画面を<br>クリップボードにコピーします。               |  |

(日本) -・システムが操作不能になっ たとき以外は、 (Ctrl)+ (Alt) +(Del)キーは使用しないで ください。データが消失す るおそれがあります。

# 数字/カーソルキー入力機能

点線枠で示したキーを数字キーやカーソルキーとして使用できます。同時に2つの機能は使用できません。

数字キー入力機能では、キーの前面右に印刷されている数字や記号を入力できます。 カーソルキー入力機能では、キーの前面左に印刷されている数字や記号を入力で きます。

| Esc ¥/全 F1 局 F2 F3                                                                                                    | F4 ( F5 F6 F7              | F8 F9              | F10 🕂 F11 📰 F12 п                                                                           | Ins Del Pause Break    |
|----------------------------------------------------------------------------------------------------|----------------------------|--------------------|---------------------------------------------------------------------------------------------|------------------------|
| $\begin{bmatrix} 1 & ba \\ 2 & \bar{b} \end{bmatrix} \begin{pmatrix} \# & b \\ 3 & b \\ 4 & \bar{j} \end{pmatrix}$                                                                                                    | % え<br>5 え 6 お 7 や 8 8     | 10 J.              | =<br>- (3)                                                                                  | ¥ - Back<br>Space Home |
| $ \begin{array}{c} \blacksquare \\ \hline Tab \\ \blacksquare \\ \blacksquare \\ \hline \end{array} \end{array} \left[ \begin{array}{c} Q \\ \hline \\ \hline \\ \hline \\ \hline \\ \hline \\ \hline \\ \hline \\ \hline \\ \hline \\$ | t Y h                      |                    | P<br>tt                                                                                     | Enter                  |
| Caps<br>Lock<br>支数                                                                                                    | G H G K                    |                    | り<br>*<br>*<br>: け                                                                          | ) J<br>] t             |
| A Shift Z っ X C そ                                                                                                    | V<br>U<br>U<br>E<br>N<br>A | く、<br>、<br>、<br>ね  | -<br>-<br>-<br>-<br>-<br>-<br>-<br>-<br>-<br>-<br>-<br>-<br>-<br>-<br>-<br>-<br>-<br>-<br>- | ♦ Shift End            |
| Ctri Fn Alt 無愛換                                                                                                    |                            | カタカナ<br>変換<br>ローマ本 | Alt 🚉 🔶                                                                                     |                        |

#### ■ 数字キーとカーソルキーの割りあて

| +-     | 数字キー機能     | カーソルキー機能         |
|--------|------------|------------------|
| 7      | 7          | (Home)           |
| 8      | 8          | (†)              |
| 9      | 9          | (PgUp)(ページアップ)   |
| 0      | *          | *                |
| U      | 4          | ←                |
|        | 5          | なし               |
| 0      | 6          | $\overline{}$    |
| P      | Θ          | $\bigcirc$       |
| U      |            | End              |
| K      | 2          | ( <b>L</b>       |
|        | 3          | (PgDn)(ページダウン)   |
| +      | +          | ( <del>+</del> ) |
| M      | 0          | Ins              |
| $\geq$ | $\odot$    | Del              |
| ?      | $\bigcirc$ |                  |

#### (数字/カーソルキー入力固定状態にする)

点線枠で示したキーを常に数字キーやカーソルキーとして使用します。

#### ■ カーソルキー入力機能を使う場合

(Fn)+(F10)キーを押し、 と表示されたら各キーを押す 解除するには、もう1度(Fn)+(F10)キーを押します。

#### ■ 数字キー入力機能を使う場合

(Fn)+(F11)キーを押し、 ■ と表示されたら、各キーを押す 解除するには、もう1度(Fn)+(F11)キーを押します。

#### (一時的にカーソルキー入力固定状態にする)

点線枠で示したキーを入力固定状態にせず、一時的にカーソルキーとして使用します。

#### ■ カーソルキー入力機能を使う場合

(Fn)キーを押しながら各キーを押す

# 5 ディスプレイ

本製品では TFT 方式カラー液晶ディスプレイ(1024 × 768 ドット)を採用 しています。

[ ディスプレイとは 🖸 「6 章 1-4 表示装置」

カラー液晶ディスプレイの機能について説明します。

#### ■ 表示について

- ●本製品では、カラー対応のアプリケーションをご使用の場合にカラー表示されます。それ以外のものは、モノクロ表示になります。
- TFT 方式のカラー液晶ディスプレイは非常に高精度な技術を駆使して作ら れていますが、一部に表示不良画素(欠け・常時点灯など)が存在すること があります。これらの表示不良画素は、少量に抑えるように管理しています が、現在の最先端の技術でも表示不良画素をなくすことは困難ですので、ご 了承ください。

#### ■ 表示可能色数

設定した解像度によって、次にあげる色数まで表示できます。

| 1600 x 1200 ドット | 65,536色 |
|-----------------|---------|
| 1280 x 1024ドット  | 1,677万色 |
| 1024x768ドット     | 1,677万色 |
| 800 x 600 ドット   | 1,677万色 |
| 640x480ドット      | 1,677万色 |

1280 × 1024 ドット以上は仮想スクリーン表示になります。

# ERS-

 1,677万色はディザリング 表示です。

#### 

ディザリング

 ピクセル(画像表示の単位)では表現できない色(輝度)の階調を、数ピクセルの組み合わせによって表現する方法。

ハードディスクドライブ

# (ハードディスク装置に関する表示)

ハードディスクとデータをやり取りしているときは、CD/ ハードディスクマーク が点灯します。

└└CD/ハードディスクマーク

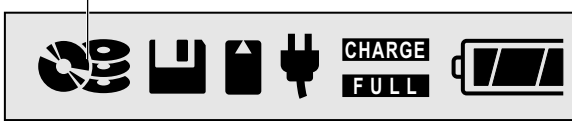

ハードディスクに記録された内容は故障や損害の原因にかかわらず保証いたしか ねますので、ご了承ください。

万一故障した場合に備え、バックアップを取ることをおすすめします。

ا バックアップについて 🛇 「本章 13- データのバックアップについて」

## (ハードディスクを使用するときのお願い)

- ●ハードディスクに保存しているデータや重要な文書などは、万一故障が起ったり、変化/消失した場合に備えて、定期的にフロッピーディスクに保存しておいてください。記憶内容の変化/消失など、ハードディスクやフロッ ピーディスクに保存した内容の損害については、当社は一切その責任を負いませんので、あらかじめご承知ください。
- ●磁石、スピーカなど磁気を発するものの近くに置かないでください。記憶内 容が変化/消失するおそれがあります。落とす、ぶつけるなど強いショック を与えないでください。
- ●パソコン本体に強い衝撃を与えないでください。ハードディスクの磁性面に 傷が付いて、使えなくなることがあります。磁性面に付いた傷の修理はでき ません。

あ願い

 ・CD/ハードディスクマーク が点灯中は、電源を切った り、パソコン本体を動かし たりしないでください。 データが消失するおそれが あります。

# フサウンド機能

本製品はサウンド機能を内蔵し、スピーカを用意しています。

- ●スピーカについて ◆「本節 1 スピーカの音量を調整する」
- ●音楽/音声の録音レベルの調整について
  - ●「本節2音楽/音声の録音レベルを調整する」
- ●システムスピーカについて
   ●「本節3システムスピーカの音量を調整する」

# 1. スピーカの音量を調整する

標準で音声、サウンド関係のアプリケーションがインストールされています。 サウンド機能は Microsoft Windows Sound System に適合しています。

スピーカの音量調整は、音量ボタン、または Windows の「ボリュームコント ロール」を使用します。

# 音量ボタンで調整する

本体前面の音量ボタンで音量を調整 します。 音量を大きくしたいときには ⊕ボタ ン、小さくしたいときには ⊖ボタン を押します。

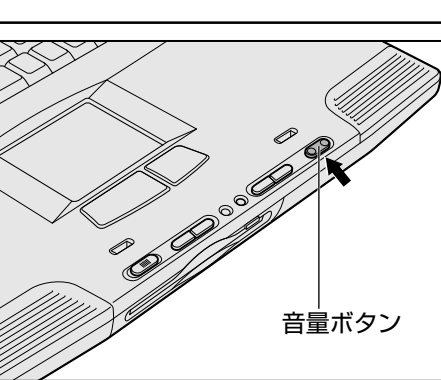

 ・イージーボタンユーティリ ティのセットアップを行う と、デスクトップ画面で音 量を確認できます。

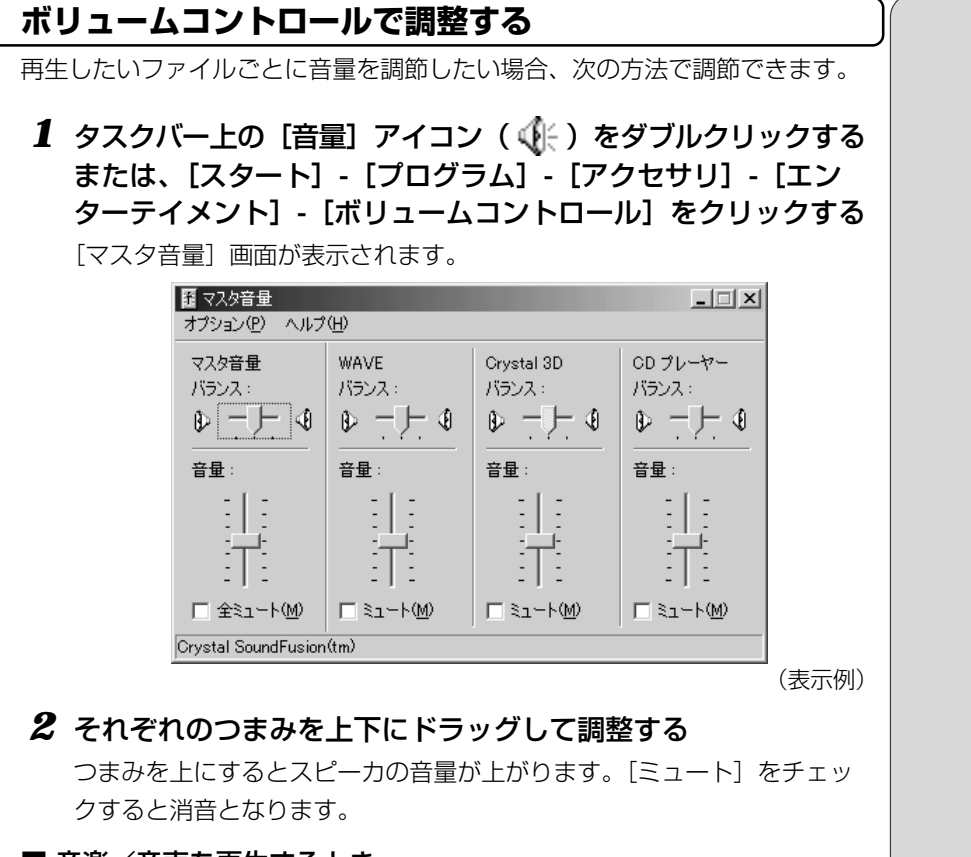

#### ■ 音楽/音声を再生するとき

「マスタ音量」の各項目では次の音量が調整できます。

| マスタ音量      | :すべての音量を調整する                      |
|------------|-----------------------------------|
| WAVE       | :MP3 ファイル、Wave ファイル、音楽 CD(Windows |
|            | Media Playerの場合) など               |
| Clystal 3D | :MIDI ファイル                        |
| CD プレーヤー   | :音楽 CD                            |
|            |                                   |

また、お使いのアプリケーションにより異なる場合があります。詳しくは『アプ リケーションに付属の説明書』または『ボリュームコントロールのヘルプ』をご 覧ください。

# [音量] アイコンから調整する

**1** タスクバー上の [音量] アイコン (小) をクリックする 次の画面が表示されます。

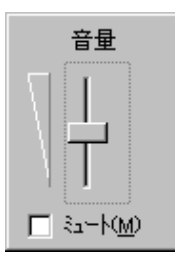

#### 2 つまみを上下にドラッグして調整する

つまみを上にするとスピーカの音量が上がります。[ミュート] をチェッ クすると、消音になります。

使用するアプリケーションによっては、外部マイクとスピーカでハウリングを起こし、高く大きな音が発生することがあります。この場合は、次のようにしてください。

- ●本製品の音量ボタンで音量を調整する
- ●使用しているアプリケーションの設定を変える
- ●外部マイクをスピーカから離す

〇 用語 ・ ハウリング

スピーカから出た音がマイ クに入りスピーカに返され ると、音が増幅される。これ が繰り返されて発生する高 く大きな音のこと。

# 2. 音楽/音声の録音レベルを調整する

録音レベルの調整は、次のように行います。

#### パソコン上で録音するとき

- タスクバーの[音量] アイコンをダブルクリックする、または [スタート] - [プログラム] - [アクセサリ] - [エンターテイ メント] - [ボリュームコントロール] をクリックする
- 2 メニューバーの [オプション] [プロパティ] をクリックする
- 3 [音量の調整] で [録音] をチェックする
- **4 [表示するコントロール] をチェックする** [ステレオミックス] [マイク] がチェックされていることを確認します。
- **5** [OK] ボタンをクリックする
- 6 [録音の調節] 画面で、使用するデバイスの [選択] をチェックする

 [ステレオミックス]: MP3 ファイル、Wave ファイル、MIDI ファイル、 音楽 CD などを録音するとき
 [マイク]: 外部マイクから録音するとき

7 選択したデバイスのつまみで音量を調節する

### 光デジタルオーディオ出力端子経由で録音するとき

光デジタルオーディオ出力端子経由で録音する場合は、音量ボタンや「ボリュームコントロール」などで、再生している音量を調節します。

健園 音量ボタン、ボリュームコントロールについて ○「本節 1 スピーカの音量を調整する

# 3. システムスピーカの音量を調整する

システムスピーカを設定すると、パソコンのハードウェアの状態を知ることができます。

システムスピーカの音量は調整できます。

**1** Fn + F4 キーを押す 押すたびに、次の順で音量が切り替わり、実際の音が鳴ります。

┌ off(鳴らない)→小→中→大 ┐

 ・同時に2つのデバイスを選択 することはできません。

# 8 バッテリ

# 

- ・バッテリパックを火の中へ投げ入れたり、加熱したりしないでください。破裂、発火させる原因となります。
- ・バッテリパックを分解・改造しないでください。破裂、発火させる原因となります。
- ・バッテリパックの電極の(+)と(-)を針金などの金属で接続しないこと。また、金属製のネックレス やヘアピンなどと一緒に持ち運んだり、保管しないでください。電極がショートすると、発熱、破裂、発 火させる原因となります。バッテリパックを持ち運ぶときや保管するときは、電極が金属に触れないよう に、ビニールなどで包んでください。
- ・バッテリパックにくぎを刺したり、カナヅチでたたいたり、踏みつけたりしないでください。 電極がショートすると、発熱、破裂、発火させる原因となります。

# ⚠ 警告

- ・バッテリパックの使用中、充電中、保管時に異臭・発熱・変色・変形など異常が発生した場合は、すぐに パソコン本体から取りはずしてください。
- ・バッテリパックは、必ず本製品に付属の製品を使用してください。また、寿命などで交換する場合は、東 芝純正バッテリ(TOSHIBA バッテリパック: PXBAS008)をお買い求めください。指定以外の製品は、 電圧や端子の極性が異なっていることがあるため発煙、火災のおそれがあります。使用済みのバッテリパッ クの処理は、地方自治体の条例または規則に従ってください。

| 注意                                                |
|---------------------------------------------------|
| ・バッテリパックの充電温度範囲内(5~35℃)で充電してください。                 |
| 充電温度範囲内で充電しないと、液もれや発熱、性能や寿命が低下するおそれがあります。         |
| ・バッテリパックを水や海水につけたり、ぬらしたりしないでください。                 |
| 発熱したり、サビなどのおそれがあります。                              |
| ・バッテリパックをお買い上げ後、初めて使用する場合にサビ、異臭、発熱などの異常と思われるときは使  |
| 用しないでください。                                        |
| 東芝 PC 集中修理センタに点検を依頼してください。                        |
| ・バッテリ駆動で使用しているときは、バッテリの残量に十分注意してください。             |
| バッテリ (バッテリパック、時計用バッテリ)を使いきってしまうと、スタンバイ機能が効かなくなり、電 |
| 源が切れて、メモリに記憶されていた内容はすべて消えます。また、時刻や日付に誤差が生じます。この   |
| ような場合は、一度全バッテリを充電するために、AC アダプタを接続して充電してください。      |
| ・バッテリパックの取り付け/取りはずしをする場合は、必ず電源を切り、電源コードのプラグを抜いてか  |
| ら作業を行なってください。スタンバイ機能を実行している場合は、バッテリパックの取りはずしをしな   |
| いでください。データが消失します。                                 |
| ・バッテリパックを保管する場合は、ショート防止のために電極に絶縁テープをはるなどの対策をこうじて  |
| ください。そのままの状態で保管すると、破裂や火災のおそれがあります。                |
| ・バッテリパックはしっかりと取り付けられているかどうか、必ず確認してください。正しく取り付けられ  |
| ていないと、持ち運びのときにバッテリパックがはずれ落ちて、思わぬケガのおそれがあります。      |
| ・充電機能が著しく低下した場合や、バッテリのなくなったことによる警告メッセージが表示された場合は  |
| 使い続けないでください。                                      |
| そのまま使い続けると、本体内の記憶内容がこわされるおそれがあります。手順に従いバッテリの交換を   |
| してください。                                           |
| ・バッテリパックを捨てるときは、ショート防止のために、電極に絶縁(ぜつえん)テープをはり、地方自  |
| 治体の条例や規則に従ってください。                                 |
| そのままの状態で捨てると、破裂、発火のおそれがあります。                      |
| ・本体側の電極に手を触れないでください。故障の原因になります。                   |

パソコン本体には、バッテリパックが取り付けられています。 バッテリを充電して、バッテリ駆動(ACアダプタを接続しない状態)で使うこ とができます。 バッテリ駆動で使う場合は、ACアダプタを接続してバッテリの充電を完了(フ

ル充電)させます。または、フル充電したバッテリパックを取り付けます。 ご購入時は、バッテリはフル充電されていませんので、本製品を初めてお使いに なるときは、バッテリを充電してからお使いください。

パソコンをバッテリで使用していると、放電時間が短くなったり、バッテリ残量 表示と実際のバッテリ残量に誤差が生じたりすることがあります。このような場 合は、バッテリのリフレッシュを行なってください。月に1度くらいを目安に バッテリのリフレッシュを行うことをおすすめします。

||惨||| バッテリのリフレッシュ ♥ 「本節 1- バッテリのリフレッシュを行う」

# 1. バッテリ充電量を確認する

バッテリ駆動で使う場合、バッテリの充電量が減って途中で作業を中断したりし ないよう、バッテリの充電量を確認しておく必要があります。バッテリ充電量を 確認するには、次の方法があります。

#### バッテリ残量表示マークで確認する

次のマークが、バッテリの状態を示すマークです。

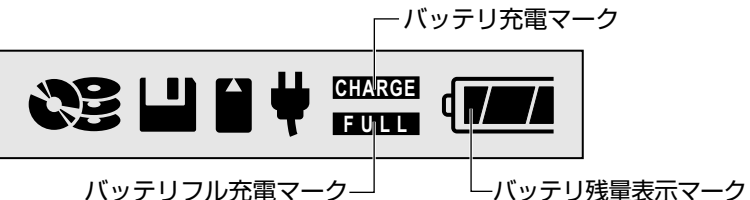

バッテリフル充電マーク

マークは次の状態を示します。

| マークの物               | 態           | バッテリの状態                                |
|---------------------|-------------|----------------------------------------|
| バッテリ充電マーク<br>CHARGE | 点滅          | バッテリパックを充電しています。                       |
| バッテリフル充電マーク<br>FULL | 点灯          | バッテリはフル充電されています。                       |
|                     | q <b>~~</b> | バッテリは十分に充電されています。                      |
| バッテリ残量表示マーク         | ٩           | バッテリは充電されていますが、バッ<br>テリ残量に注意してお使いください。 |
|                     | ۹<br>ا      | 充電が必要です。                               |
|                     | <b>(</b> 点滅 | すぐに充電が必要です。警告音が鳴<br>ります。               |

ACアダプタを接続している場合、バッテリ充電マーク CHARGE が点滅から消灯 へと変わり、バッテリフル充電マーク FULL が点灯するとバッテリの充電は 完了です。

・バッテリ残量表示マークは、 概算によるものです。パソ コンの使用状況によっては、 実際の残り時間が異なるこ とがあります。

REG-

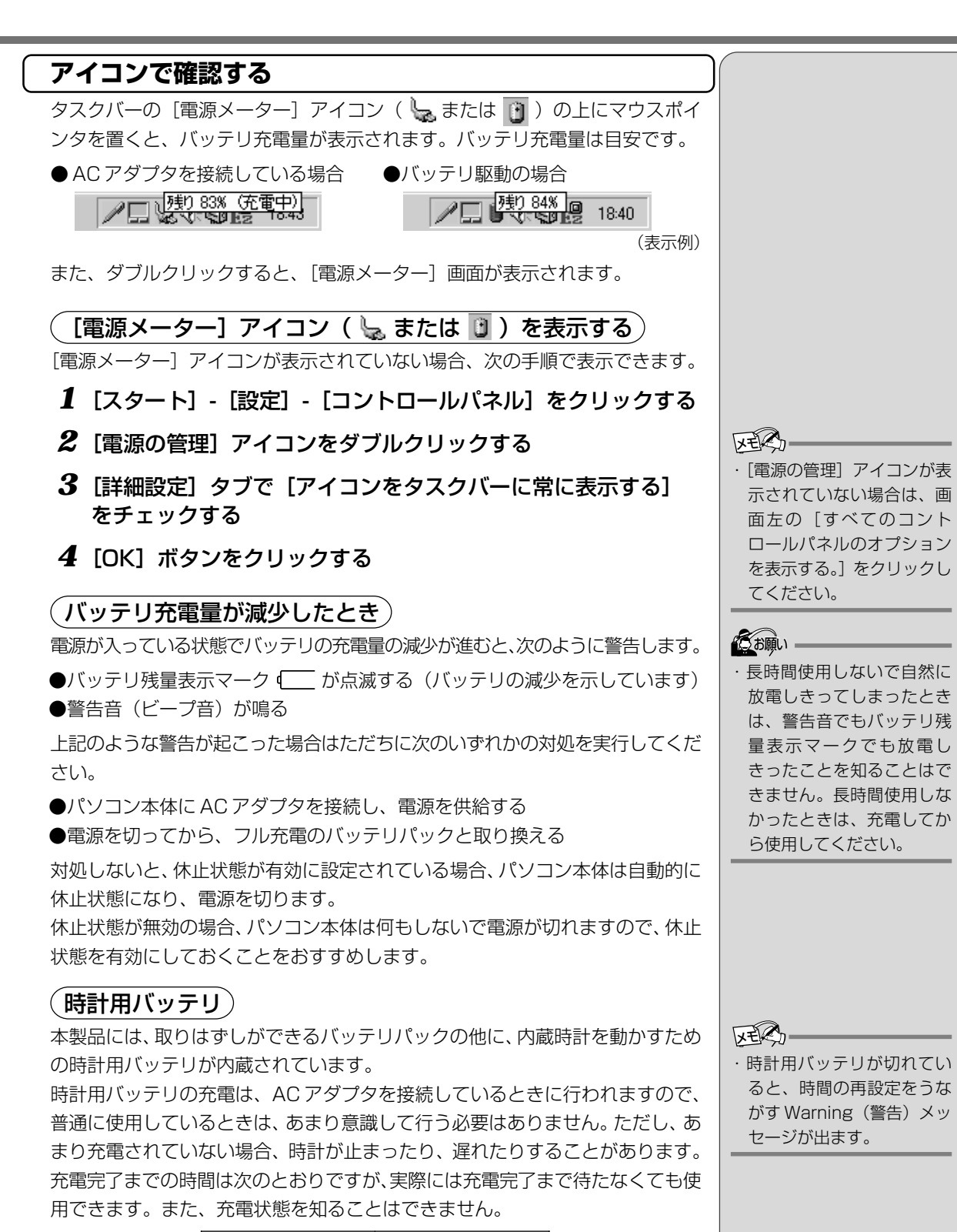

| 状態    | 時計用バッテリ |
|-------|---------|
| 電源ON  | 約24時間   |
| 電源OFF | 約24時間   |

本体の機能を知ろう

<u>133</u>

# バッテリのリフレッシュを行う 次のような場合に、バッテリのリフレッシュを行なってください。 ・バッテリ残量表示マークと実際の残り時間の誤差が大きくなってきたとき ・新しいバッテリパックと交換したとき 1 機能切り替えスイッチをロック状態(中央)にする 2 パソコン本体の電源を入れる 3 [DynaBook] 画面が表示されている間に、(F2)キーを押す BIOSセットアップが起動します。 **4** AC アダプタを取りはずし、バッテリパックを完全に放電する 最長約2時間かかります。 放電中は AC アダプタを接続しないでください。バッテリのリフレッシュ が中断されます。 完全に放電されると、電源が切れます。電源表示ランプか消え、画面が 真っ暗になります。 5 AC アダプタを接続し、フル充電になるまで充電する フル充電になると、バッテリ充電マークが点滅から消灯へと変わり、バッ テリフル充電マークが点灯します。 フル充電になるまでに約2時間かかります。

#### **6** もう1度、手順1から5を繰り返す

# 2. バッテリを充電する

ここでは、充電方法とフル充電になるまでの充電時間について説明します。

#### 充電方法

 パソコン本体にACアダプタを接続し、電源コードをコンセン トにつなぐ

バッテリ充電マーク CHARGE が点滅すると、充電が開始されます。 パソコン本体に AC アダプタを接続すると、電源の ON/OFF に関わらず 常時充電されます。

**2 バッテリ充電マーク CHARGE が点滅しなくなるまで通電する** バッテリの充電が完了すると、バッテリ充電マーク **CHARGE** が点滅から

消灯へ変わり、バッテリフル充電マーク **EULL** が点灯します。 電源入力マークが消灯している場合は、電源が供給されていません。AC アダプタ、電源コードの接続を確認してください。

#### (充電時間)

充電時間の目安は次のとおりです。

| 状態    | 充電時間     |
|-------|----------|
| 電源ON  | 約3~4.5時間 |
| 電源OFF | 約2時間     |

(注)周囲の温度が低いとき、バッテリの温度が高くなっているとき、周辺機器を取り付けている場合は、この時間よりも長くかかることがあります。

#### (使用できる時間)

バッテリ駆動での使用時間は、パソコン本体の使用環境によって異なります。 次の時間は目安にしてください。

#### ■ 充電完了の状態で使用した場合

| 省電力モード | 動作時間                |  |
|--------|---------------------|--|
| フルパワー  | 約2.1時間              |  |
|        | (>>>>>>/>=>>>/>=>>> |  |

(注) 当社オリジナルプログラムで計測

#### ●使っていないときの充電保持時間

パソコン本体を使わないで放置していても、バッテリ充電量は少しずつ減って いきます。この場合も放置環境などに左右されますので、保持時間は、目安に してください。 しお願い

・バッテリパックが極端に熱 いか冷えていると、正常に 充電されないことがありま す。バッテリを充電するに は、5~35℃の室温で充電 してください。

#### ■ フル充電した状態で電源を切った場合

| パソコ              | シ本体の状態      | 保持時間   |
|------------------|-------------|--------|
| スタンバイ            |             | 約30時間  |
|                  | ロック状態       | 約10週間  |
| 電源OFFまたは<br>休止状態 | アプリケーションモード | 約120時間 |
|                  | 音楽CDモード     | 約38時間  |

# ・電源 OFF または休止状態後は、機能切り替えスイッチを中央にしてロック状態にしてください。アプリケー

してください。アプリケー ションモード(スイッチを 左)や音楽 CD モード(ス イッチを右)では保持時間 が短くなります。

# バッテリを節約する

バッテリを節約して、本製品をバッテリ駆動で長時間使用するには、次の方法が あります。

- ●バッテリの充電を完了(フル充電)する
- ●バッテリ駆動で使用した後は、バッテリを充電しておく

●休止状態にし、こまめに電源を切る
 ● 休止状態 ● 「2章3作業を中断する」

- ●入力しないときは、ディスプレイを閉じておく
- ●省電力モードに設定する

   (資本)
   (当電力設定 ○『活用編 4章 消費電力を節約する』

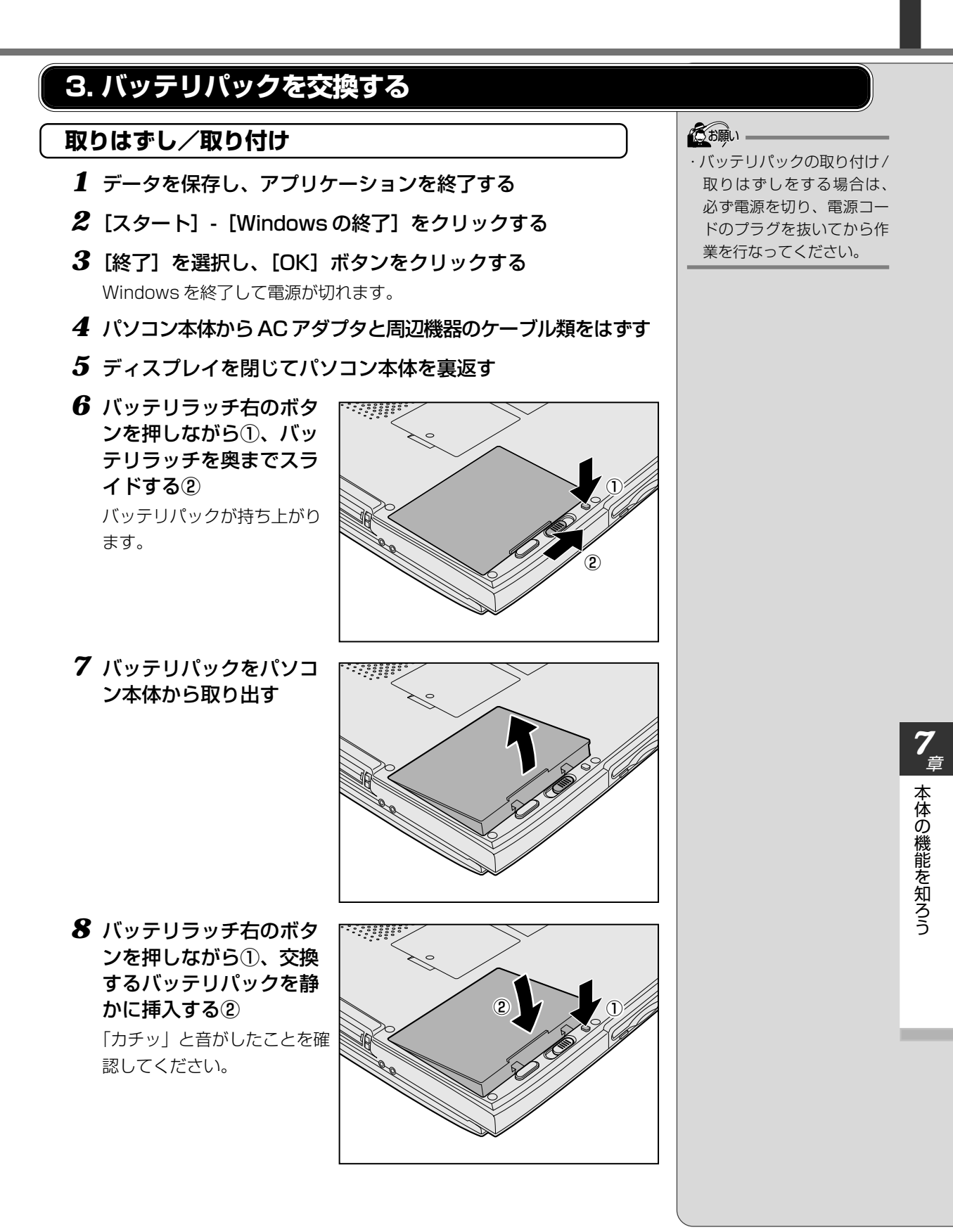

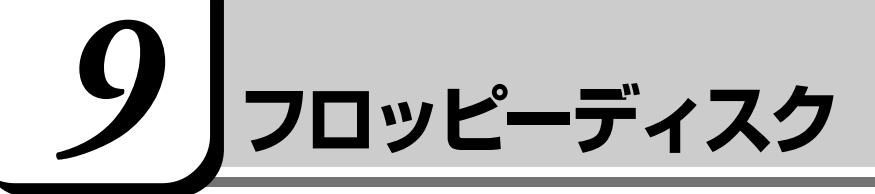

# 

・パソコン本体の電源が入っている場合で、フロッピーディスクマークが点灯中は、電源を切ったり、 フロッピーディスクドライブの取り出しボタンに触れたり、パソコン本体を動かしたりしないでください。 フロッピーディスクのデータやフロッピーディスクドライブが壊れるおそれがあります。

# 1. フロッピーディスク

|曁|| フロッピーディスクとは ▶ 「6章 1-3 記憶装置」

フロッピーディスクを使用する場合は、データの消失をふせぐ、またはフロッ ピーディスクを長くお使いいただくために、取り扱い上のご注意をよくお読みく ださい。

🗐 フロッピーディスクの取り扱いについて 🗘 「本章 13-フロッピーディスク」

#### (使用できるフロッピーディスクの種類とその容量)

フロッピーディスクに保存できる容量は、次のとおりです。

| フロッピーディスクの種類 | 1枚に保存できる容量 |
|--------------|------------|
| 2DDタイプ       | 720KB      |
| 2HDタイプ       | 1.44MB     |

[墬團 フォーマットについて 🛇 「本節 3 フロッピーディスクのフォーマット」

# **(ライトプロテクトタブ)**

フロッピーディスクは、ライトプロテクトタブを移動することにより、誤って データを消したりしないようにすることができます。

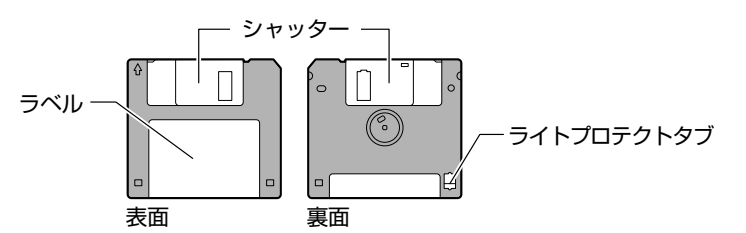

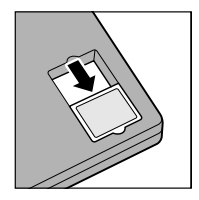

#### 書き込み禁止状態

ライトプロテクトタブを「カチッ」と音がするまで移動させ て、穴が開いた状態にします。この状態のフロッピーディスク には、データの書き込みはできません。データの読み取りはで きます。

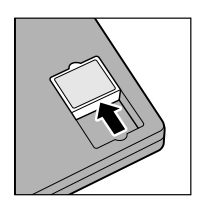

#### 書き込み可能状態

ライトプロテクトタブを「カチッ」と音がするまで移動させて、穴が閉じた状態にします。この状態のフロッピーディスクには、データの書き込みも読み取りもできます。

### ER-

・Windows用にフォーマット されていないフロッピー ディスクを使用する場合は、 フォーマットが必要です。

# フロッピーディスクドライブに関する表示

パソコン本体の電源が入っている場合、フロッピーディスクとデータをやり取り しているときは、フロッピーディスクマークが点灯します。

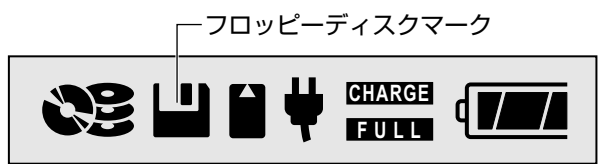

# 2. フロッピーディスクのセットと取り出し

フロッピーディスクをフロッピーディスクドライブに挿入することを「フロッ ピーディスクをセットする」といいます。

- (フロッピーディスクのセット)
- フロッピーディスクの隅 に印刷されている矢印の 向きにあわせて挿入する
   「カチッ」と音がするまで挿入 します。正しくセットされると 取り出しボタンが出てきます。

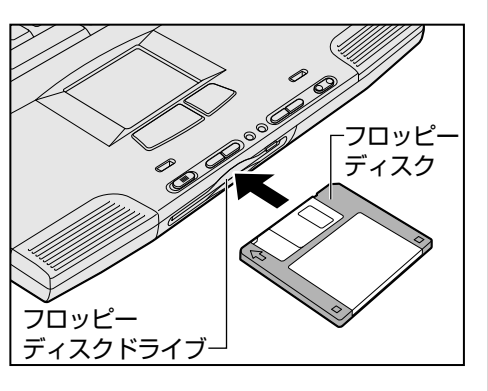

# (フロッピーディスクの取り出し)

取り出しボタンを押す
 フロッピーディスクが少し出
 てきます。そのまま手で取り
 出します。

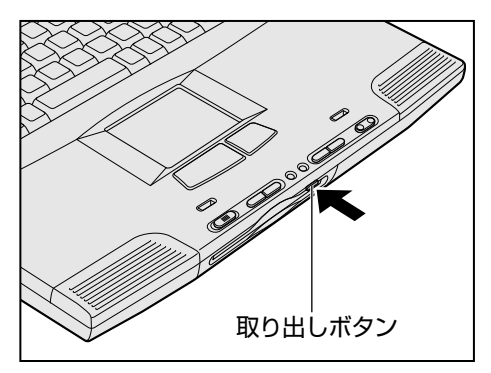

 フロッピーディスクマーク
 表示中は、フロッピー ディスクを取り出さないで ください。フロッピーディ スク内のデータが壊れるこ とがあります。 7章本体の機能を知ろう

### フロッピーディスクの内容を見る

 デスクトップ上の[マイ コンピュータ] アイコンをダブルク リックする

[マイ コンピュータ] 画面が開きます。

2 [3.5 インチ FD (A:)] アイコン (二) をダブルクリックする
 [3.5 インチ FD (A:)] 画面が開き、セットしたフロッピーディスクの内容が表示されます。

# 3. フロッピーディスクのフォーマット

新品のフロッピーディスクは、使用するシステム (OS) にあわせて 「フォーマット」 という作業が必要です。

フォーマットとは、フロッピーディスクにトラック番号やヘッド番号などの基本 情報を書き込み、フロッピーディスクを使えるようにすることです。

新品のフロッピーディスクには、システムの種類別にフォーマットされているものと、フォーマットを行わずに販売されているものがあります。新品のフロッピーディスクを使用する場合は、「Windowsフォーマット済み」かどうか確認してください。フォーマットされていないフロッピーディスクを使うときは、必ずフォーマットを行なってください。

他のシステム上でフォーマットされたフロッピーディスクも、Windows 上で フォーマットすることにより、Windows で使用することができます。

フォーマットには、「クイックフォーマット」と「通常のフォーマット」という方法があります。

#### <u>■ クイックフォーマット</u>

以前にフォーマットしたことのあるフロッピーディスクに実行できます。クイッ クフォーマットを行うと、すべてのファイルが削除されますが、基本情報の書き 込みなどは行われません。フロッピーディスクが壊れているおそれのある場合 は、クイックフォーマットは行わないでください。

#### ■ 通常のフォーマット

すべてのファイルが削除され、基本情報が書き込まれます。ディスクの損傷があるかどうかもチェックされます。

(のお願い =

フォーマットを行うと、そのフロッピーディスクに保存されていた情報はすべて消去されます。1度使用したフロッピーディスクをフォーマットする場合は注意してください。

# フォーマット方法 Windows でのフォーマット方法を簡単に説明します。詳細については、 Windows の『ヘルプとサポート』をご覧ください。

- 1 フロッピーディスクドライブに、フォーマットするフロッピー ディスクをセットする
- 2 デスクトップ上の [マイ コンピュータ] アイコンをダブルク リックする
- **3** [3.5 インチ FD (A:)] アイコン (二) をクリックする [3.5 インチ FD (A:)] が選択され、アイコンの色が反転します。
- 4 メニューバーの [ファイル] をクリックし、表示されたメニューから [フォーマット] をクリックする アイコンを右クリックして表示されるメニューからも選択できます。 フォーマット方法を選択する画面が表示されます。
- 5 フォーマット方法を選択し①、[開始] ボタンをクリックする②

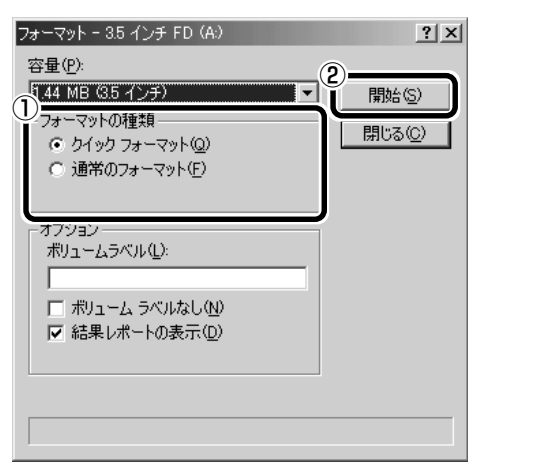

フォーマットが開始されます。フォーマットが終了すると、フロッピーディスクの情報が表示されますので確認してください。

#### 6 [フォーマット結果]の内容を確認し、[閉じる] ボタンをク リックする

これで、フォーマットは完了です。 他のフロッピーディスクも続けてフォーマットする場合は、フロッピー ディスクを入れ替えて、手順5から実施します。 フォーマットを終了する場合は、[フォーマット] 画面で[閉じる] ボタ ンをクリックします。

#### KER-

- 他社のパソコンでフォーマットしたフロッピーディスクの中には使用できないものがあります。
- 2HDフロッピーディスクを
   2DDタイプでフォーマット
   したり、またその逆でのフ
   ロッピーディスクの使用は
   できません。正しくフォー
   マットされているフロッ
   ピーディスクを使用してく
   ださい。
- フォーマット形式は、2DD の場合は720KB、2HDの 場合は1.44MBのみになり ます。

VER-

 初めてフォーマットするフ ロッピーディスクの場合、
 多少時間がかかります。

# *10* с

本製品には CD-ROM ドライブが内蔵されています。

[ஊ] CD とは ♥ 「6 章 1-3 記憶装置」

# 

CD-ROMドライブはサービスマン以外のかたは絶対に分解しないでください。
 内部にはレーザー光線が使用されており、万一、分解または不適切な使用、修理などがありますと、人体への悪影響(目の痛みなど)をおよぼすおそれがあります。

# <u>∢</u>注意

- ・ディスクトレイ内のレンズおよびその周辺に触れないでください。CD-ROMドライブの故障の原因になります。
- ・CD/ハードディスクマークが点灯しているときは、CD-ROMドライブが動作しています。このときは取り 出しボタンを押さないでください。CDが傷ついたり、CD-ROMドライブの故障の原因となります。
- ・パソコン本体の電源が入っている場合で、CD/ ハードディスクマークが点灯しているときは、CD を取り 出さないでください。CD のデータや CD-ROM ドライブが壊れるおそれがあります。
- ・電源が入っているときには、非常取り出し穴を押さないでください。回転中のCDのデータやCD-ROMド ライブが壊れるおそれがあります。
- ・CD-ROM ドライブのトレイを開けたときに、CD が回転している場合には、停止するまで CD に手を触れ ないでください。ケガのおそれがあります。

こお願い

 ・ CD-ROM ドライブはレー ザー光線を使用しています。
 製品を安全に使用するため、
 本書をよく読んでからお使いください。機器に保守・修理が必要になった場合には、
 東芝 PC 集中修理センタにご相談ください。

# 1. CD

#### (使用できる CD)

読み込みできる CD は、次の種類です。

①音楽用CD

8cm または 12cm の音楽用 CD が聴けます。

●「5章1音楽CDを聴く」

- ②フォトCD
- ③CD-ROM

使用するシステムに適合する ISO 9660 フォーマットのものが使用できます。

④ CD エクストラ

⑤ CD-R

6 CD-RW

# ⚠ 注意

・本製品では円形ディスクのみご使用いただけます。
 円形以外のディスクを使用すると、本製品の故障の原因となります。

# (CD-ROM ドライブに関する表示)

パソコン本体の電源が入っている場合、CD-ROMドライブが動作しているときは、CD/ハードディスクマークが点灯します。

┌─ CD/ハードディスクマーク

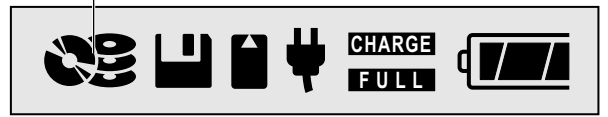

# 2. CDのセットと取り出し

CDは、電源が入っているときにセット/取り出しができます。

# ⚠ 注意

- ・ディスクトレイ内のレンズに触れないでください。CD-ROM ドライブの故障の原因になります。
- ・CD/ ハードディスクマーク 💦 表示中は、CD-ROM ドライブが動作しています。

このときは、取り出しボタンを押さないでください。CDを傷つけたり、CD-ROMドライブの故障の原因となります。

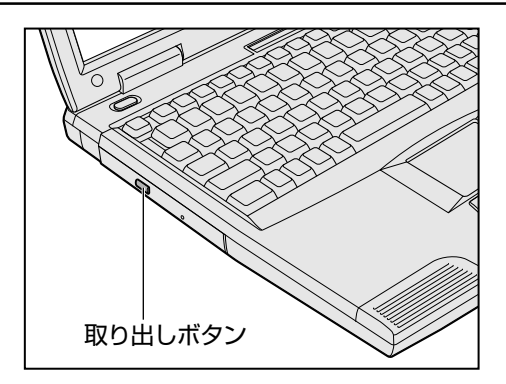

#### () お願い =

 パソコン本体を携帯すると きは、CD-ROMドライブに CDが入っていないことを 確認してください。入って いる場合は取り出してくだ さい。

次の場合は、ディスクトレイは取り出しボタンを押しても出てこない、またはす ぐには出てきません。

- ●電源を入れた直後
- ●リセットした直後
- ●ディスクトレイを閉じた直後
- CD/ ハードディスクマークが点灯しているとき

これらの場合には、時間をおいてから、取り出しボタンを押してください。

#### (CDのセット)

CD をセットするには、次のように行います。

1 パソコン本体の電源を入れる

#### 2 取り出しボタンを押す

取り出しボタンを押したら、 ボタンから手を離してくださ い。ディスクトレイが少し出 てきます(数秒かかることが あります)。

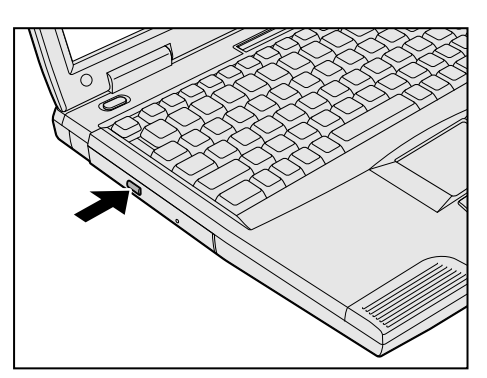

#### KER-

- ・Windows が起動したとき、 CD/ハードディスクマーク が周期的に薄く点灯します。 これは CD の自動挿入を検 出しているためで、故障で はありません。
- ・電源が入っていないと、取り
   出しボタンを押しても、
   ディスクトレイは出てきません。
- ・イージーボタンの ■/▲ ボタン(機能切り替えスイッチ: 右のとき)を押してもディスクトレイが出てきます。
   ○「5章1音楽CDを聴く」

<u>14</u>4
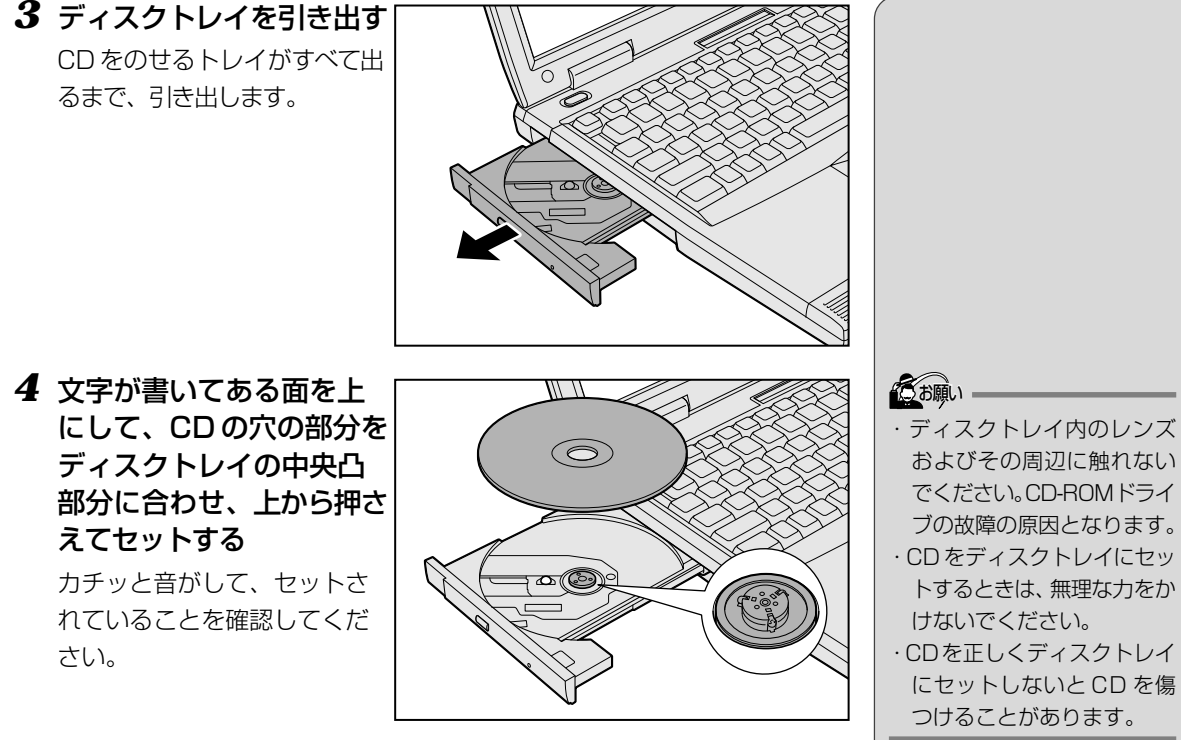

**5** 「カチッ」と音がするま で、ディスクトレイを押 し戻す

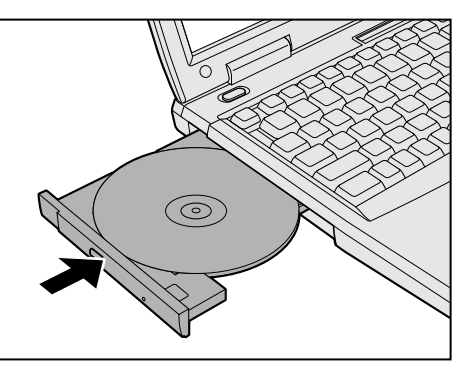

- およびその周辺に触れない でください。CD-ROMドライ
- ·CDをディスクトレイにセッ トするときは、無理な力をか
- CDを正しくディスクトレイ にセットしないと CD を傷 つけることがあります。

#### KERS-

- ・傷ついたり汚れのひどい CDは、CDを挿入してから 再生が開始されるまで、時 間がかかる場合があります。 その場合、しばらくすると、 再生が開始されます。汚れ や傷がひどいと、正常に再 生できない場合もあります。 汚れを拭きとってから再生 してください。
- CD の特性や書き込み時の 特性によって、読み込めな い場合もあります。

本体の機能を知ろう

7 章

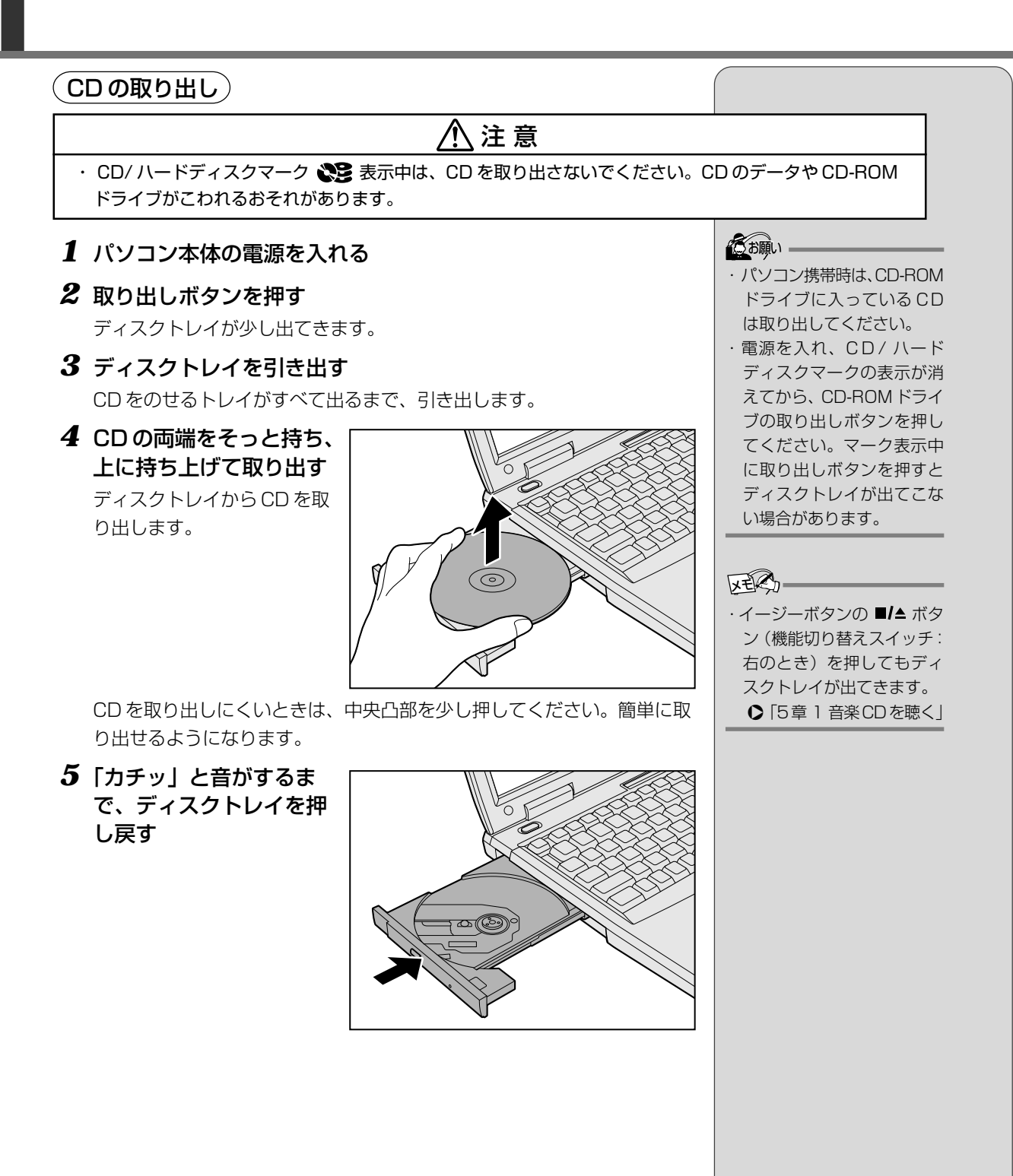

#### ■ ディスクトレイが出てこない場合

電源を切っているときに取り出しボタンを押しても、ディスクトレイは出てきません。故障などで電源が入らない場合は、CD-ROMドライブの非常取り出し穴を、先の細い、丈夫なもの(例えば、クリップを伸ばしたもの)で押してください。ディスクトレイが出てきます。

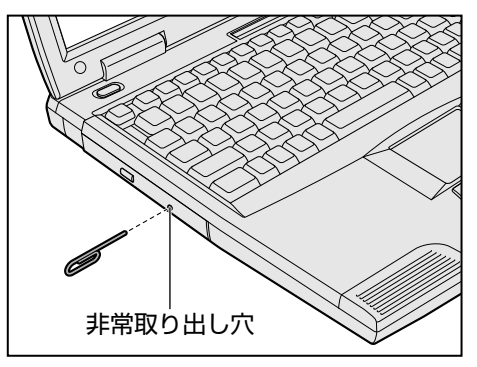

 ・電源が入っているときには、 非常取り出し穴を押さない でください。
 回転中のCDのデータやCD-ROMドライブが壊れるおそれがあります。

# 11 ィージーボタン

本製品には、ワンタッチでアプリケーションやファイルを起動したり、音楽CD を操作できるイージーボタンがあります。

イージーボタンをお使いになるには、イージーボタンユーティリティのセット アップを行なってください。

▶ 「1 章 2-3 イージーボタンとタッチパッドを使うには」

イージーボタンは機能切り替えスイッチで、アプリケーションモードと音楽CD モードを切り替えます。

[
ど 音楽 CD を操作するとき ● 「5 章 1 音楽 CD を聴く」

ここではアプリケーションモードの詳細について説明します。

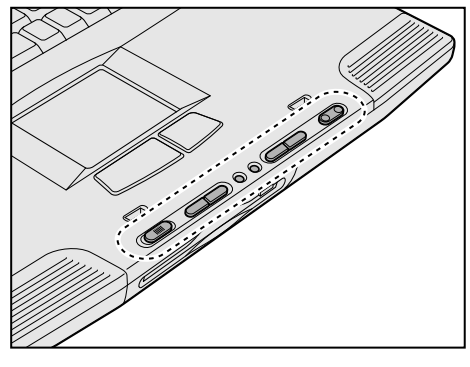

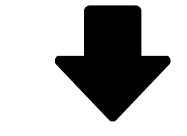

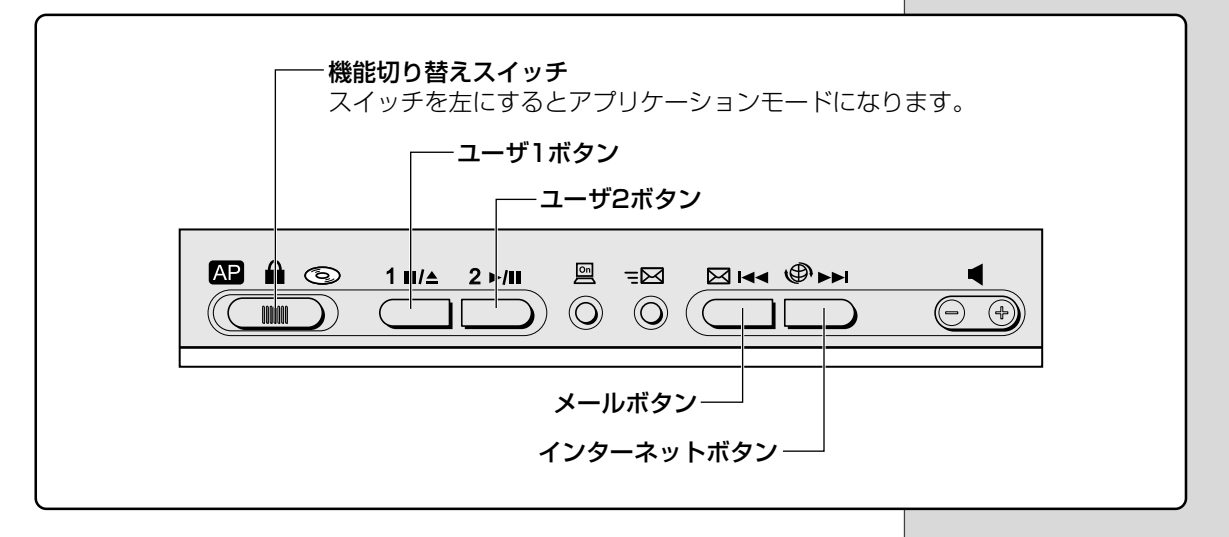

#### (アプリケーションモードについて)

ボタンを押すだけで、アプリケーションやファイルを起動したり、ある特定の操 作(閉じる、消音など)を実行できます。 ご購入時は次のように設定されています。

| ユーザ1ボタン<br>/ユーザ2ボタン | 設定されていません。<br>初めてボタンを押すと、登録画面が表示されます。<br>♪「本節 アプリケーションやファイルを登録する」                                  |
|---------------------|----------------------------------------------------------------------------------------------------|
| メールボタン              | <sup>アウトルックエクスフレス</sup><br>OutlookExpressを起動する<br>●『インターネット編 2章 3-1 起動する』                          |
| インターネットボタン          | <sup>インターネット エクスプローラ</sup><br>Internet Explorerを起動する<br>●『インターネット編 1章 2-5 インターネットに<br>接続する(2回目以降)』 |

## 使用方法

- 1 機能切り替えスイッチを 左にする①
- 2 ディスプレイを開く

ディスプレイを閉じた状態では、ボタンは使えません。

#### 3 各ボタンを押す②

パソコン本体の電源が OFF または休止状態のときも使用できます。ボタンを2秒以上押

し続けた後、指をボタンから離してください。電源が入ります。電源を 切っていた場合は [Windows へようこそ] 画面が表示されますので、 ユーザ名とパスワードを入力してください。

ユーザ1ボタン/ユーザ2ボタンを初めて押したときには、登録画面が 表示されます。

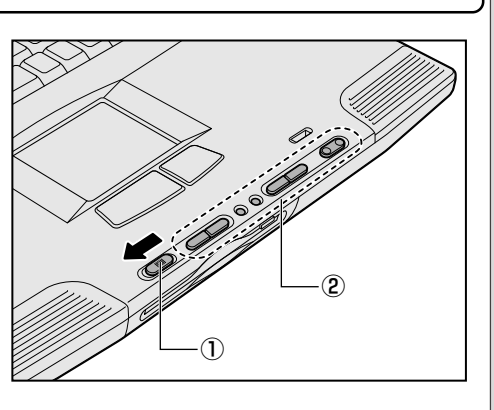

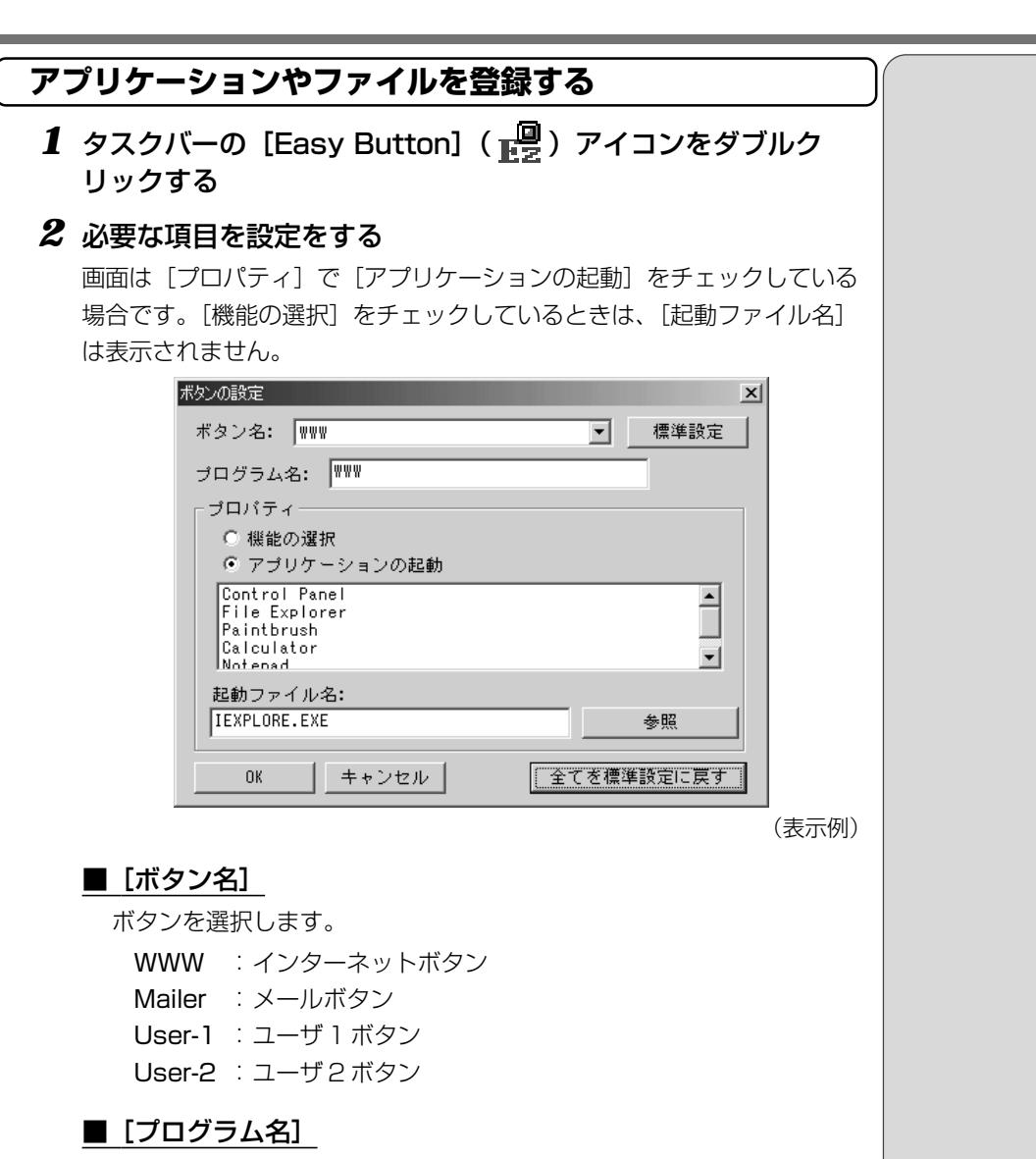

ボタンを押したときに、画面に表示したい名称(文字)を入力します。

#### ■ [標準設定] ボタン

現在選択されているボタンの設定をご購入時の状態に戻します。

#### <u>■ [プロパティ]</u>

次の中から、ボタンを押したときに起動するアプリケーションやファイ ルなどを選択します。

機能の選択

: チェックすると、あらかじめ登録されてい る一定の操作を選択できます。

| MUTE              | 消音する                                       |
|-------------------|--------------------------------------------|
| Close Application | 選択されているアプリケーションやウィンドウ<br>を閉じる              |
| Task Switch       | タスクバーに表示されているウィンドウを順番<br>に切り替える            |
| アプリケーションの起        | -<br>動:チェックすると、あらかじめ登録されてい                 |
| 起動ファイル名           | るアフリケーションを選択できます。<br>: 上記以外のアプリケーションやファイルを |

登録したい場合、「アプリケーションの起動」をチェック後、「参照」ボタンをクリックして設定します。

#### ■ [全てを標準設定に戻す] ボタン

すべてのボタンの設定をご購入時の状態に戻します。

#### 3 設定が終了したら、[OK] ボタンをクリックする

#### (画面表示の設定)

ボタンを押したときの画面の表示について設定できます。

- 1 タスクバーの [Easy Button] (■) アイコンを右クリック する
- 2 [画面表示]を選択し、表示されるメニューから設定したい項目をクリックする

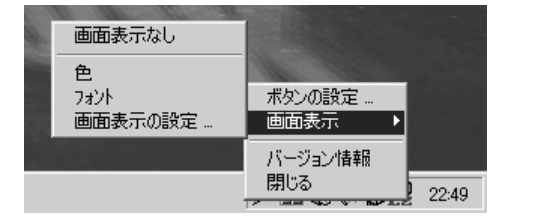

(表示例)

#### ■ [画面表示なし]

ボタンを押したときに画面に [プログラム名] を表示しません。

#### ■ [色]

文字の色を設定します。

■ [フォント]

文字の種類を設定します。

#### ■ [画面表示の設定]

文字のサイズ、表示時間、背景色などを設定します。

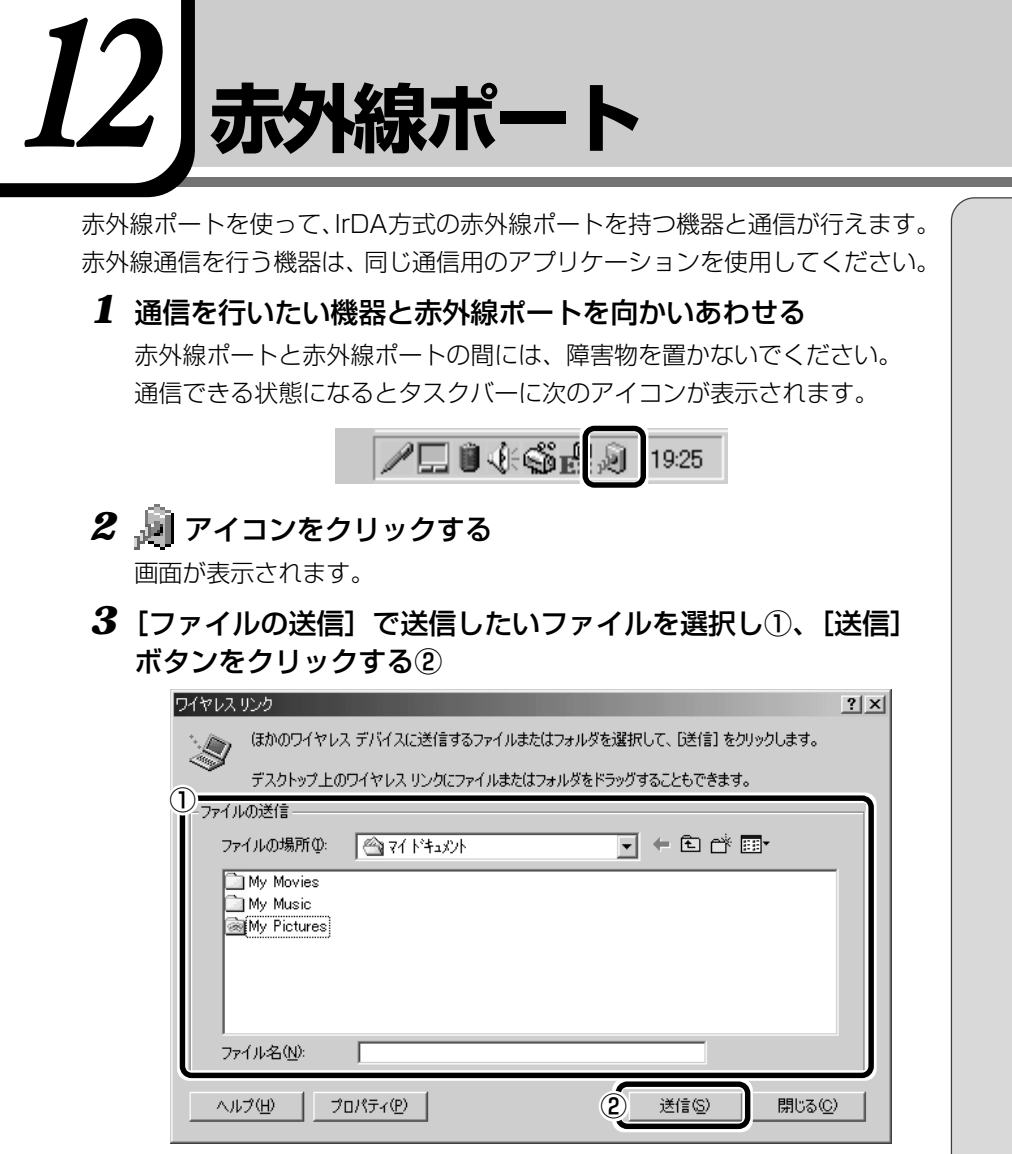

送信先の機器に「受信しますか?」のメッセージが表示されます。

#### 4 送信先の機器上で [はい] ボタンをクリックする

ファイルが送信されます。

詳しくは『ワイヤレスリンクのヘルプ』をご覧ください。

# 

## 

- ・お手入れの前には、必ずパソコンやパソコンの周辺機器の電源を切り、電源コードを AC 電源から抜いて ください。電源を切らずにお手入れをはじめると、感電するおそれがあります。
- ・機器に強い衝撃や外圧を与えないように注意してください。製品には精密部品を使用しておりますので、強い衝撃や外圧を加えると部品が故障するおそれがあります。
- ・水や中性洗剤は、絶対に本製品に直接かけないでください。本製品が傷んだり故障するおそれがあります。
- ・シンナーやベンジンなどの揮発性の有機溶剤や化学ぞうきんなどは使わないでください。本製品が傷んだ り故障するおそれがあります。

日常の取り扱いでは、次のことを守ってください。

#### パソコン本体

- ●機器の汚れは、柔らかい乾いた布で拭いてください。
   汚れがひどいときは、水に浸した布を固くしぼってから拭きます。
   ベンジン、シンナーなどは使用しないでください。
   ●ディスプレイは静かに閉じてください。
- ●使用できる環境は次のとおりです。 温度5~35℃、湿度20~80%
- ●次のような場所で使用や保管をしないでください。
- 直射日光の当たる場所 非常に高温または低温になる場所 急激な温度変化のある場所(結露を防ぐため) 強い磁気を帯びた場所(スピーカなどの近く) ホコリの多い場所 振動の激しい場所 薬品の充満している場所 薬品に触れる場所
- ●使用中に本体の底面やACアダプタが熱くなることがあります。本体の動作 状況により発熱しているだけで、故障ではありません。

#### (持ち運ぶとき)

持ち運ぶときは、誤動作や故障を起こさないために、次のことを守ってください。
 ●電源は必ず切ってください。電源を入れた状態、またはスタンバイ状態で持ち運ばないでください。
 電源を切った後も、CD/ハードディスクマーク ご が点灯中は動かさないでください。

●急激な温度変化(寒い屋外から暖かい屋内への持ち込みなど)を与えないで ください。

やむなく急な温度変化を与えてしまった場合は、数時間たってから電源を入れるようにしてください。

- ●外付けの装置やケーブルは取りはずしてください。また、フロッピーディス クや CD がセットされている場合は、取り出してください。
- ●落としたり、強いショックを与えないでください。また、日の当たる自動車 内に置かないでください。 故障の原因になります。
- ●持ち運ぶときはディスプレイを閉じてください。

#### (消耗品について)

次の部品は消耗品です。

●バッテリパック(充電式ニッケル水素電池) 長時間の使用により消耗し、充電機能が低下します。充電機能が低下した場 合は、別売りのバッテリパック(PXBAS008)と交換してください。

#### (仕様について)

本製品の仕様は国内向けです。

#### (廃棄について)

本製品の廃棄については、地方自治体の条例、または規則に従ってください。

#### 電源コード

電源コードのプラグを長期間に渡ってACコンセントに接続したままにしていると、プラグにほこりがたまることがあります。定期的にほこりを拭き取ってくだ さい。

#### キーボード

乾いた柔らかい素材のきれいな布で拭いてください。 汚れがひどいときは、水か中性洗剤を布に含ませ、堅くしぼって拭きます。 キーのすきまにゴミが入ったときは、掃除機などで吸い出します。ゴミが取れな いときは、お使いの機種をご確認後、東芝 PC 集中修理センタご相談ください。 コーヒーなど飲み物をこぼしたときは交換を依頼してください(有償)。

## 液晶ディスプレイ

#### (画面の手入れ)

- ●画面の表面には偏向フィルムが貼られています。このフィルムは傷つきやすいので、むやみに触れないでください。 表面が汚れた場合は、柔らかくきれいな布で拭き取ってください。水や中性洗剤、揮発性の有機溶剤、化学ぞうきんなどは使用しないでください。
- ●無理な力の加わる扱いかた、使いかたをしないでください。 液晶表示素子は、ガラス板間に液晶を配向処理して注入してあります。その ため、圧力がかかると配向が乱れ、元に戻らなくなる場合があります。

### (サイドライト用 FL 管について)

液晶ディスプレイに表示されている内容を見るためにサイドライト用FL管(冷 陰極管)が内蔵されています。サイドライト用FL管(冷陰極管)は、ご使用に なるにつれて発光量が徐々に減少し、表示画面が暗くなります。表示画面が見づ らくなったときは、お使いの機種をご確認後、東芝PC集中修理センタにご相談 ください。有償にて交換いたします。

## フロッピーディスクドライブ

市販のクリーニングディスクを使ってフロッピーディスクドライブをクリーニングします。1ヶ月に1回を目安にクリーニングしてください。

## CD-ROMドライブ

ディスクトレイを引き出したままにしないでください。 市販のクリーニングディスクを使って、1ヶ月に1回を目安にクリーニングして ください。

#### マウス

マウスを長時間使用していると、ホコリなどがボールに付着し正常なマウスの動 作を妨げ、動作不良の原因となることがあります。 マウスのお手入れは、次の手順で行なってください。

①パソコン本体の電源を切ってください。

②マウス本体の裏面にあるボール固定用のフタを、矢印方向に回転させてはず し、ボールを取り出します(ネジは、絶対にはずさないでください)。

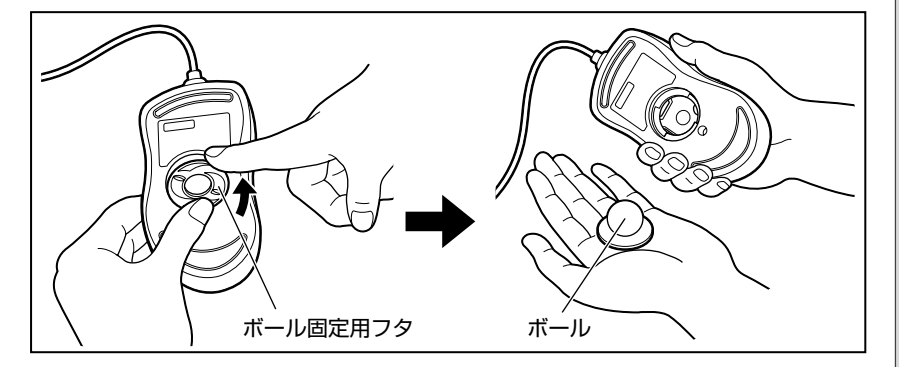

③マウス内部のローラなどに付着した異物は、乾いた布で取り除いてください。

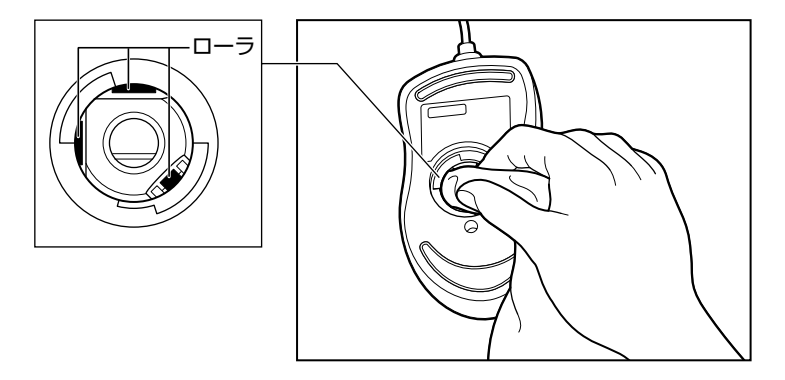

 ④ボールを、水で洗います(中性洗剤を使用する場合はよくすすぎます)。
 ⑤乾いた布でボールの水分を拭き取り、十分乾燥させてからマウス本体に取り 付けます。

⑥ボール固定用のフタを、矢印方向に回転させて取り付けます。フタは、カチッと音がするまで回転させてくたさい。

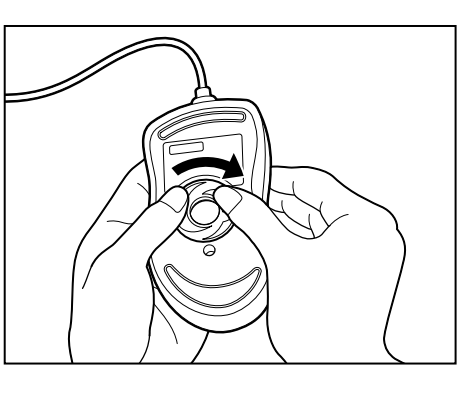

絶対に分解しないでくださ い。

### フロッピーディスク

フロッピーディスクは消耗品です。傷がついた場合は交換してください。 フロッピーディスクを取り扱うときには、次のことを守ってください。

- ●フロッピーディスクに保存しているデータは、万一故障が起こったり、消失 した場合に備えて、定期的に複製を作って保管するようにしてください。 フロッピーディスクに保存した内容の障害については、当社は一切その責任 を負いませんので、あらかじめご了承ください。
- ●シャッター部を開けて磁性面を触らないでください。 汚れると使用できなくなります。
- ●スピーカなど強い磁気を発するものに近づけないでください。 記録した内容が消えるおそれがあります。
- ●直射日光に当てたり、高温のものに近づけないでください。
- ●本やノートなど重いものを上に置かないでください。
- ●使用場所、保管場所の温度は次のとおりです。

| 環境 | 使用時   | 保管時   |
|----|-------|-------|
| 温度 | 5~35℃ | 4~53℃ |

●ラベルは正しい位置に貼ってください。

貼り替えるときに重ね貼りをしないでください。

- ●ホコリの多い場所、タバコの煙が充満している場所に置かないでください。
- ●保管の際は、プラスチックケースに入れてください。
- ●食べ物、タバコ、消しゴムのカスなどの近くにフロッピーディスクを置かな いでください。
- 3.5 型フロッピーディスクは当社の次の製品をお使いください。 他のフロッピーディスクは、規格外などで使用できなかったり、フロッピー ディスクドライブの寿命を縮めたり、故障の原因となる場合があります。

| 製品番号  | 形式    |
|-------|-------|
| M4293 | 2HD形式 |
| M4216 | 2DD形式 |

#### CD

CDの内容は故障の原因にかかわらず保障いたしかねます。製品を長持ちさせ、 データを保護するためにも、次のことを必ず守ってお取り扱いください。

- CD を折り曲げたり、表面を傷つけたりしないでください。CD を読み込む ことができなくなります。
- CD を直射日光が当たるところや、極端に暑かったり寒かったりする場所に 置かないでください。また、CD の上に重いものを置かないでください。
- CD は専用のケースに入れ、清潔に保護してください。
- CD を持つときは、外側の端か、中央の穴のところを持つようにしてください。表面に指紋をつけてしまうと、正確にデータが読み取れなくなることがあります。
- CD の表面に文字などを書かないでください。

● CD が汚れたりホコリをかぶったりしたときは、乾燥した清潔な布で拭き 取ってください。

円盤に沿って環状に拭くのではなく、円盤の中心から外側に向かって直線状 に拭くようにしてください。乾燥した布では拭き取れない場合は、水か中性 洗剤で湿らせた布を使用してください。ベンジンやシンナーなどの薬品は使 用しないでください。

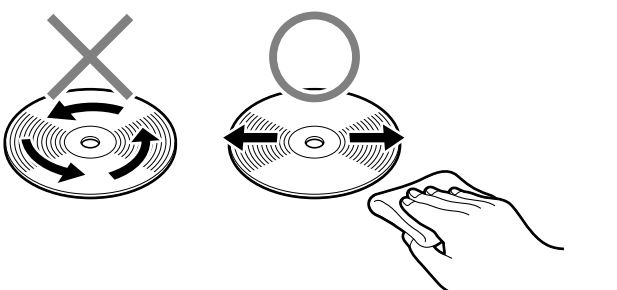

### データのバックアップについて

重要な内容は必ず、定期的にバックアップをとって保存してください。 本製品は次のような場合、スタンバイ機能または休止状態が無効になり、本体内 の記憶装置が変化し、消失するおそれがあります。

- :誤った使いかたをしたとき
- ・静電気や電気的ノイズの影響を受けたとき
- ・長期間使っていなかったために、バッテリ(バッテリパック、時計用バッテリ)
   の充電量がなくなったとき
- ・故障、修理、バッテリ交換のとき
- ・バッテリ駆動で使用しているときにバッテリパックを取りはずしたとき
   ・増設メモリの取り付け/取りはずしをしたとき

記憶内容の変化/消失については、ハードディスクやフロッピーディスクに保存 した内容の損害については当社は一切その責任を負いませんので、あらかじめご 承知ください。 ・バックアップ
 ハードディスクやソフト
 ウェアの故障などでファイ
 ルが使用できなくなったと
 きのために、あらかじめ
 ファイルをフロッピーディ
 スクなどの記憶装置にコ
 ピーしておくこと。

本体の機能を知ろう

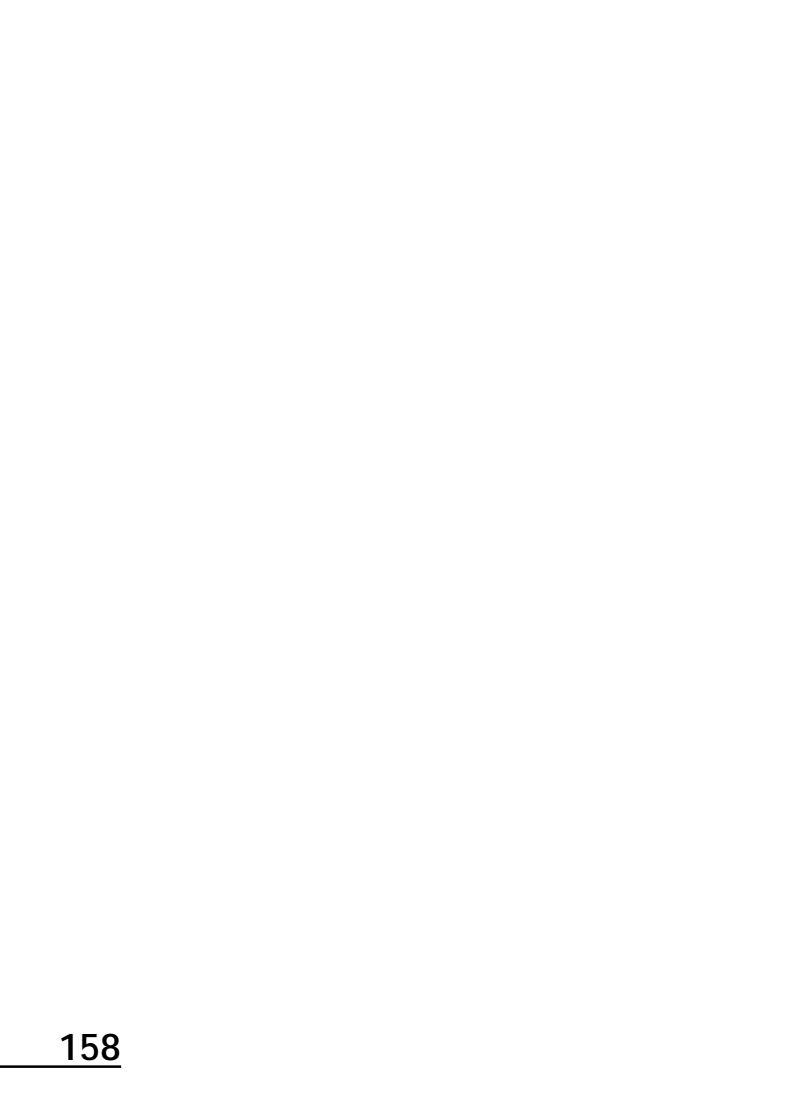

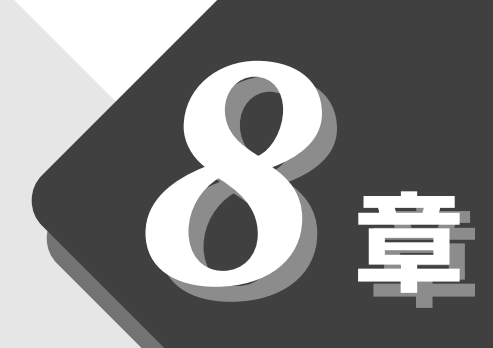

## ローマ字入力一覧表

文字入力のときに便利なローマ字とかなの対応表です。

## 1 ローマ字入力一覧表 ......160

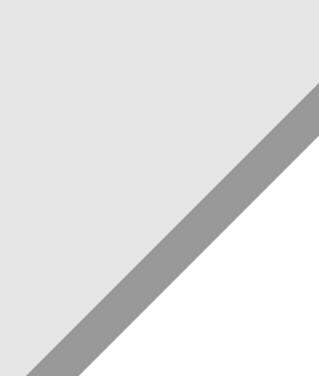

# 1 ローマ字入カー覧表

おもなローマ字とかなの対応表です。

ローマ字が2種類以上載っている欄は、最上段がヘボン式のつづりです。その他のつづりや、かなが()で表されている欄は、ヘボン式ではありませんが、一般的に使用されているものです。

|             | あ    | し         | う          | え      | お    |
|-------------|------|-----------|------------|--------|------|
|             | а    | i         | u          | е      | 0    |
| あ           | (あ)  | (い)       | (う)        | (え)    | (お)  |
|             | ха   | xi        | xu         | xe     | XO   |
|             | la   | li        | lu         | le     | lo   |
|             | か    | き         | <          | け      | Z    |
| か           | ka   | ki        | ku         | ke     | ko   |
|             | きゃ   | (きい)      | きゅ         | (きぇ)   | きょ   |
|             | kya  | kyi       | kyu        | kye    | kyo  |
|             | さ    | L         | ਭ          | せ      | そ    |
| *           | sa   | shi<br>si | su         | se     | SO   |
| C           | しゃ   | (しい)      | しゅ         | (しぇ)   | しょ   |
|             | sha  | evi       | shu        | she    | sho  |
|             | sya  | Syr       | syu        | sye    | SYO  |
|             | た    | ち         | つ          | て      | Ł    |
|             | ta   | chi<br>ti | tsu<br>tu  | te     | to   |
|             |      |           | (c) *1     |        |      |
| <i>t-</i>   |      |           | xtu<br>Itu |        |      |
| 12          | ちゃ   | (ちぃ)      | ちゅ         | (ちぇ)   | ちょ   |
|             | cha  | +vi       | chu        | che    | cho  |
|             | tya  |           | tyu        | tye    | tyo  |
|             | суа  | Cyr       | суи        | суе    | СУО  |
|             | (てゃ) | (てい)      | (てゆ)       | (てぇ)   | (てょ) |
|             | tha  | thi       | thu        | the    | tho  |
|             | な    | 12        | ぬ          | ね      | の    |
| な           | na   | ni        | nu         | ne     | no   |
| <i>,</i> 0, | にゃ   | (にい)      | にゆ         | (にえ)   | にょ   |
|             | nya  | nyi       | nyu        | nye    | nyo  |
|             | は    | <u> </u>  | IZI        | $\sim$ | ほ    |
|             | ha   | hi        | fu<br>hu   | he     | ho   |
|             | ひゃ   | (ひい)      | ひゅ         | (ひえ)   | ひょ   |
| は           | hya  | hyi       | hyu        | hye    | hyo  |
|             | (ふぁ) | (ぶい)      |            | (ふえ)   | (ふぉ) |
|             | fa   | fi        |            | fe     | fo   |
|             | (ふや) | (311)     | (J) (b)    | (ふえ)   | (ふよ) |
|             | fya  | fyi       | fyu        | fye    | fyo  |
|             | ま    | み         | む          | め      | も    |
| ±           | ma   | mi        | mu         | me     | mo   |
| 5           | みや   | (みい)      | みゅ         | (みぇ)   | みょ   |
|             | mya  | myi       | myu        | mye    | myo  |
|             | や    |           | Ø          |        | 5    |
|             | уа   |           | yu         |        | уо   |
| セ           | (や)  |           | (ゆ)        |        | (よ)  |
|             | хуа  |           | xyu        |        | хуо  |
|             | Iya  |           | lyu        |        | lyo  |

※1 通常は後の子音を2つ 続けて入力します。 【例】「いった」→itta

|                                             | 5                                                                                                | b                                                                                            | 3                                                                                               | れ                                                                                         | 3                                                                                                   |
|---------------------------------------------|--------------------------------------------------------------------------------------------------|----------------------------------------------------------------------------------------------|-------------------------------------------------------------------------------------------------|-------------------------------------------------------------------------------------------|----------------------------------------------------------------------------------------------------|
| Ē                                           | ra                                                                                               | ri                                                                                           | ru                                                                                              | re                                                                                        | ro                                                                                                  |
| 9                                           | りゃ                                                                                               | (りい)                                                                                         | りゆ                                                                                              | (りぇ)                                                                                      | りょ                                                                                                  |
|                                             | rya                                                                                              | ryi                                                                                          | ryu                                                                                             | rye                                                                                       | ryo                                                                                                 |
| ħ                                           | わ                                                                                                | (ゐ) *2                                                                                       |                                                                                                 | (ゑ) <sup>*2</sup>                                                                         | を                                                                                                   |
| 1)                                          | wa                                                                                               | wi                                                                                           |                                                                                                 | we                                                                                        | WO                                                                                                  |
|                                             | h                                                                                                |                                                                                              |                                                                                                 |                                                                                           |                                                                                                    |
| h                                           | n *3                                                                                             |                                                                                              |                                                                                                 |                                                                                           |                                                                                                    |
|                                             | nn                                                                                               |                                                                                              |                                                                                                 |                                                                                           |                                                                                                    |
|                                             | が                                                                                                | ぎ                                                                                            | ぐ                                                                                               | げ                                                                                         | だ                                                                                                   |
| ち                                           | ga                                                                                               | gi                                                                                           | gu                                                                                              | ge                                                                                        | go                                                                                                  |
|                                             | ぎゃ                                                                                               | (ぎぃ)                                                                                         | ぎゅ                                                                                              | (ぎぇ)                                                                                      | ぎょ                                                                                                  |
|                                             | gya                                                                                              | gyi                                                                                          | gyu                                                                                             | gye                                                                                       | gyo                                                                                                 |
|                                             | ざ                                                                                                | じ                                                                                            | ず                                                                                               | ぜ                                                                                         | ぞ                                                                                                   |
| <u>-+</u> »                                 | za                                                                                               | ji<br>zi                                                                                     | zu                                                                                              | ze                                                                                        | ZO                                                                                                  |
| 2                                           | じゃ                                                                                               | (じい)                                                                                         | じゅ                                                                                              | (じぇ)                                                                                      | じょ                                                                                                  |
|                                             | ja                                                                                               |                                                                                              | ju                                                                                              | je                                                                                        | јо                                                                                                  |
|                                             | zya                                                                                              | Zyi                                                                                          | zyu                                                                                             | zye                                                                                       | ZYO                                                                                                 |
|                                             | だ                                                                                                | ぢ                                                                                            | ゴ                                                                                               | で                                                                                         | تح                                                                                                  |
|                                             | da                                                                                               | ji<br>di                                                                                     | zu<br>du                                                                                        | de                                                                                        | do                                                                                                  |
| <i>t-</i> "                                 | (ぢゃ)                                                                                             | (だい)                                                                                         | (ぢゅ)                                                                                            | (ボッ)                                                                                      | (ぢょ)                                                                                                |
| 7                                           |                                                                                                  |                                                                                              |                                                                                                 | (フん)                                                                                      | ( = • )                                                                                             |
| 7                                           | dya                                                                                              | dyi                                                                                          | dyu                                                                                             | dye                                                                                       | dyo                                                                                                 |
|                                             | ( <u>)</u><br>dya<br>(でゃ)                                                                        | (ひい)<br>dyi<br>(でい)                                                                          | (ごゆ)<br>dyu<br>(でゆ)                                                                             | (リス)<br>dye<br>(でえ)                                                                       | dyo<br>(でょ)                                                                                         |
| 72                                          | dya<br>(でゃ)<br>dha                                                                               | dyi<br>(でぃ)<br>dhi                                                                           | dyu<br>(でゅ)<br>dhu                                                                              | dye<br>(でえ)<br>dhe                                                                        | dyo<br>(でょ)<br>dho                                                                                  |
|                                             | dya<br>(でゃ)<br>dha<br>ば                                                                          | dyi<br>(でい)<br>dhi<br>び                                                                      | (フゅ)<br>dyu<br>(でゅ)<br>dhu<br>ぶ                                                                 | (ジぇ)<br>dye<br>(でぇ)<br>dhe<br>べ                                                           | dyo<br>(でょ)<br>dho<br>ぼ                                                                             |
| <u>ا</u> للہ ا                              | dya<br>(でゃ)<br>dha<br>ば<br>ba                                                                    | dyi<br>(でい)<br>dhi<br>び<br>bi                                                                | インテレン (ファ)<br>dyu<br>(でゅ)<br>dhu<br>ぶ<br>bu                                                     | (ジぇ)<br>dye<br>(でぇ)<br>dhe<br>べ<br>be                                                     | dyo<br>(でょ)<br>dho<br>ほ<br>bo                                                                       |
| رت<br>الآ                                   | (ジャ)<br>dya<br>(でゃ)<br>dha<br>ば<br>ba<br>びゃ                                                      | (300)<br>dyi<br>(でい)<br>dhi<br>び<br>bi<br>(びい)                                               | (৩৮৮)<br>dyu<br>(৫৮০)<br>dhu<br>টা<br>bu<br>টা                                                  | (リス)<br>dye<br>(でえ)<br>dhe<br>べ<br>be<br>(びえ)                                             | dyo<br>(でょ)<br>dho<br>ぼ<br>bo<br>びょ                                                                 |
| ریار از از از از از از از از از از از از از | (ごや)<br>dya<br>(でや)<br>dha<br>ば<br>ba<br>びや<br>bya                                               | (びい)<br>dyi<br>(でい)<br>dhi<br>び<br>bi<br>(びい)<br>byi                                         | dyu<br>(でゅ)<br>dhu<br>ぶ<br>bu<br>でゆ<br>byu                                                      | (ワス)<br>dye<br>(でえ)<br>dhe<br>べ<br>be<br>(びえ)<br>bye                                      | dyo<br>(でょ)<br>dho<br>ぼ<br>bo<br>びょ<br>byo                                                          |
| ري<br>الآ                                   | (ジャ)<br>dya<br>(でゃ)<br>dha<br>ば<br>ba<br>びゃ<br>bya<br>ぱ                                          | (ひい)<br>dyi<br>(でい)<br>dhi<br>び<br>bi<br>(びい)<br>byi<br>ぴ                                    | dyu<br>(でゅ)<br>dhu<br>ぶ<br>bu<br>でゅ<br>byu<br>ぷ                                                 | (リス)<br>dye<br>(でえ)<br>dhe<br>べ<br>be<br>(びえ)<br>bye                                      | dyo<br>(でょ)<br>dho<br>ぼ<br>bo<br>びょ<br>byo<br>lぽ                                                    |
| )こ<br> ば                                    | (ジャ)<br>dya<br>(でゃ)<br>dha<br>ば<br>ba<br>びゃ<br>bya<br>は<br>よ                                     | (びい)<br>dyi<br>(でい)<br>dhi<br>び<br>bi<br>(びい)<br>byi<br>ひ<br>pi                              | (ジゅ)<br>dyu<br>(でゅ)<br>dhu<br>ぶ<br>りu<br>びゅ<br>byu<br>ぷ<br>い                                    | (ジえ)<br>dye<br>(でえ)<br>dhe<br>べ<br>be<br>(びえ)<br>bye                                      | (でよ)<br>(でよ)<br>dho<br>(ぼ<br>bo<br>びよ<br>byo<br>(ぽ<br>の)                                            |
| 」<br>ば<br>ぱ                                 | (ジャ)<br>dya<br>(でゃ)<br>dha<br>ば<br>ba<br>びゃ<br>bya<br>は<br>に<br>ア<br>の<br>や                      | (ひい)<br>dyi<br>(でい)<br>dhi<br>び<br>bi<br>(びい)<br>byi<br>ひ<br>pi<br>(ぴい)                      | (ジャ)<br>dyu<br>(でゅ)<br>dhu<br>ぶ<br>bu<br>びゅ<br>byu<br>ぷ<br>い<br>りyu<br>ぴゅ                       | (ジえ)<br>dye<br>(でえ)<br>dhe<br>べ<br>し<br>(びえ)<br>bye<br>ペ<br>pe<br>(ぴえ)                    | (でよ)<br>(でよ)<br>dho<br>ぼ<br>じょ<br>ひょ<br>りyo<br>に<br>ぽ<br>po<br>ぴょ                                   |
| ,<br>ದೆ                                     | (ジャ)<br>dya<br>(でゃ)<br>dha<br>ば<br>ba<br>びゃ<br>bya<br>は<br>ロ<br>の<br>や<br>りya                    | (ひい)<br>dyi<br>(でい)<br>dhi<br>び<br>bi<br>(びい)<br>byi<br>ひ<br>pi<br>(ぴい)<br>pyi               | (3%)<br>dyu<br>(でゅ)<br>dhu<br>ぶ<br>bu<br>びゅ<br>byu<br>ぷ<br>い<br>pu<br>ぴゅ<br>pyu                 | (ジえ)<br>dye<br>(でえ)<br>dhe<br>べ<br>be<br>(びえ)<br>bye<br>くびえ)<br>pye                       | (でよ)<br>(でよ)<br>dho<br>(ぼ<br>bo<br>びよ<br>byo<br>に<br>に<br>の<br>でよ)<br>の<br>でよ)                      |
| [ಕ                                          | (ジャ)<br>dya<br>(でゃ)<br>dha<br>ば<br>ba<br>びゃ<br>bya<br>は<br>ロ<br>ア<br>りya<br>(ヴァ)                 | (ひい)<br>dyi<br>(でい)<br>dhi<br>び<br>bi<br>(びい)<br>byi<br>で<br>pi<br>(ぴい)<br>pyi<br>(ヴィ)       | (3%)<br>dyu<br>(でゅ)<br>dhu<br>ぶ<br>bu<br>びゅ<br>byu<br>ぷ<br>りyu<br>でゆ<br>(ヴ)                     | (ジえ)<br>dye<br>(でえ)<br>dhe<br>べ<br>be<br>(びえ)<br>bye<br>(びえ)<br>pye<br>(ヴェ)               | (でょ)<br>(でょ)<br>dho<br>ぼ<br>じょ<br>bo<br>びょ<br>byo<br>に<br>ま<br>po<br>でよ<br>の<br>(ヴォ)                |
| ید<br>اڈ<br>اڈ                              | (ジャ)<br>dya<br>(でゃ)<br>dha<br>ば<br>ba<br>びゃ<br>bya<br>(ぱ<br>pa<br>ぴゃ<br>pya<br>(ヴァ)<br>va        | (ひい)<br>dyi<br>(でい)<br>dhi<br>び<br>bi<br>(びい)<br>byi<br>で<br>pi<br>(ぴい)<br>pyi<br>(ヴィ)<br>vi | (ジル)<br>dyu<br>(でゅ)<br>dhu<br>ぶ<br>bu<br>びゅ<br>byu<br>ぷ<br>pu<br>ぴゆ<br>pyu<br>(ヴ)<br>Vu         | (ジえ)<br>dye<br>(でえ)<br>dhe<br>べ<br>(びえ)<br>bye<br>(びえ)<br>pye<br>(ヴェ)<br>ve               | (でょ)<br>(でょ)<br>dho<br>ぼ<br>じょ<br>bo<br>びょ<br>byo<br>ぽ<br>の<br>ぴょ<br>の<br>(ヴォ)<br>Vo                |
| だ<br>ば<br>び *4                              | (ジャ)<br>dya<br>(でゃ)<br>dha<br>ば<br>ba<br>びゃ<br>bya<br>ぱ<br>pa<br>ぴゃ<br>pya<br>(ヴァ)<br>Va<br>(ヴャ) | (ブイ)<br>dyi<br>(でい)<br>dhi<br>び<br>bi<br>(びい)<br>byi<br>で<br>い)<br>byi<br>(ヴィ)<br>vi<br>(ヴィ) | (ジル)<br>dyu<br>(でゅ)<br>dhu<br>ぶ<br>bu<br>びゅ<br>byu<br>ぷ<br>pu<br>ぴゆ<br>pyu<br>(ヴ)<br>vu<br>(ヴュ) | (ジえ)<br>dye<br>(でえ)<br>dhe<br>べ<br>be<br>(びえ)<br>bye<br>(びえ)<br>pye<br>(ヴェ)<br>ve<br>(ヴェ) | (でょ)<br>(でょ)<br>dho<br>ぼ<br>じょ<br>bo<br>びょ<br>byo<br>に<br>に<br>の<br>でよ<br>りyo<br>(ヴォ)<br>Vo<br>(ヴョ) |

※2 キーボードで入力した 後、変換してください。

※3 nに続けて子音(k、s、 t、nなど)が入力される と「ん」になります。

※ 4「ヴ」にひらがなはありま せん。

ひらがな入力モードで入力 したときはカタカナに変 換する必要があります。

## さくいん

## 記号

())キーを使ったショートカットキー....... 121

## Α

| AC アダプタ | 16, | 107 |
|---------|-----|-----|
| Alt + 1 | 16, | 117 |

## В

| BackSpace + | 1 | 1 | 7 |
|-------------|---|---|---|
| Break +     | 1 | 1 | 7 |

## С

| CapsLock 英数キー    |      | 116 |
|------------------|------|-----|
| CD               | .99, | 143 |
| CD/ ハードディスクマーク   |      | 109 |
| CD-ROM ドライブ      |      | 104 |
| CD-ROM ドライブの取り扱い |      | 155 |
| CDのセット           |      | 144 |
| CDの取り扱い          |      | 157 |
| CDの取り出し          |      | 146 |
| CD プレーヤ          |      | 90  |
| CPU              |      | 98  |
| CRT ディスプレイ       |      | 100 |
| Ctrl + 1         | 116, | 117 |
|                  |      |     |

## D

| Del +— | 1 | 1 | 7 |
|--------|---|---|---|
| DVD    | 1 | 0 | 0 |

#### Ε

| End +   | 1 | 1 | 7 |
|---------|---|---|---|
| Enter + | 1 | 1 | 7 |
| Esc +   | 1 | 1 | 6 |

#### F

| Fn +            | 116 |
|-----------------|-----|
| Fn キーを使った特殊機能キー | 120 |

#### Н

Home +- ..... 117

I

| i.LINK(IEEE1394)コネクタ | 108 |
|----------------------|-----|
| IMEパッド               | 82  |
| Ins +                | 117 |

## L

| LAN コネクタ |   |
|----------|---|
|          | М |
| MS-IME   |   |
|          | 0 |
| 0S       |   |
|          |   |

#### Ρ

| ⊃ause +—      | 11  | 7 |
|---------------|-----|---|
| PCカードスロット0    | 10  | 8 |
| PCカードスロット1    | 10  | 8 |
| PC カードマーク     | 10  | 9 |
| ⊃gDn +—       | 11  | 7 |
| ⊃gUp +—       | 11  | 7 |
| Product Key   | . 1 | 8 |
| Prtsc +       | 11  | 7 |
| PRT コネクタ      | 10  | 8 |
| PS/2 コネクタ105, | 10  | 8 |
| PS/2 マウス      | 10  | 7 |

## S

| Shift + 116, | 1 | 17 |
|--------------|---|----|
| Space +      | 1 | 16 |
| SysRq +      | 1 | 17 |
| S 端子出力コネクタ   | 1 | 08 |

#### Т

Tab +- ..... 116

#### U

USB コネクタ ...... 108

#### W

| Windows セットアップ | 18 |
|----------------|----|
| Win + 1        | 16 |

#### ア

| アイコン        | 50    |
|-------------|-------|
| アドレスバー      | 51    |
| アプリケーション    | . 102 |
| アプリケーションキー  | . 117 |
| アプリケーションモード | . 148 |

## イ

| -              |     |      |     |
|----------------|-----|------|-----|
| イージーボタン        | 91, | 106, | 148 |
| イージーランチャー機能    |     |      | 114 |
| インスタントセキュリティ状態 | Ĕ   |      | 120 |
| インストール         |     |      | 27  |
| インターネットボタン     |     |      | 148 |
|                |     |      |     |

## ウ

| ウィンドウ | 51 |
|-------|----|
|-------|----|

## I

| 英数字を入力する       |      |      | 78  |
|----------------|------|------|-----|
| 液晶ディスプレイ       | 100, | 104, | 124 |
| 液晶ディスプレイの取り扱い. |      |      | 154 |

## オ

| オートジャンプ機能     | 1 | 14 |
|---------------|---|----|
| 大文字入力固定状態109, | 1 | 19 |
| オペレーティングシステム  | 1 | 02 |
| 主なキーの呼びかたと役割  | 1 | 18 |
| 音楽 CD モード     |   | 92 |
| 音楽 CD を聴く     |   | 90 |
| 音量ボタン         | 1 | 04 |

## カ

| カーソル         | . 74 |
|--------------|------|
| カーソルキー入力固定状態 | 109  |
| 書き込み可能状態     | 138  |
| 書き込み禁止状態     | 138  |
| 確定           | . 58 |
| カタカナ/ひらがなキー  | 117  |
| カタカナを入力する    | . 76 |
| かな入力         | . 71 |
| カナ入力固定状態     | 119  |
| 画面スクロール固定状態  | 109  |
| 画面の手入れ       | 154  |
| 漢字キー         | 116  |
| 漢字を入力する      | . 75 |

## +

| -          |     |
|------------|-----|
| キーボード104,  | 116 |
| キーボードの取り扱い | 154 |
| 記号を入力する    | 77  |
| 機能切り替えスイッチ | 148 |
| 休止状態       | 45  |
| 強制電源オフスイッチ | 105 |

## ク

| クイック起動ボタン       | 50 |
|-----------------|----|
| クリックする (タッチパッド) | 29 |
| クリックする(マウス)     | 34 |

## J

| ごみ箱 | 50, | 61 |
|-----|-----|----|
|     |     |    |

## サ

| 再起動            | 46 |
|----------------|----|
| 最小化ボタン         | 51 |
| 最大化ボタン         | 51 |
| サイドライト用 FL 管 ・ | 54 |
| サウンド機能         | 26 |

## シ

| 使用できる CD        | 143 |
|-----------------|-----|
| 使用できるフロッピーディスクの |     |
| 種類とその容量         | 138 |
| 状態表示パネル104,     | 109 |
| 消耗品             | 154 |

## ス

| すいすいセットアップビデオ | 107 |
|---------------|-----|
| 数字/カーソル入力キー   | 117 |
| 数字/カーソルキー入力機能 | 122 |
| 数字入力固定状態      | 109 |
| スクロールする (マウス) | 35  |
| スクロールバー       | 51  |
| スクロールロック状態    | 120 |
| [スタート] ボタン    | 50  |
| スタンバイ機能       | 44  |
| ステータスバー       | 51  |
| スピーカ          | 104 |

## セ

| 赤外線ポート105,    | 152 |
|---------------|-----|
| セキュリティロックスロット | 105 |

## ソ

| 増設メモリスロット | 108 |
|-----------|-----|
| ソフトウェア    | 102 |

## タ

| タイトルバー | 51 |
|--------|----|
| タスクバー  | 50 |

| タッチパッド    |          | 10 |
|-----------|----------|----|
| タッピング機能   | 1        | 11 |
| タブ        |          | 72 |
| ダブルクリックする | (タッチパッド) | 30 |
| ダブルクリックする | (マウス)    | 34 |

## ッ

| ツールバー | .51 |
|-------|-----|
| 通風孔   | 105 |

## テ

| データのバックアップ  |    | 157  |
|-------------|----|------|
| ディザリング      |    | 124  |
| ディスプレイ開閉ラッチ |    | 105  |
| ディスプレイコネクタ  |    | 108  |
| テキスト文書      |    | . 57 |
| デスクトップ      |    | . 50 |
| 電源コード1      | 7, | 107  |
| 電源コードの取り扱い  |    | 154  |
| 電源コネクタ      |    | 105  |
| 電源スイッチ      | 1, | 104  |
| 電源入力マーク 4   | Ю, | 109  |
| 電源表示ランプ     |    | . 40 |
|             |    |      |

## ト

| 東芝 LIVE MEDIA PLAYER | . 93 |
|----------------------|------|
| 特殊機能キー               | 121  |
| 時計用バッテリ              | 133  |
| 閉じるボタン               | .51  |
| ドライバ                 | 102  |
| ドラッグアンドドロップする        |      |
| (タッチパッド)             | . 30 |
| ドラッグアンドドロップする(マウス)   | . 35 |

#### Ξ

| 日本語入力システム  |   | 70 |
|------------|---|----|
| 入力に関する制御キー | 1 | 19 |

## Л

| ハードディスクドライブ     | 25 |
|-----------------|----|
| ハウリング12         | 28 |
| パソコン本体の取り扱い15   | 53 |
| パソコン本体を持ち運ぶとき15 | 53 |
| パソコンを設置する環境1    | 5  |

| パソコンを使うときの姿勢       | 15  |
|--------------------|-----|
| バックアップ             | 157 |
| バッテリ残量表示マーク109,    | 132 |
| バッテリ充電マーク 109,     | 132 |
| バッテリ充電量が減少したとき     | 133 |
| バッテリ充電量を確認する       | 132 |
| バッテリの充電時間          | 135 |
| バッテリの充電方法          | 135 |
| バッテリの使用時間          | 135 |
| バッテリのリフレッシュ        | 134 |
| バッテリパック            | 107 |
| バッテリパックの取りはずし/取り付け | 137 |
| バッテリフル充電マーク109,    | 132 |
| バッテリを節約する          | 136 |
| 半角/全角              | 70  |
| 半/全キー              | 116 |

## Ł

| 光デジタルオーディオ出力端子 | . 108 |
|----------------|-------|
| 左ボタン104,       | 110   |
| ひらがなを入力する      | 74    |

## フ

| ファイル                | 52    |
|---------------------|-------|
| ファイルをコピーする          | 59    |
| ファイルを削除する           | 61    |
| ファイルを作る             | 56    |
| ファンクションキー           | 116   |
| フォーマット(フロッピーディスク)   | 140   |
| フォルダ                | 52    |
| フォルダやファイルの名前を変更する   | 58    |
| フォルダをコピーする          | 59    |
| フォルダを削除する           | 61    |
| フォルダを作る             | 53    |
| フラッシュメモリカード         | 100   |
| プロセッサ               | 98    |
| フロッピーディスク           | , 138 |
| フロッピーディスクドライブ       | 104   |
| フロッピーディスクドライブの取り扱い… | 155   |
| フロッピーディスクのセット       | 139   |
| フロッピーディスクの取り扱い      | 156   |
| フロッピーディスクの取り出し      | 139   |
| フロッピーディスクの内容を見る     | 140   |
| フロッピーディスクマーク        | 109   |
| 文書を保存する             | 85    |

## へ

| ヘッドホン出力端子 | 108 |
|-----------|-----|
| 変換キー      | 117 |

## 木

ボリュームコントロール......127

## マ

| マイク入力端子     | 108 |
|-------------|-----|
| マイ コンピュータ   | 50  |
| マイ ドキュメント   | 50  |
| マウスの取り扱い    | 155 |
| [マウスのプロパティ] | 110 |
| マウスの持ちかた    | 33  |
| マウスポインタ     | 29  |
| マウスを取り付ける   | 31  |
|             |     |

## Ξ

| 右クリックする | (タッチパッド) | 30 |
|---------|----------|----|
| 右クリックする | (マウス)    | 34 |
| 右ボタン    |          | 10 |

## ሪ

## X

| メールボタン | 148  |
|--------|------|
| メニューバー | . 51 |
| メモリ    | . 98 |

## Ŧ

| 文字キー        | 69  |
|-------------|-----|
| モジュラーケーブル   | 107 |
| モジュラージャック   | 105 |
| 文字を削除する     | 79  |
| 文字を入力する     | 70  |
| 元のサイズに戻すボタン | 51  |

## ヤ

| 矢印キー | п | ٦ | - | 7 |
|------|---|---|---|---|
|      |   | 1 | / | ʻ |

## ュ

| ユーザ 1 ボタン | 148 |
|-----------|-----|
| ユーザ2ボタン   | 148 |
| ユーザ登録     | 37  |

| ユーティリティ    | 102 |
|------------|-----|
| ラ          |     |
| ライトプロテクトタブ | 138 |
| IJ         |     |
| リッドスイッチ    | 104 |
|            |     |

## 

| ローマ字キー    | 1 | 17 | 7 |
|-----------|---|----|---|
| ローマ字入力    |   | 71 |   |
| ローマ字入力一覧表 | 1 | 60 | ) |

さくいん